# SIEMENS

# IC60 Alarmsystem

**Brukermanual** 

servis: Alarm Peza tel.: 602 83 94 53

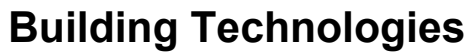

Fire Safety & Security Products

Liefermöglichkeiten und technische Änderungen vorbehalten. Data and design subject to change without notice. / Supply subject to availability. Sous réserve de modifications techniques et de la disponibilité. © 2007 Copyright by Siemens Switzerland Ltd

We reserve all rights in this document and in the subject thereof. By acceptance of the document the recipient acknowledges these rights and undertakes not to publish the document nor the subject thereof in full or in part, nor to make them available to any third party without our prior express written authorization, nor to use it for any purpose other than for which it was delivered to him.

| $\cup$ | _ |   |
|--------|---|---|
|        |   | 2 |
|        |   |   |

| 1        | Generelt                                             | 5  |
|----------|------------------------------------------------------|----|
| 1.1      | Nasjonale retningslinjer                             | 5  |
| 1.2      | Sikkerhetsinformasjon                                | 5  |
| 1.3      | Om brukermanualen                                    | 5  |
| 1.4      | EC Direktiver                                        | 6  |
| 2        | Potioningenanolot                                    | 7  |
| ∠<br>2.1 | Oversikt over betieningspanelet                      | 1  |
| 2.1      | Betieningspanelets knapper og lamper                 | 7  |
| 2.2      |                                                      | 1  |
| 3        | Betjening av systemet                                | 9  |
| 3.1      | Programmering ved hjelp av betjeningspanelet         | 9  |
| 3.2      | Brukerprogrammering/brukermeny                       | 9  |
| 3.3      | Programmering i teknikermeny                         | 9  |
| 3.4      | Avslutt programmering                                | 9  |
| 3.5      | Slå av alarmsirene (lydsignal)                       | 10 |
| 3.6      | Tilkobling av systemet                               | 10 |
| 3.7      | Tilkobling av systemet med folk i bygningen          | 11 |
| 3.8      | Frakoble systemet, avbryte og tilbakestille alarmer  | 11 |
| 3.9      | Hvordan tilkoble områder                             | 12 |
| 3.10     | Hvordan forbikoble soner                             | 12 |
| 3.11     | Bruk av ringeklokkefunksjonen                        | 12 |
| 3.12     | Betjening av eksterne enheter                        | 13 |
| 3.13     | Spesialfunksjoner                                    | 13 |
| 3.14     | Hvordan utløse trusselalarm                          | 13 |
| 3.15     | Meldinger og hendelser                               | 14 |
| 3.15.1   | Hvordan lese systemmeldinger                         | 14 |
| 3.15.2   | Hvordan lese feilmeldinger                           | 14 |
| 3.15.3   | Hvordan vise hendelser i minnet                      | 15 |
| 4        | Systeminnstillinger                                  | 16 |
| 4 1      | Hvordan stille inn tid og dato                       | 16 |
| 411      | Endre dag                                            | 16 |
| 412      | Endre dag                                            | 16 |
| 413      | Endre dato                                           | 16 |
| 4.1.0    | lustering av displayets bakgruppslys                 | 10 |
| 4.3      | lustering av lysstyrke på betieningspanelets knapper | 10 |
| 4.4      | lustering av volum på betjeningspanelets summer      | 17 |
| 4.5      | Hvordan endre eller legge til koder                  | 17 |
| 451      | Endre koder                                          | 17 |
| 4.5.2    | Hvordan legge til eller endre brukerkoder            | 18 |
| 453      | Hvordan slette en brukerkode                         | 18 |
| 1.0.0    |                                                      | 10 |
| 5        | Fjernkontroll                                        | 19 |
| 5.1      | Bruk av fjernkontroll                                | 19 |
| 6        | Oppsummering av systemets hovedfunksjoner            | 20 |
| 7        | Index                                                | 21 |
|          |                                                      |    |

# 1 Generelt

Dette dokumentet inneholder viktig informasjon om sentralenheten. Detaljert produktdokumentasjon finnes i følgende manualer:

- 009992 Sikkerhetsinstruksjoner
- 009930 Installasjonsmanual
- 009905 Teknisk Referansemanual
- 009929 Brukermanual

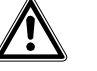

ADVARSEL Les 'Sikkerhetsinstruksjoner' før du begynner å jobbe med alarmsentralen.

Manualene kan lastes ned fra: www.siemens.com/homesecurity

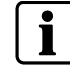

Denne manualen beskriver funksjonene til systemet slik det vanligvis programmeres. Funksjonene kan derimot være programmert på andre måter av installatøren, og kan derfor være utilgjengelige.

## 1.1 Nasjonale retningslinjer

Produktene er utviklet og produsert i henhold til gjeldende internasjonale og europeiske retningslinjer for sikkerhet. Skulle andre lokale eller nasjonale retningslinjer gjelde for driftsstedet, med hensyn til prosjektets planlegging, installering, drift og bruk av produktet, må disse retningslinjene tas med i betraktningen sammen med sikkerhetsforskriftene beskrevet i produktdokumentasjonen.

### 1.2 Sikkerhetsinformasjon

I dokumentasjonen er viktig informasjon med tanke på sikkerhet merket med symbolene under. Den tilhørende beskrivelse gir informasjon om faretypen.

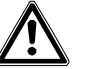

ADVARSEL Nøkkelord Fare; Advarsel; Forsiktig indikerer graden av fare.

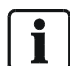

Nytting informasjon indikeres av følgende symbol:

Viktig, indikerer nyttig informasjon.

### 1.3 Om brukermanualen

Istedenfor bilder vil symboler bli benyttet i denne brukermanualen for å indikere hvilke funksjoner som er tilknyttet de ulike knappene. Under er ett eksempel på hvordan den grafiske fremstillingen vil være i praksis:

#### Knapper: Eksempel

| Кпарр | Kortform              | Teksteksempel                                              |
|-------|-----------------------|------------------------------------------------------------|
|       | <tilkoble></tilkoble> | Trykk <b><tilkoble></tilkoble></b> på<br>betjeningspanelet |

### 1.4 EC Direktiver

Produktet oppfyller kravene stilt av EC Direktivet nr. 99/5EC 'Radio and telecommunications terminal equipment'.

### EC-Direktiv 99/5/EC R&TTE

Overholdelse av EC Direktiv 99/5/EWG bekreftes av samsvar med følgende retningslinjer:

| EMC                               | EN 61000-6-3       |
|-----------------------------------|--------------------|
| (Generic emission):               | EN 55022 CI. B     |
| EMC<br>(Interference resistance): | EN 50130-4 +A1 +A2 |
| Sikkerhet:                        | EN 60950-1         |
| EMC og Radio Spectrum Matters:    | EN 301489-3        |
| Radio Spectrum Matters:           | EN 300220-3        |

EC Declaration of Conformity er gjort tilgjengelig av:

Siemens Building Technologies Fire & Security Products GmbH & Co. oHG D-76181 Karlsruhe

### I tillegg er produktet i overensstemmelse med følgende standarder:

| Analog PSTN grensesnitt | TBR21                     |
|-------------------------|---------------------------|
| Utviklet i samsvar med  | EN50131-1                 |
|                         | sikkerhetsgradering 2     |
|                         | miljøklasse 2             |
|                         | EN50131-5-3, TS50131-3,   |
|                         | EN50131-6 og EN50136-1-1. |

# 2 Betjeningspanelet

# 2.1 Oversikt over betjeningspanelet

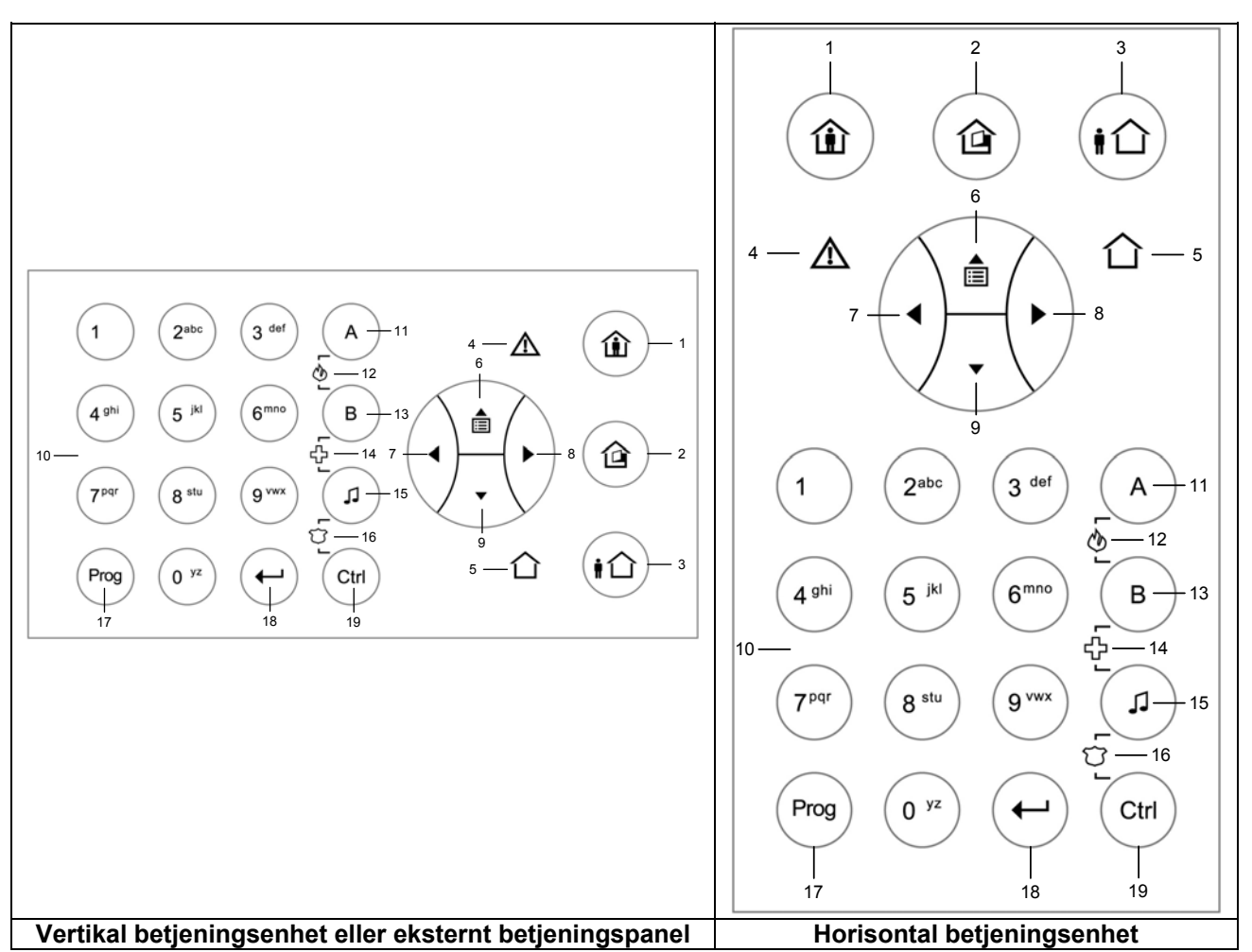

Tab. 1 Oversikt over betjeningspanelene

# 2.2 Betjeningspanelets knapper og lamper

| Nr | Symbol      | Knapp/Lampe                      | Beskrivelse                                                                      |
|----|-------------|----------------------------------|----------------------------------------------------------------------------------|
| 1  |             | <hi>HJEMME&gt;</hi>              | Hjemme<br>Knapp: Tilkobling i hjemmestilling<br>Lampe: Hjemme aktivert           |
| 2  |             | <forbi-<br>Koble&gt;</forbi-<br> | Forbikoble<br>Knapp: Forbikoble soner<br>Lampe: Indikerer at sone er forbikoblet |
| 3  |             | <tilkoble></tilkoble>            | Tilkobling<br>Knapp: Tilkobling<br>Lampe: Tilkobling aktivert                    |
| 4  | $\triangle$ | <feil></feil>                    | Feilindikasjon (rød)<br>Lyser for å indikere feil.                               |
| 5  | 合           | <0K>                             | System OK (ARM) lampe (grønn).                                                   |
| 6  |             | <opp></opp>                      | Gå opp i menyen eller les meldinger<br>(Hendelsesminne)                          |

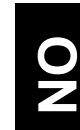

| Nr | Symbol                                  | Knapp/Lampe                                     | Beskrivelse                                                                                                    |
|----|-----------------------------------------|-------------------------------------------------|----------------------------------------------------------------------------------------------------|
| 7  |                                         | <venstre></venstre>                             | Gå til venstre i menyen                                                                                                   |
| 8  | $(\mathbf{I})$                          | <høyre></høyre>                                 | Gå til høyre i menyen                                                                                                    |
| 9  |                                         | <ned></ned>                                     | Gå ned i menyen                                                                                                    |
| 10 | 0 <sup>yz</sup><br><br>9 <sup>vwx</sup> | <0><9>                                          | Talltaster fra 0 til 9 med bokstavene A til Å                                                                             |
| 11 | A                                       | Område<br><b><a></a></b>                        | Sone A tast 'A'                                                                                                    |
| 12 | A<br>L<br>S<br>J<br>B                   | <br>BRANN>                                      | Sone-A og Sone-B / Brannalarm fra betjeningspanel<br>Trykk knappene samtidig for Brannalarm                               |
| 13 | В                                       | Område<br><b><b></b></b>                        | Sone-B tast 'B'                                                                                                    |
| 14 | B<br>Lth                                | <medisinsk></medisinsk>                         | Sone-B og Ringeklokke / Medisinsk alarm fra betjeningspanel<br>Trykk knappene samtidig for Medisinsk alarm                |
| 15 | L                                       | <ringe-<br>KLOKKE&gt;<br/>&lt;♫&gt;</ringe-<br> | Ringeklokkefunksjon                                                                                                    |
| 16 | L<br>L<br>L<br>L<br>L<br>L<br>L         | <overfall></overfall>                           | Ringeklokke og CTRL / Overfallsalarm fra betjeningspanel for Politi, Vekter<br>Trykk knappene samtidig for Overfallsalarm |
| 17 | Prog                                    | <pre><prog></prog></pre>                        | Programmeringsknapp – Start programmering                                                                                 |
| 18 | (-)                                     | <enter><br/>◀┘</enter>                          | Enter                                                                                                    |
| 19 | Ctrl                                    | <ctrl></ctrl>                                   | Control                                                                                                    |
|    |                                         | ٦                                               | ab. 2 Betjeningspanelets knapper og lamper                                                                                |

# 3 Betjening av systemet

For å betjene/programmere systemet må du gå inn i de ulike menyene. Programmering gjøres du enten med PC og SW (Sylcom 60), eller ved hjelp av betjeningspanelet med to ulike fremgangsmåter:

- Navigering i tekstmenyen med 'piltastene'
- Programmering av alle funksjoner ved hjelp av spesielle programmeringskoder (tekniker/installatør)

Uansett programmeringsmetode som foretrekkes, er det en forutsetning av systemet ikke er tilkoblet.

# 3.1 Programmering ved hjelp av betjeningspanelet

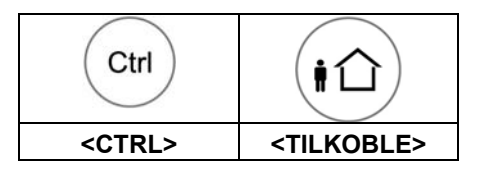

I denne menyen kan du programmere lokal data, som navn på betjeningspanel, navn på soner, grupper, brukere, språk etc.

1. Hold inne 'CTRL' og 'ARM' knappene samtidig i 2 sekunder.

→ DISPLAY: Lokal Mod Kb 1 / Brukernavn

For å avslutte trykk og hold inne 'Prog'.

### 3.2 Brukerprogrammering/brukermeny

Vanligvis vil installatør gi deg tilgang til brukermenyen slik at du kan legge til, slette eller endre brukerkoder. Dersom du ønsker dette, kan installatør også gi deg tilgang til teknikermenyen.

Trykk <PROG>

- → Tast systemkode (fabrikkinnstilling 147258)
- 1. <ENTER>

### 3.3 **Programmering i teknikermeny**

For å gå inn i teknikermenyen (forutsatt at systemet ikke er tilkoblet):

- 1. Trykk <PROG>
  - → Tast teknikerkode (fabrikkinnstilling 258369)
- 2. <ENTER>

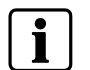

Dersom du nå hører en enkel lang tone og programmeringslampen ikke begynner å lyse, betyr dette at du ikke har tilgang til teknikermenyen med din kode.

# 3.4 Avslutt programmering

For a AVSLUTTE programmering (uansett type), hold <PROG> inne i 2 sekunder.

# 3.5 Slå av alarmsirene (lydsignal)

- 1. Tast din egen KODE.
- 2. Trykk <ENTER>

→ <OK> lampen slukkes nå, og systemet er frakoblet.

Dette stopper alarmen, og vil slå av sirenen. Utgående signaler stopper også. Denne framgangsmåten benyttes også for frakobling av systemet.

## 3.6 Tilkobling av systemet

### Klargjøring av system før tilkobling

Sjekk at alle soneindikatorer er inaktive. Alle dører, utganger og vinduer skal være lukket og bevegelse i området er begrenset eller forbikoblet. Systemet er nå klargjort for tilkobling. Grønn lampe for <OK> lyser nå. Dersom en eller flere soneindikatorer lyser, er disse sonene åpne.

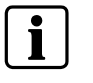

Lukk åpne soner eller forbikoble disse. Forbikoble alle soner som ikke kan lukkes. <FORBIKOBLE> lampen blinker for å indikere at sone(r) er forbikoblet.

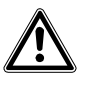

Alarmen vil ikke utløses dersom sonen er forbikoblet!

### Tilkobling av systemet

Advarsel

Før du forlater lokalene, må du tilkoble systemet. Ved tilkobling av systemet aktiveres alle detektorer i sonen(e) som tilkobles.

Fremgangsmåte: Tilkobling med kode

- 1. Tast din egen KODE <KODE>.
- 2. Trykk <ENTER> for å tilkoble systemet.
  - → <TILKOBLE> lyser for å indikere at systemet er tilkoblet.

Hurtigtilkobling (dersom denne funksjonen er aktivert ved installering). Fremgangsmåte: Hurtigtilkoble

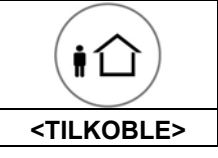

1. Trykk <TILKOBLE> for å tilkoble systemet.

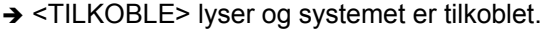

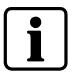

Tilkobling av systemet skjer etter forsinkelse/utgangstid. I løpet at utgangstiden, vil du høre en lang tone som skal indikere at systemet ikke enda er tilkoblet, og som skal minne deg på om at du må forlate området. Lampene kan slukkes noen sekunder etter at utgangstiden er over, avhengig av hvordan systemet er programmert.

## 3.7 Tilkobling av systemet med folk i bygningen

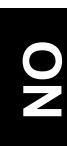

### Fremgangsmåte:

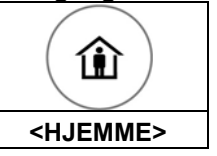

### Tilkobling av systemet i hjemmestilling

Denne typen tilkobling benyttes når folk er til stede i området som skal beskyttes. Som en konsekvens av dette, vil bevegelser inne i bygget ignoreres av systemet. **1.** Trykk <HJEMME>.

- 2. Tast din KODE.
- 3. Trykk <ENTER>
  - → <HJEMME> blinker for å indikere at systemet er nå tilkoblet i hjemmestilling.

### Hurtigtilkobling Hjemme

Dersom denne funksjonen skal benyttes, må den aktiveres ved installering. **1.** Trykk <HJEMME> for å koble til systemet.

- → Systemet tilkobles umiddelbart.
- → <HJEMME> blinker for å indikere at systemet er nå tilkoblet i hjemmestilling.

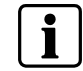

Dersom systemet er programmert til å gjøre dette, vil lampene slukkes etter at utgangstiden.

# 3.8 Frakoble systemet, avbryte og tilbakestille alarmer

#### Frakobling av systemet

1. Trykk frakoble på fjernkontrollen

#### eller

- 1. Tast BRUKERKODE
- 2. Trykk <ENTER>
  - → <TILKOBLE>/ <HJEMME> slukkes, og systemet er nå frakoblet.
  - → Dette avbryter alarmen, og skrur også av sirenen.
  - → Utgående signaler stoppes nå

# 3.9 Hvordan tilkoble områder

| (iî)                  | BRUKER<br>KODE | <b>(</b>        |
|-----------------------|----------------|-----------------|
| <tilkoble></tilkoble> | KODE           | <enter></enter> |

De beskyttede lokalene kan deles inn i to separate områder (A eller B). Systemet kan deles inn i grupper etter brukers behov for å skille f.eks. kontorer fra lager i en bedrift, eller forskjellig rom i en privatbolig, f.eks. stue, soverom etc.

#### Tilkoble Område A eller B

1. Trykk og hold inne <A> eller <B> i to sekunder for å tilkoble den ønskede området.

i

I løpet av utgangstiden kan du forlate bygningen. Dersom du ønsker å bli eller dersom du ikke ønsker at noen skal gå inn i det beskyttede området, kan du avbryte inngangs/utgangstiden ved å trykke på <ENTER> knappen.

Lydsignalet stopper og området tilkobles umiddelbart.
 → <TILKOBLE> lyser for å indikere at området er tilkoblet.

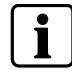

Dersom systemet er programmert til å gjøre dette, vil lampene slukkes etter få sekunder.

### 3.10 Hvordan forbikoble soner

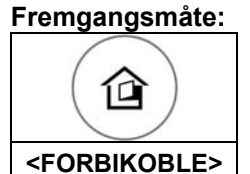

Forbikoble alle soner som ikke kan lukkes. Du kan forbikoble sonene i forkant av tilkobling. Denne funksjonen benyttes også for å midlertidig utelate soner som ligger inne med feil i påvente på service.

1. For å forbikoble den valgte sonen, trykk <FORBIKOBLE>

- → <FORBIKOBLE> lyser for å indikere at deler at systemet er forbikoblet.
- 2. Legg inn sonenummer (f.eks. 01, 05, 16) for å forbikoble flere soner
- 3. Trykk <ENTER>
  - → <FORBIKOBLE> blinker for å indikere at sonen(e) er forbikoblet..

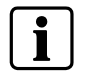

For å deaktivere forbikobling av soner, trykk <FORBIKOBLE>, tast **sonenummer (f.eks. 07, 13)** og deretter <ENTER>

#### NB: Ved frakobling vil forbikobling av soner deaktiveres.

### 3.11 Bruk av ringeklokkefunksjonen

En ringeklokke (dagsone) er en detektor som kan som kan tilkobles mens du er hjemme, men befinner deg i en annen del av bygningen. Sonen kan programmeres til å varsle at du har besøk enten med lydsignal eller ved hjelp av lampe.

- For å aktivere ringeklokkefunksjonen trykk <,1>.
- For å deaktivere ringeklokken trykk < J>

Betjeningspanelet gjør det mulig å kontrollere eksterne enheter som for eksempel klimaanlegg eller varmeapparater. For å aktivere/deaktivere en enhet:

- 1. Trykk <CTRL>.
- **2.** Velg enhet ved å taste korrekt nummer. (Opp til åtte forskjellige enheter kan styres ved hjelp av betjeningspanelet).
- 3. Trykk <ENTER>
  - → Dette aktiverer eller deaktiverer den valgte enhet.
- 4. Trykk <CTRL>.
- 5. Trykk <ENTER> for å gå tilbake til normal drift.

### 3.13 Spesialfunksjoner

Disse tre spesialknappene har funksjoner som kan programmeres av installatøren for å best mulig tilpasse systemet dine individuelle behov. Disse funksjonene benyttes vanligvis i nødssituasjoner. Alarmknappene er:

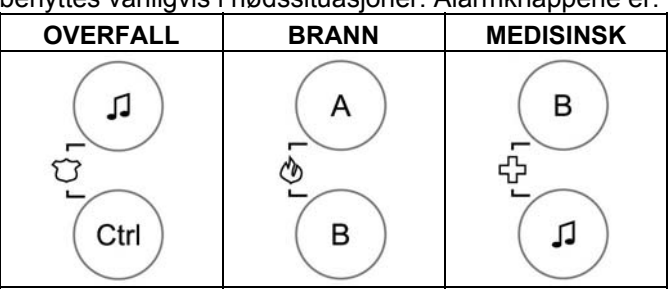

Alarm kan utløses ved å trykke to knapper samtidig.

### Aktivering av overfallsalarm

Trykk <, ↓> og <CTRL> samtidig.

#### Aktivering av brannalarm

Trykk **<A>** og **<B>** samtidig.

**Aktivering av medisinsk alarm** Trykk <♫> og <**B**> samtidig.

### 3.14 Hvordan utløse trusselalarm

Dersom du er nødt til å frakoble systemet i trusselsituasjoner, må du taste inn ett trusselsiffer foran brukerkoden for å aktivere den automatiske oppringingen. Trusselsifferet forlenger din brukerkode med ett siffer. Dersom din kode er 345 og ditt trusselsiffer er 8, skal 8345 tastes inn i trusselsituasjoner. Den forlengede trusselkoden vil frakoble systemet som normalt, men samtidig utløse en lydløs trusselalarm som sendes til alarmmottaket uten å vekke mistanke. For mer informasjon, spør installatøren.

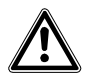

| ADVARSEL | Dersom denne funksjonen installeres, må den sjekkes av bruker etter<br>installering. Feilprogrammering kan føre til farlige situasjoner dersom folk<br>befinner seg i fare. |
|----------|----------------------------------------------------------------------------------------------------|
|          |                                                                                                    |

# 3.15 Meldinger og hendelser

### 3.15.1 Hvordan lese systemmeldinger

Systemfeil som oppstår indikeres av systemmeldinger. Systemmeldingene vises automatisk, og er listet opp i tabellen under. Les meldingen og kontakt kundeservice ved behov.

| Melding              | Beskrivelse – Tiltak                                                         |
|----------------------|------------------------------------------------------------------------------|
| Lavt Batteri         | Batterinivå på reservebatteriet er lavt (lader eller batterifeil)            |
| Feil 220 V           | Hovedstrømforsyningen er koblet ut eller brutt.                              |
| Linjefeil            | Telefonlinjen er frakoblet eller brutt.                                      |
| Lavt Batteri Trådløs | Bytt batteri i den aktuelle enheten.                                         |
| Det.overv. Feil      | Kommunikasjonsfeil trådløs detektor                                          |
| Dvalemodus           | Ingen bevegelse påvist i løpet av ventet tid sonen<br>i denne sonen.         |
| Ingen Kiss-Off       | Telefonlinjen er tilgjengelig, men kontakt med<br>panelet er ikke opprettet. |

Tab. 3 Systemmeldinger

### 3.15.2 Hvordan lese feilmeldinger

Enhver feil eller unormal hendelse som måtte oppstå indikeres av en feilmelding, samtidig som feillampen begynner å lyse.

### Fremgangmåte:

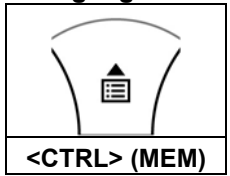

#### Les meldinger

 Trykk pilen < OPP> (MEM) for å lese meldinger og andre hendelser lagret i minnet.

| Melding                  | Beskrivelse - Tiltak                                   |
|--------------------------|--------------------------------------------------------|
| Sabotasje Sone           | Sabotasje i en spesifikk sone                          |
| Systemsabotasje          | Skap til sentralen er åpent eller demontert fra veggen |
| Overfall fra Fjernkontr. | Overfallsalarm utløst ved hjelp av fjernkontroll       |
| Overfall                 | Overfallsalarm utløst ved hjelp av betjeningspanelet   |
| Brann                    | Brannalarm utløst ved hjelp av betjeningspanelet       |
| Medisinsk                | Medisinsk alarm utløst ved hjelp av betjeningspanelet  |
| Trusselkode aktivert     | Trusselkode tastet av en av brukerne                   |

Tab. 4 Feilmeldinger

De siste hendelsene lagres i systemets hendelsesminne.

### Fremgangsmåte:

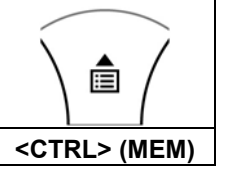

- 1. Trykk pilen <OPP> (MEM) for å vise en liste over hendelser.
- **2.** Bruk piltastene for å bla manuelt.
- → Hver oppføring viser hendelsestype, dato og klokkeslett.
- **3.** Trykk <ENTER> for a avslutte.

i

Dersom meldinger består av mer enn 16 tegn, vil den automatisk rulle over skjermen.

03.2007

# 4 Systeminnstillinger

# 4.1 Hvordan stille inn tid og dato

Alarmsystemet har en intern klokke som kan benyttes for automatisk til/frakobling eller for å aktivere/deaktivere eksterne enheter. Klokken benyttes også for å fastslå når hendelsene som kan leses av i displayet fant sted.

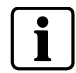

Dersom du behøver å endre tid og dato, skal alltid dette gjøres fra.

### Gå alltid inn i brukermenyen først:

- 1. Trykk <PROG>
- 2. Trykk System/brukerkode (fabrikkinnstilling 147258)
- 3. Trykk <ENTER>
  - → DISPLAY: Bruker: Bruker

### 4.1.1 Endre dag

- 1. Trykk <26>
- 2. <ENTER>
- 3. <2> <ENTER>
- 4. <1-7> <ENTER>
  - → 1-7 = nåværende dag (1 = Søn, 2 = Man til 7 = Lør)

### 4.1.2 Endre klokkeslett

- 1. Trykk <26>
- **2.** <ENTER>
- 3. <1> <ENTER>
- 4. <HHMM> <ENTER>
  - → HH = Timer i 24-timers format og MM = minutter

### 4.1.3 Endre dato

- 1. Trykk <26>
- 2. <ENTER>
- 3. <3> <ENTER>
- 4. <DDMMYY> <ENTER>
  - → DD =1-31 dagens dato, MM = måneder 1-12, YY = år 00-99

### 4.2 Justering av displayets bakgrunnslys

#### Forsterk displayets bakgrunnslys:

 Ved å holde inne <CTRL> knappen og samtidig trykke <VENSTRE> piltast gjentatte ganger, vil bakgrunnslyset på displayet forsterkes til maksimal styrke.

#### Reduser displayets bakgrunnslys:

 Ved å holde inne <CTRL> knappen og samtidig trykke <HØYRE> piltast gjentatte ganger, vil bakgrunnslyset på displayet reduseres til minst mulige styrke.

# 4.3 Justering av lysstyrke på betjeningspanelets knapper

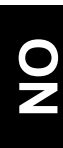

### Forsterk knappenes bakgrunnslys

• Ved å holde inne <CTRL> knappen og samtidig trykke <OPP> piltasten gjentatte ganger vil lysstyrken på betjeningspanelets knapper forsterkes til maksimal styrke.

### Reduser knappenes bakgrunnslys

 Ved å holde inne <CTRL> knappen og samtidig trykke <NED> piltasten gjentatte ganger vil lysstyrken på betjeningspanelets knapper reduseres til minst mulige styrke.

### 4.4 Justering av volum på betjeningspanelets summer

- → Hold inne <CTRL>.
- → Trykk 'A' knappen gjentatte ganger for å øke volum på summeren.
- → Trykk 'B' knappen gjentatte ganger for å redusere volum på summeren.

### 4.5 Hvordan endre eller legge til koder

### 4.5.1 Endre koder

### Gå inn i brukermenyen:

- 1. Trykk <PROG>
- 2. Trykk System/Brukerkode (fabrikkinnstilling 147258)
- 3. Trykk <ENTER>
  - → DISPLAY: Bruker: Bruker

#### Endre kode:

- 1. Trykk <1>
- 2. Trykk <ENTER>
- **3.** Trykk <1> (<1> for å endre systemkode, <2>...<100> for å endre brukerkode)
- 4. Trykk <ENTER>

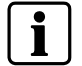

Bruk talltastene for å legge inn din nye kode. Koden kan være enhver tallkombinasjon på mellom 1og 6 siffer.

5. Tast koden

6. Trykk <ENTER> for å lagre din nye kode.

- → Ny kode vil nå indikeres. 1 langt pip indikerer at koden ikke er godkjent.
- → Trykk <PROG> og < ENTER > for å gå ut av brukermenyen.

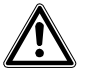

ADVARSEL Det anbefales at koden består av flere siffer.

### Gå inn i brukermenyen:

- 1. Trykk <PROG>
- 2. Tast System/brukerkode (fabrikkinnstilling 147258)
- 3. Trykk <ENTER>
  - → DISPLAY: Bruker: Bruker

### Endre kode:

- **1.** Trykk <1>
- 2. Trykk <ENTER>
- 3. Trykk <X> ('<X> = Bruker nummer (2 til 100)
- 4. <ENTER>
- 5. Legg til eller endre kode ved hjelp av nummertastene
- 6. <ENTER>
  - → Dersom kode allerede ligger inne, vil denne nå vises.
- 7. Tast ny kode ved hjelp av nummertastene. Koden kan være en kombinasjon av1 til 6 siffer. Når en ny kode legges inn vil den gamle koden slettes.
- 8. Trykk <ENTER> for å lagre den nye koden.
- 9. Gjenta denne prosedyren for alle brukere som skal endres.
- **10.** Hold inne <PROG> i to sekunder for a avslutte programmeringen.

### 4.5.3 Hvordan slette en brukerkode

### Gå inn i brukermenyen:

- 1. Trykk <PROG>
- 2. Tast System/brukerkode (fabrikkinnstilling 147258)
- 3. Trykk <ENTER>
  - → DISPLAY: Bruker: Bruker

### Slett koden:

- **1.** Trykk <1>
- 2. Trykk <ENTER>
- 3. Trykk <X> ('<X> = Bruker nummer (2 til 100)
  → Koden vil nå vises.
- 4. <ENTER>
- 5. Trykk <CTRL> & <0> for å slette brukerkoden.
- 6. Trykk <ENTER> for å lagre endringen.
- 7. Hold inne <PROG> i to sekunder for å avslutte programmeringen.

# 5 Fjernkontroll

# 5.1 Bruk av fjernkontroll

For å enklest mulig bruk av systemet, kan alle systemets hovedfunksjoner betjenes ved hjelp av fjernkontrollen. Fjernkontrollen er en radiosender. Opptil 16 fjernkontroller kan benyttes i systemet, dersom alle 5 kanaler på hver fjernkontroll er programmert.

Avstand på rekkevidden mellom fjernkontroll og sentral kan variere fra 20 til 200 meter, avhengig av omgivelsene.

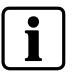

Tykke vegger eller stål/betong kan redusere rekkevidden.

Fjernkontroll IRC60 er vanntett og kan også benyttes i våtrom. Hver gang fjernkontrollen benyttes vil status på batteriet sjekkes ved hjelp av et kontrollsignal. Dersom batteriet er for lavt, indikeres dette på sentralens display.

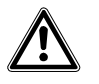

Dersom du mister fjernkontrollen: Dersom en bruker mister fjernkontrollen eller denne blir stjålet, må den respektive bruker umiddelbart slettes fra systemet. Kontakt installatør for assistanse.

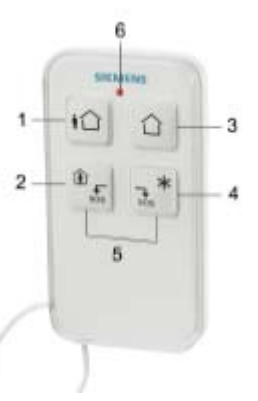

ADVARSEL

Fig. 1 Fjernkontroll IRC60

| Т | as | tef | un | ks | io  | ner |
|---|----|-----|----|----|-----|-----|
| - |    |     |    |    | J – |     |

| Nr: | Symbol    | Knapp -               | Beskrivelse                                                                                           |
|-----|-----------|-----------------------|----------------------------------------------------------------------------------------------------|
|     |           | Lampe                 |                                                                                                    |
| 1   | ŧÛ        | <tilkoble></tilkoble> | Tilkoble (på)                                                                                         |
| 2   | لک<br>sos | <hjemme></hjemme>     | Kun Hjemmestilling aktiveres                                                                          |
| 3   |           | <frakoble></frakoble> | Frakobling av systemet (av)                                                                           |
| 4   | ×<br>sos  | <*>                   | Tilleggsfunksjon<br>Denne knappen kan styre en ekstern<br>enhet direkte, f.eks. lys, garasjeport etc. |
| 5   |           | <\$0\$>               | OVERFALL/SOS Hold knapp 2 og 3 inne<br>samtidig i 2 sekunder for å aktivere<br>overfallsfunksjonen.   |
| 6   |           | <lampe></lampe>       | Lyser ved bruk                                                                                        |

Tab. 5 Beskrivelse av knapper og lamper

# 6 Oppsummering av systemets hovedfunksjoner

De viktigste funksjonene til systemet er listet opp i tabellen under.

| Funksjon                | Taster                                                                                      | Beskrivelse                                                            | Notat                                                                           |
|-------------------------|---------------------------------------------------------------------------------------------|------------------------------------------------------------------------|---------------------------------------------------------------------------------|
| Tilkoble system eller   | <kode> &amp; ◀┘</kode>                                                                      | Tilkobler systemet                                                     |                                                                                 |
| område                  |                                                                                             | Tilles bless success at                                                |                                                                                 |
| TIKODIE                 | <iilkoble></iilkoble>                                                                       | l likobler systemet                                                    | Kun dersom denne funksjonen er                                                  |
| Frakobling under        | <tii e="" kobi=""></tii>                                                                    | Frakobler systemet under                                               | Kun dersom en sakte pipelvd høres                                               |
| utgangstid              |                                                                                             | utgangstiden                                                           |                                                                                 |
| Frakoble                | <kode> &amp; ◀┘</kode>                                                                      | Frakobling av systemet                                                 | Avbryter alarmer                                                                |
| Tilkoble område         | <a> eller <b></b></a>                                                                       | Tilkobler område A eller B                                             | Hold inne A eller B i                                                           |
|                         |                                                                                             |                                                                        | 2 sekunder for å tilkoble det ønskede                                           |
|                         |                                                                                             |                                                                        | er programmert inn av installatør                                               |
| Tilkoble Hjemme         | <hjemme> &amp; <kode></kode></hjemme>                                                       | Aktiverer hjemmemodus når                                              | Kun dersom denne funksjonen er                                                  |
| ,                       | ∢┘                                                                                          | bruker er på stedet                                                    | programmert inn av installatør                                                  |
| Tilkoble Hjemme         | <hjemme></hjemme>                                                                           | Aktiverer hjemmemodus når                                              |                                                                                 |
|                         |                                                                                             | bruker er på stedet                                                    |                                                                                 |
| Frakoble Hjemme         |                                                                                             | Frakobler systemet                                                     |                                                                                 |
| Frakoble Hjernme        |                                                                                             | Frakobler systemet                                                     | Gienta prosedvre for å deaktivere                                               |
|                         | Sone# ◀J                                                                                    |                                                                        | forbikoblingen av sone(ne)                                                      |
| Utløs Overfallsalarm    | <\$>> & <ctrl></ctrl>                                                                       | Utløser overfallsalarm                                                 | Hold inne tastene samtidig i 2 sekunder                                         |
| Utløs Medisinsk Alarm   | <\$>> & <b></b>                                                                             | Utløser medisinsk alarm                                                | Hold inne tastene samtidig i 2 sekunder                                         |
| Utløs Brannalarm        | <a> &amp; <b></b></a>                                                                       | Utløser brannalarm                                                     | Hold inne tastene samtidig i 2 sekunder                                         |
| Hendelseslogg           | <opp></opp>                                                                                 | Starter visning av hendelser i                                         | Viser hendelser, og går automatisk videre                                       |
|                         |                                                                                             | logg.                                                                  | til neste nendelse etter 2.5 sek. (Bruk<br>piltasten for å bla gjennom manuelt) |
| Ringeklokke             | <1>                                                                                         | Aktivering/deaktivering av                                             | Hold denne tasten inne i 2 sekunder å                                           |
| aktiver/deaktiver       |                                                                                             | ringeklokkefunksjon                                                    | veksle. Kun dersom denne funksjonen er                                          |
|                         |                                                                                             |                                                                        | programmert inn av installatør                                                  |
| Control                 | <ctrl> &amp; Enhet# ◀-</ctrl>                                                               | Aktiverering/deaktivering av                                           | Hold inne <ctrl> i 2 sekunder</ctrl>                                            |
| Endre eller legg til    | <prog> &amp; <master< td=""><td>Aktiverer program mode for å</td><td></td></master<></prog> | Aktiverer program mode for å                                           |                                                                                 |
| Brukerkoder             | CODE> ◀┘                                                                                    | legge til eller endre brukerkoder                                      |                                                                                 |
| Tilpass betjeningspanel | <ctrl> &amp; <venstre></venstre></ctrl>                                                     | Gå inn i brukermeny                                                    | Trykk <ctrl> og deretter <tilkoble></tilkoble></ctrl>                           |
|                         |                                                                                             |                                                                        | og hold begge inn samtidig i 2 sek.                                             |
| Øk styrke på            | <ctrl> &amp;<hjemme></hjemme></ctrl>                                                        | Hold inne <ctrl> og trykk</ctrl>                                       |                                                                                 |
| bakarunnslys            |                                                                                             | å øke lysstyrken                                                       |                                                                                 |
| Reduser styrke på       | <ctrl></ctrl>                                                                               | Hold inne <ctrl> og trykk</ctrl>                                       |                                                                                 |
| betjeningspanelets      | & <forbikoble></forbikoble>                                                                 | <forbikoble> gjentatte</forbikoble>                                    |                                                                                 |
| bakgrunnslys            |                                                                                             | ganger for å redusere lysstyrken                                       |                                                                                 |
| Øk styrke på knappenes  | <ctrl> &amp; <opp></opp></ctrl>                                                             | Hold inne <ctrl> og trykk</ctrl>                                       |                                                                                 |
| bakgrunnsiys            |                                                                                             | <pre>&gt;OPP&gt; pilen gjentatte ganger for<br/>å øke lysstyrken</pre> |                                                                                 |
| Reduser styrke på       | <ctrl> &amp; <ned></ned></ctrl>                                                             | Hold inne <ctrl> og trykk</ctrl>                                       |                                                                                 |
| knappenes               |                                                                                             | <ned> gjentatte ganger for å</ned>                                     |                                                                                 |
| bakgrunnslys            |                                                                                             | redusere lysstyrken                                                    |                                                                                 |
| Øk volum på summeren    | <ctrl> &amp; <a></a></ctrl>                                                                 | Hold inne <ctrl> og trykk <a></a></ctrl>                               |                                                                                 |
|                         |                                                                                             | på summeren                                                            |                                                                                 |
| Reduser volum på        | <ctrl> &amp; <b></b></ctrl>                                                                 | Hold inne <ctrl> og trykk <b></b></ctrl>                               |                                                                                 |
| summeren                |                                                                                             | gjentatte ganger for å redusere                                        |                                                                                 |
|                         |                                                                                             | volum på summeren                                                      |                                                                                 |

Tab. 6Oppsummering av funksjoner.

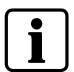

Ved feilbetjening/feil inntasting, trykk <ENTER> ◀J for å avbryte og gå tilbake. Hold inne <PROG> knappen i 2 sekunder for å gå tilbake til utgangspunktet.

# 7 Index

# Α

Aktivering av brannalarm 13 Aktivering av medisinsk alarm 13 Aktivering av overfallsalarm 13 Avbryte og gå tilbake 20 Avslutte 15

# В

Betjeningspanelets knapper 8 Brann 14

# D

Dvalemodus 14

### Ε

Endre brukerkoder 18 Endre dag 16 Endre dato 16 Endre klokkeslett 16 Endre koder 17

## F

Feil 220 V 14 Feillampen 14 Fjernkontroll 19 Forbikoble den valgte sonen, trykk 12 Frakobling av systemet 11

### Η

Hovedfunksjoner Oppsummering 20 Hurtigtilkoble 10 Hurtigtilkobling Hjemme 11

### I

Ingen Kiss-Off 14 Inngangs/utgangstiden ved 12

## Κ

Knapper og lamper 7 Kontrollere eksterne enheter 13

# L

Lavt Batteri 14 Lavt Batteri Trådløs 14 Linjefeil 14

### Μ

Medisinskl 14

### Ν

Ned fra 5

# 0

Overfall 13, 14 Overfall fra Fjernkontr 14

### Ρ

Programmering i teknikermeny 9

### R

Ringeklokke 12

### S

Sabotasje Sone 14 Sirenen 10 Slå av alarmsirene 10 Slette en brukerkode 18 Systemmeldingene 14 Systemsabotasje 14

## Т

Tastefunksjoner Fjernkontroll 19 Tilkoble Område 12 Tilkobling av systemet 10 Tilkobling av systemet i hjemmestilling 11 Trusselalarm 13 Trusselkode aktivert 14 Trusselsiffer 13

### V

Vise systemets hendelsesminne 15

Siemens Switzerland Ltd Building Technologies Group International Headquarters Fire Safety & Security Products Gubelstrasse 22 CH-6301 Zug Tel. +41 41 724 24 24 Fax +41 41 724 35 22 www.sbt.siemens.com

 Document no.
 A6V10062975

 Edition
 03.2007

# SIEMENS

# IC60 Beveiligingssysteem

Gebruikershandleiding

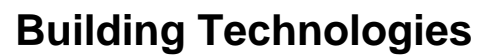

Fire Safety & Security Products

Liefermöglichkeiten und technische Änderungen vorbehalten. Data and design subject to change without notice. / Supply subject to availability. Sous réserve de modifications techniques et de la disponibilité. © 2007 Copyright by Siemens Switzerland Ltd

We reserve all rights in this document and in the subject thereof. By acceptance of the document the recipient acknowledges these rights and undertakes not to publish the document nor the subject thereof in full or in part, nor to make them available to any third party without our prior express written authorization, nor to use it for any purpose other than for which it was delivered to him.

| 1      | Algemeen                                              | 5  |
|--------|-------------------------------------------------------|----|
| 1.1    | Specifieke landreglementeringen                       | 5  |
| 1.2    | Informatie voor uw veiligheid                         | 5  |
| 1.3    | Nota bij de symbolen                                  | 5  |
| 1.4    | EC Richtlijnen                                        | 6  |
| •      |                                                       | -  |
| 2      | Gebruik van het systeem                               |    |
| 2.1    |                                                       |    |
| 2.2    | Omschrijving van de toetsen en indicatielampjes       |    |
| 3      | Gebruik van het systeem                               | 9  |
| 3.1    | Activeer de lokale programmeermode op het codeklavier | 9  |
| 3.2    | Activeer de lokale gebruikersmode / gebruikersmenu    | 9  |
| 3.3    | Activeer de lokale installateursmode                  | 9  |
| 3.3.1  | Programmeermode verlaten                              | 9  |
| 3.4    | Stoppen van een alarm (sirenes)                       | 10 |
| 3.5    | Hoe het systeem volledig wapenen                      | 10 |
| 3.6    | Hoe het systeem gedeeltelijk wapenen                  | 11 |
| 3.7    | Hoe het systeem ontwapenen                            | 11 |
| 3.8    | Hoe partities wapenen                                 | 12 |
| 3.9    | Hoe zones blokkeren                                   | 12 |
| 3.10   | Deurbelfunctie                                        |    |
| 3.11   | Aansturen van uitgangen                               |    |
| 3.12   | Aansturen van uitgangen                               |    |
| 3.13   | Uitschakelen m.b.v. de duresscode                     |    |
| 3 14   | Systeemboodschappen en events                         | 14 |
| 3 14 1 | Hoe systeemboodschappen lezen                         | 14 |
| 3 14 2 | Hoe storingsmeldingen lezen                           |    |
| 3.14.3 | Hoe events uit het logboek visualiseren               |    |
|        |                                                       | 40 |
| 4      | Systeeminstellingen                                   | 10 |
| 4.1    | Müzigen ven de deg                                    | 10 |
| 4.1.1  |                                                       | 10 |
| 4.1.Z  |                                                       | 10 |
| 4.1.3  | Wijzigen van de LOD verliehting                       | 10 |
| 4.Z    | Aanpassen van de LCD-venichting                       | 10 |
| 4.3    | Aanpassen van de toetsenbordverlichting               | 17 |
| 4.4    | Aanpassen van de toon van de codeklavierzoemer        | 17 |
| 4.5    |                                                       | 17 |
| 4.5.1  | Codes wijzigen                                        | 17 |
| 4.5.2  | Codes wijzigen/toevoegen                              | 18 |
| 4.5.3  | Codes Wissen                                          | 18 |
| 5      | Afstandsbediening                                     | 19 |
| 5.1    | Gebruik van de afstandsbediening                      | 19 |
| 6      | Samenvatting van de hoofdfuncties                     | 20 |
| 7      | Index                                                 | 21 |

# 1 Algemeen

Dit document bevat de nodige informatie voor het bedienen van uw systeem.

De gedetailleerde productinformatie is in volgende handleidingen terug te vinden:

- 009992 Veiligheidsinstructies
- 009930 Installatiehandleiding
- 009905 Technische referentie handleiding
- 009929 Gebruikershandleiding

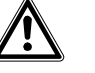

Lees de 'veiligheidsinstructies' vooraleer van start te gaan.

De handleidingen kunnen gedownload worden op:

www.siemens.com/homesecurity
www.siemens.be/Sintony

i

Deze handleiding beschrijft de belangrijkste functies volgens de fabrieksinstellingen. Deze instellingen kunnen door de installateur aangepast worden. Het is dus mogelijk dat bepaalde functies niet geactiveerd zijn.

# 1.1 Specifieke landreglementeringen

Let op

De producten zijn ontworpen en geproduceerd conform de internationale en Europese veiligheidsstandaarden. Indien er extra landspecifieke of lokale voorschriften van toepassing zijn waar de installatie uitgevoerd dient te worden, moeten deze eveneens gerespecteerd worden en dient het materiaal eveneens geplaatst te worden conform deze extra vereisten.

## 1.2 Informatie voor uw veiligheid

In de documentatie staat er belangrijke informatie die ten allen tijde gerespecteerd dient te worden. De belangrijke meldingen worden aangegeven door de hieronder vermelde symbolen.

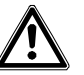

LET OP Trefwoorden; Gevaar; Waarschuwing.

Belangrijke opmerkingen zijn met het volgende symbool aangeduid:

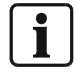

Belangrijk, geeft belangrijke informatie aan.

## 1.3 Nota bij de symbolen

In plaats van symbolen worden verkorte teksten gebruikt om bepaalde toetsen aan te geven. In de tabel hieronder is hiervan een voorbeeld terug te vinden.

Voorbeeld

| Toets | Verkorte tekst | Voorbeeld                                             |  |
|-------|----------------|-------------------------------------------------------|--|
|       | <afw></afw>    | Druk op de <afw> - toets<br/>op het codeklavier</afw> |  |

# 1.4 EC Richtlijnen

Het product is conform de EC 99/5/EC richtlijnen m.b.t. Radio en telecommunicatie.

### EC- 99/5/EC R&TTE Richtlijnen

De overeenkomst met de EC 99/5/EWG richtlijnen is beschreven in de hieronder vermelde standaarden:

| EMC                               | EN 61000-6-3       |
|-----------------------------------|--------------------|
| (Generic emission):               | EN 55022 CI. B     |
| EMC<br>(Interference resistance): | EN 50130-4 +A1 +A2 |
| Safety:                           | EN 60950-1         |
| EMC and Radio Spectrum Matters:   | EN 301489-3        |
| Radio Spectrum Matters:           | EN 300220-3        |

De "EC Declaration of Conformity" is verkrijgbaar bij:

Siemens Building Technologies Fire & Security Products GmbH & Co. oHG D-76181 Karlsruhe

#### Of

Siemens NV/SA Dulle-Grietlaan 17 9050 Gentbrugge

#### Bovendien is het product conform volgende standaarden:

| Analog PSTN interface | TBR21                     |
|-----------------------|---------------------------|
| Designed according    | EN50131-1                 |
|                       | beschermingsklasse 2      |
|                       | milieucategorie 2         |
|                       | EN50131-5-3, TS50131-3,   |
|                       | EN50131-6 en EN50136-1-1. |

# 2 Gebruik van het systeem

## 2.1 Layout van de codeklavieren

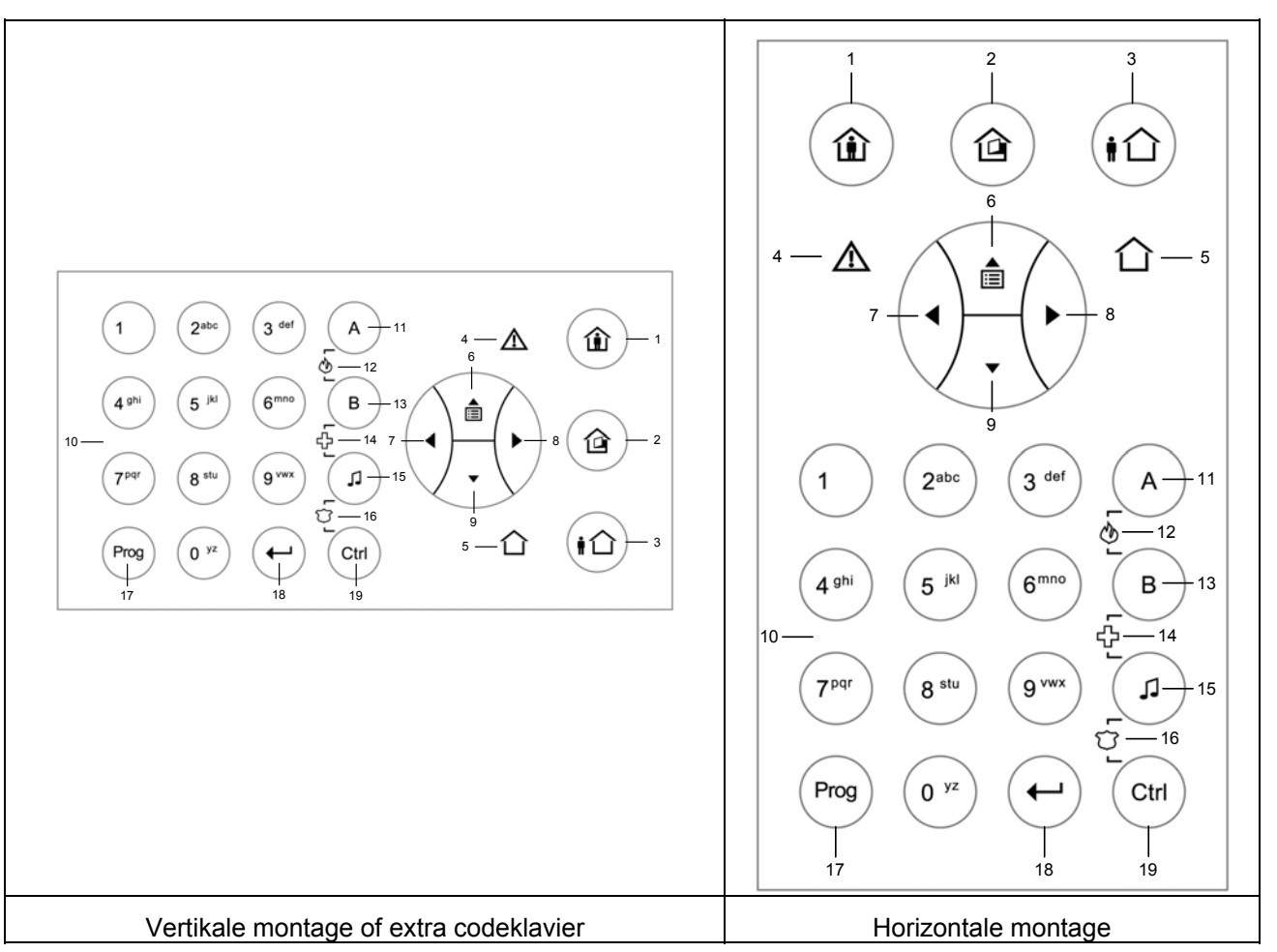

Tab. 1 Layout codeklavieren

# 2.2 Omschrijving van de toetsen en indicatielampjes

| Nr. | Symbool | Toets/indicator                 | Omschrijving                                                                                                    |
|-----|---------|---------------------------------|----------------------------------------------------------------------------------------------------|
| 1   |         | <aanwezig></aanwezig>           | Systeem gedeeltelijk wapenen<br>Toets: Wapenen in aanwezig mode<br>LED: Aan bij systeem gewapend in aanwezig mode |
| 2   |         | <blokkage></blokkage>           | Zone blokkeren , blokkagetoets<br>Toets: Zones blokkeren<br>LED: Aan bij zones geblokkeerd                        |
| 3   |         | <afwezig></afwezig>             | Systeem volledig wapenen<br>Toets: Wapenen in Afwezig mode<br>LED: Aan bij systeem gewapend in afwezig mode       |
| 4   | $\land$ | <storing></storing>             | Storingsindicator (rood)<br>Aan bij systeemstoring                                                                |
| 5   | 仚       | <0K>                            | Systeem OK (Wapenen mogelijk) indicator (groen).                                                                  |
| 6   |         | Pijltje naar<br><boven></boven> | Menunavigatie naar boven of visualisatie van het logboek<br>(Logboek)                                             |

### Gebruik van het systeem

| Nr. | Symbool                                                                                     | Toets/indicator                                   | Omschrijving                                                                                                    |
|-----|---------------------------------------------------------------------------------------------|---------------------------------------------------|----------------------------------------------------------------------------------------------------|
| 7   | $(\mathbf{I})$                                                                              | Pijltje naar<br><links></links>                   | Menunavigatie naar links                                                                                                    |
| 8   | -                                                                                           | Pijltje naar<br><rechts></rechts>                 | Menunavigatie naar rechts                                                                                                    |
| 9   | $\overline{\cdot}$                                                                          | Pijltje naar<br><beneden></beneden>               | Menunavigatie naar beneden                                                                                                    |
| 10  | 0 yz<br><br>9 vwx                                                                           | <0><9>                                            | Numerieke toetsen 0 tot 9 met A tot Z karakters                                                                                               |
| 11  | A                                                                                           | Zone-<br><a></a>                                  | Zone A toets 'A'                                                                                                    |
| 12  | A<br>Loj<br>B                                                                               | Noodtoetsen<br><brand></brand>                    | Zone-A en Zone-B toets / Noodtoetsen voor Brandalarm<br>Druk de toetsen gelijktijdig in om het manueel brandalarm te activeren.               |
| 13  | В                                                                                           | Zone<br><b></b>                                   | Zone-B toets 'B'                                                                                                    |
| 14  | B<br>L<br>L                                                                                 | Noodtoetsen<br><medisch<br>ALARM&gt;</medisch<br> | Zone-B en Deurbeltoets / Noodtoetsen voor Medisch alarm<br>Druk de toetsen gelijktijdig in om het manueel medisch alarm te activeren.         |
| 15  | (L)                                                                                         | <deurbel><br/>&lt;♫&gt;</deurbel>                 | Deurbeltoets                                                                                                    |
| 16  | L<br>L<br>L<br>L<br>L<br>L<br>L<br>L<br>L<br>L<br>L<br>L<br>L<br>L<br>L<br>L<br>L<br>L<br>L | Noodtoetsen<br><paniek<br>ALARM&gt;</paniek<br>   | Deurbel en CTRL-toets / Noodtoetsen voor Paniekalarm<br>(Hold-up)<br>Druk de toetsen gelijktijdig in om het manueel paniekalarm te activeren. |
| 17  | Prog                                                                                        | <prog></prog>                                     | Programmatietoets – Activeren van de programmeermode                                                                                          |
| 18  | $( \mathbf{-} )$                                                                            | <enter></enter>                                   | Enter-toets                                                                                                    |
| 19  | Ctrl                                                                                        | <ctrl></ctrl>                                     | Controletoets                                                                                                    |

Tab. 2

Toetsen en indicatielampjes van het codeklavier

# 3 Gebruik van het systeem

De programmatie van het systeem kan op 2 manieren uitgevoerd worden:

- → M.b.v. de navigatietoets en de pijltjestoetsen
- → Via speciale programmeercodes

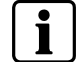

Om een programmeermode te activeren mag het systeem NIET gewapend zijn.

## 3.1 Activeer de lokale programmeermode op het codeklavier

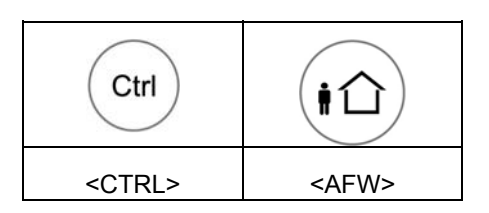

In deze mode kunnen we lokaal gegevens zoals codeklaviernaam, namen van zones, partities, gebruikers, taal, enz. aanpassen.

Druk 'CTRL' en 'AFW' gelijktijdig in en blijf gedurende 2 seconden drukken.
 → DISPLAY: Lok. Mode KL 1 / Naam Gebruikers

Druk 2 seconden op 'Prog' om het menu te verlaten.

### 3.2 Activeer de lokale gebruikersmode / gebruikersmenu

Afhankelijk van de code autorisaties heeft uw code toegang tot het **gebruikersmenu**. In het gebruikersmenu kunnen,- afhankelijk van de code autorisaties-, codes gewijzigd, toegevoegd of gewist worden.

Men kan het gebruikersmenu niet activeren indien het systeem gewapend is. 1. Druk <PROG>

→ Geef de hoofdcode of gebruikerscode in (standaard 147258) Druk <ENTER>

### 3.3 Activeer de lokale installateursmode

Om de programmeermode te activeren mag het systeem NIET gewapend zijn. **1.** Druk <PROG>

→ Geef de installateurscode in (standaard 258369) Druk <ENTER>

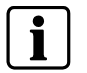

Indien het codeklavier een lange bieptoon genereert en de programmeerled niet oplicht, dan is de gebruikte code geen geldige installateurscode.

### 3.3.1 Programmeermode verlaten

ledere programmeermode kan ten allen tijde worden verlaten door 2 sec. op de <PROG> toets te drukken.

### 3.4 Stoppen van een alarm (sirenes)

- 1. Geef uw CODE in.
- 2. Druk <ENTER>

→ De <AAN> LED zal doven, het systeem is nu ontwapend.

Dit stopt ten allen tijde het alarm en desactiveert de sirenes. Alle geactiveerde signalen m.b.t. alarmmeldingen zullen gedesactiveerd worden.

### 3.5 Hoe het systeem volledig wapenen

LET OP

#### Maak het systeem klaar om te wapenen

Controleer of het systeem in rust is (SYSTEEM OK), m.a.w. dat alle deuren en ramen gesloten zijn. Het oplichten van de groene (systeem gereed) led confirmeert eveneens de OK status van uw systeem.

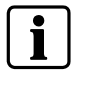

Sluit of blokkeer zones die open zijn. Blokkeer alleen maar zones die niet gesloten kunnen worden. Zie het hoofdstuk blokkage om zones te blokkeren, de <BLOKKAGE> led zal eveneens knipperen indien er zones geblokkeerd zijn.

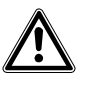

Geblokkeerde zones zijn niet beveiligd.

### Wapenen via een code

- 1. Geef uw code in.
- 2. Druk <ENTER> om het systeem te wapenen.
  - → De voorgeprogrammeerde vertragingstijd biedt u de mogelijkheid het gebouw te verlaten. Tijdens deze uitgangstijd zal de codeklavierzoemer geactiveerd worden.
- 3. De <AAN> led zal oplichten om het wapenen te visualiseren.

Afhankelijk van de programmering van uw systeem kan de led enkele seconden na het wapenen gedoofd worden.

#### Snel wapenen (Indien geprogrammeerd)

Gebruikte toets:

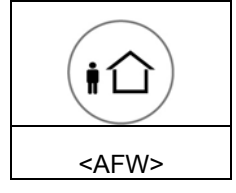

- Druk <AFW> om het systeem te wapenen.
  - → De <AAN> led zal oplichten om het wapenen te visualiseren

i

Aan het wapenen van het systeem gaat er een uitgangstijd vooraf. Gedurende deze vertragingstijd zal de klavierzoemer geactiveerd worden om aan te geven dat het pand verlaten moet worden. Afhankelijk van de instellingen kunnen de statusled's enkele seconden na het verstrijken van de uitgangstijd gedesactiveerd worden.

## 3.6 Hoe het systeem gedeeltelijk wapenen

### Gebruikte toets:

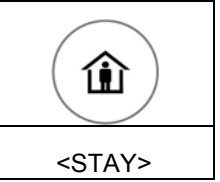

#### Gedeeltelijk wapenen van het systeem

Deze mogelijkheid van wapenen kan gebruikt worden om uw systeem gedeeltelijk te wapenen indien je thuis blijft of gaat slapen. De voorgeprogrammeerde zones zullen dus automatisch geblokkeerd worden. We kunnen bijvoorbeeld alle detectoren van de benedenverdieping wapenen en deze van de bovenverdieping blokkeren.

- 1. Druk op de <AANWEZIG> toets om het systeem te wapenen.
- 2. Geef uw code in.
- 3. Druk <ENTER> om het systeem te wapenen.
  - → De <AANWEZIG> led zal oplichten om het wapenen te confirmeren.

#### Snel wapenen in aanwezig mode (Indien geprogrammeerd)

- 1. Druk op de <AANWEZIG> toets om het systeem te wapenen.
  - → Het systeem is onmiddellijk gewapend.
  - → De <AANWEZIG> led zal oplichten om het wapenen te confirmeren.

i

Afhankelijk van de instellingen kunnen de statusled's enkele seconden na het verstrijken van de uitgangstijd gedesactiveerd worden.

## 3.7 Hoe het systeem ontwapenen

#### Ontwapenen van het systeem

- 1. Druk op de ontwapenen toets van uw afstandsbediening.
- of
- 2. Geef uw code in.
- 3. Druk <ENTER> om het systeem te ontwapenen.
  - → De <AAN> led zal doven, het systeem is nu ontwapend.
  - → Dit stopt ten allen tijde het alarm en desactiveert de sirenes.
  - → Alle geactiveerde signalen m.b.t. alarmmeldingen zullen gedesactiveerd worden.

# 3.8 Hoe partities wapenen

| (i1)        | Geldige<br>CODE | <b>(</b> -      |
|-------------|-----------------|-----------------|
| <afw></afw> | Code            | <enter></enter> |

Het systeem kan ingedeeld worden in 2 onafhankelijke partities (**A** en **B**). Het systeem kan dus ingedeeld worden in twee subsystemen waarbij u de mogelijkheid heeft om bijvoorbeeld privé- en werkgedeelte van elkaar te scheiden.

#### Partitie A of B wapenen

 Druk en blijf gedurende 2 sec op de <A> of <B> toets drukken om de overeenkomstige partitie te wapenen.

i

Gedurende de vertragingstijd kan het pand verlaten worden. Indien u het pand niet wenst te verlaten of u de vertragingstijden wenst te annuleren druk dan op de <ENTER> toets. De codeklavierzoemer zal stoppen en het systeem zal onmiddellijk gewapend worden.

1. De codeklavierzoemer stopt en de partitie zal onmiddellijk gewapend worden.

→ De <AAN> led zal oplichten om het wapenen te visualiseren.

i

Afhankelijk van de instellingen kunnen de status led's enkele seconden na het verstijken van de uitgangstijd gedesactiveerd worden.

### 3.9 Hoe zones blokkeren

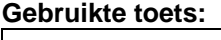

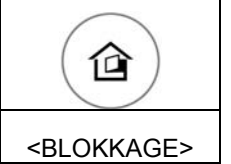

Blokkeer zones die niet gesloten kunnen worden of die door omstandigheden niet gewapend mogen worden. Het blokkeren van zones kan dus eveneens gebruikt worden om zones tijdelijk uit dienst te plaatsen, bijvoorbeeld omwille van werkzaamheden.

- 1. Om een zone te blokkeren, druk <BLOKKAGE>
  - → De blokkage led licht op om aan te geven dat er zones geblokkeerd kunnen worden.
- 2. Geef het zonenummer in van één of meerdere zones (v.b. 01 of, 05 of, 12)
  3. Druk <ENTER>

De Blokkage LED zal knipperen als indicatie van zones die geblokkeerd zijn.

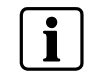

Druk <BLOKKAGE> gevolgd door het zonenummer (vb 07,13) en <ENTER> om zones te deblokkeren

Nota: Het ontwapenen van het systeem zal de geblokkeerde zones automatisch deblokkeren

## 3.10 Deurbelfunctie

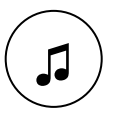

De deurbelfunctie kan gekoppeld worden aan een bepaalde zone. Indien deze zone geactiveerd wordt in een ongewapend systeem, dan zal deze zone afhankelijk van de programmering-, de klavierzoemer of verlichting activeren om aan te geven dat er een bezoeker is binnengekomen.

 Druk op de <, >> toets (2 sec.) om de deurbelfunctie te activeren of te desactiveren.

### 3.11 Aansturen van uitgangen

Via het codeklavier kunnen er uitgangen aangestuurd worden. Om een uitgang aan te sturen:

- 1. Druk <CTRL>.
- 2. Geef het nummer in van de uitgang die u wenst aan te sturen (8 uitgangen).
- 3. Druk <ENTER>.
- 4. Dit zal de overeenkomstige uitgang activeren of desactiveren.
- 5. Druk <CTRL>.
- 6. Druk <ENTER> om terug te gaan naar het standaardscherm.

### 3.12 Aansturen van uitgangen

3 speciale toetsencombinaties die het versturen van paniekalarmen toelaten, zijn programmeerbaar door de installateur. Volgende toetsencombinaties activeren de vermelde paniekmeldingen.

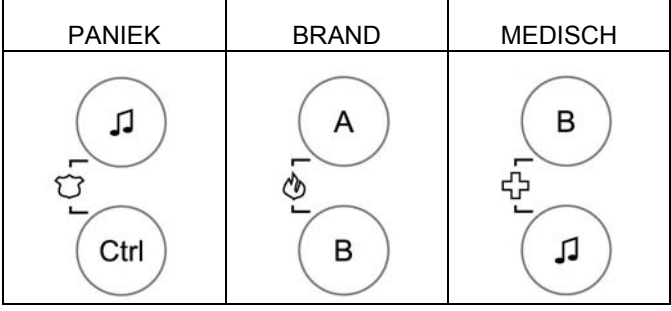

De alarmmeldingen kunnen geactiveerd worden door 2 toetsen gelijktijdig in te drukken.

#### Hoe een paniekalarm activeren

Druk gelijktijdig op de <, ↓> en <CTRL> toetsen.

#### Hoe een medisch alarm activeren

Druk gelijktijdig op de <,,, > en <B> toetsen.

#### Hoe een brandalarm activeren

Druk gelijktijdig op de '<A>' en <'B> toetsen'.

### 3.13 Uitschakelen m.b.v. de duresscode

LET OP

Indien u het systeem onder dwang zou moeten uitschakelen, kunt u het systeem uitschakelen met een duresscode. De duresscode is uiteindelijk uw uitschakelcode, voorafgegaan door de duressdigit, geprogrammeerd door uw installateur. Indien de in-/uitschakelcode bv. 345 is en het duressdigit 8, dan is uw duresscode 8345. Het systeem zal gewoon ontwapend worden, maar deze code zal de kiezer activeren. De kiezer zal, afhankelijk van de programmering, zijn melding naar het desbetreffende telefoonnummer doorsturen.

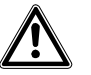

Vraag meer info aan uw installateur i.v.m. het gebruik van een duresscode. Verkeerd gebruik en/of programmering kan lijden tot gevaarlijke situaties.

### 3.14 Systeemboodschappen en events

### 3.14.1 Hoe systeemboodschappen lezen

Elk probleem met het systeem wordt aangeduid via de systeemboodschappen. Systeemboodschappen verschijnen automatisch op het scherm indien het desbetreffende event zich voordoet. Lees de boodschappen en contacteer uw installateur indien het probleem niet opgelost kan worden.

| Melding                         | Omschrijving – Actie                                   |
|---------------------------------|--------------------------------------------------------|
| Batterij laag                   | De spanning van de back-up batterij is laag (lader of  |
|                                 | batterijfout).                                         |
| Netfout                         | De netspanning is afgekoppeld of er is een             |
|                                 | netspanningsprobleem.                                  |
| Telefoonlijnfout                | De telefoonlijn is afgekoppeld of kortgesloten.        |
| Draadloze zenderbatterij laag   | De batterij van deze zender moet vervangen worden.     |
| Draadloze zender supervisiefout | Probleem met draadloze communicatie van deze zender.   |
| Zone Inactiviteit Time-out      | Geen beweging gedetecteerd op deze zone gedurende      |
|                                 | de geprogrammeerde periode.                            |
| Communicatiefout                | Communicatiefout; de telefoonlijn is aanwezig op de    |
|                                 | centrale, maar het was niet mogelijk om een verbinding |
|                                 | te maken.                                              |
|                                 |                                                        |

Tab. 3 Systeemboodschappen

### 3.14.2 Hoe storingsmeldingen lezen

Elk probleem met het systeem wordt aangeduid via de systeemboodschappen. Systeemboodschappen verschijnen automatisch op het scherm indien het desbetreffende event zich voordoet. Lees de boodschappen en contacteer uw installateur indien het probleem niet opgelost kan worden.

#### Gebruik toets:

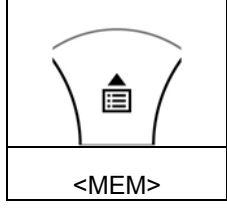

#### Storingsmeldingen

1. Druk op pijltje naar < BOVEN> (MEM) om de storingsmeldingen te visualiseren.

| Melding               | Omschrijving - Actie                                         |
|-----------------------|--------------------------------------------------------------|
| Zonesabotage          | Sabotage van een zone.                                       |
| Systeemsabotage       | Behuizing open of verwijderd van de muur.                    |
| Draadloos paniekalarm | Paniekalarm geactiveerd via een draadloze afstandsbediening. |
| Paniekalarm           | Paniekalarm geactiveerd via het codeklavier.                 |
| Brandalarm            | Brandalarm geactiveerd via het codeklavier.                  |
| Medisch alarm         | Medisch alarm via het codeklavier.                           |
| Duresscode gebruikt   | Duresscode ingegeven door één of andere gebruiker.           |

Tab. 4 Storingsmeldingen
Het systeemgeheugen slaat de laatste events op.

#### Gebruikte toets:

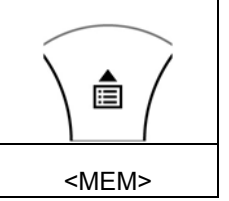

- 1. Druk op pijltje naar < BOVEN> (MEM) om de events te visualiseren.
- 2. Gebruik de pijltjestoetsen om door het logboek te scrollen.
  - $\clubsuit$  Het logboek vermeldt voor ieder event de datum en de tijd.
- 3. Druk <ENTER> om het logboek te verlaten.

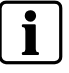

Indien de boodschappen langer zijn dan 16 karakters, zal het display automatisch gaan scrollen.

# 4 Systeeminstellingen

### 4.1 Datum en tijd instellen

Het alarmsysteem heeft een interne klok die gebruikt kan worden om het systeem automatisch te wapenen en te ontwapenen en om uitgangen aan te sturen. De datum- en tijdindicatie worden eveneens gebruikt voor het wegschrijven van de events in het logboek.

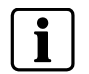

De datum en tijd kan alleen maar via het Gebruikersmenu gewijzigd worden.

#### Ga in het gebruikersmenu:

- 1. Druk: <PROG>
- 2. Geef een geldige code in (standaard 147258)
- 3. Druk <ENTER>
  - → DISPLAY: KLANT: Gebruikers

#### 4.1.1 Wijzigen van de dag

- 1. Druk <26>
- **2.** <ENTER>
- 3. <2> <ENTER>
- 4. <1-7> <ENTER>
  - → 1-7 = vandaag (1 = Zondag, 2 = Maandag to 7 = Zaterdag)

#### 4.1.2 Wijzigen van de tijd

- 1. Druk <26>
- **2.** <ENTER>
- 3. <1> <ENTER>
- 4. <HHMM> <ENTER>
  - → HH = Uur 24-uur formaat en MM = minuten

#### 4.1.3 Wijzigen van de datum

- 1. Druk <26>
- 2. <ENTER>
- 3. <3> <ENTER>
- 4. <DDMMYY> <ENTER>
  - → DD =1-31 dag, MM = maand 1-12, YY = jaar 00-99

### 4.2 Aanpassen van de LCD-verlichting

#### Versterken van de LCD-verlichting:

• Druk en blijf drukken op de 'CTRL' toets, druk gelijktijdig herhaaldelijk op het 'pijltje naar links' om de LCD verlichting te versterken.

#### Dimmen van de LCD-verlichting:

• Druk en blijf drukken op de 'CTRL' toets, druk gelijktijdig herhaaldelijk op het 'pijltje naar rechts' om de LCD verlichting te dimmen.

#### Versterken van de toetsenbordverlichting

• Druk en blijf drukken op de 'CTRL' toets, druk gelijktijdig herhaaldelijk op het 'pijltje naar boven' om de toetsenbordverlichting te versterken.

#### Dimmen van de toetsenbordverlichting

• Druk en blijf drukken op de 'CTRL' toets, druk gelijktijdig herhaaldelijk op het 'pijltje naar beneden' om de toetsenbordverlichting te dimmen.

### 4.4 Aanpassen van de toon van de codeklavierzoemer

- → Druk en blijf drukken op de <CTRL> toets.
- → Druk herhaaldelijk op de 'A' -toets om de toon te verhogen.
- → Druk herhaaldelijk op de 'B' -toets om de toon te verlagen.

### 4.5 Hoe codes wijzigen en toevoegen

4.5.1 Codes wijzigen

#### Ga in het gebruikersmenu:

- 1. Druk: <PROG>
- 2. Geef een geldige code in (standaard 147258)
- 3. Druk <ENTER>
  - → DISPLAY: Klant: Gebruikers

#### Wijzigen van een code:

- **1.** Druk <1>
- 2. Druk <ENTER>
- **3.** Druk <1> (<1> om de hoofdcode te wijzigen, <2>...<100> voor de overeenkomstige gebruikerscode)
- 4. Druk <ENTER>

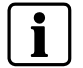

Gebruik het toetsenbord om de nieuwe code in te geven. De code mag een 4-5 of 6-cijferige code zijn.

5. Geef de code in

LET OP

- 6. Druk <ENTER> om de nieuwe code op te slaan.
- → Indien de code reeds bestaat, zal dit op het scherm aangegeven worden.
- **4.** .Druk <PROG> en < ENTER > om het gebruikersmenu te verlaten.

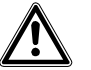

Het is aangewezen om een 6-cijferige code aan te maken.

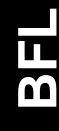

#### 4.5.2 Codes wijzigen/toevoegen

#### Ga in het gebruikersmenu:

- 1. Druk: <PROG>
- **2.** Geef een geldige code in (standaard 147258)
- 3. Druk <ENTER>
  - → DISPLAY: Klant: Gebruikers

#### Wijzigen/toevoegen van een code:

- **1.** Druk <1>
- 2. Druk <ENTER>
- **3.** Druk **<X>** (**<**X**>** = gebruikerscode 2 tot 100)
- 4. <ENTER>
- 5. Gebruik het codeklavier om de code in te geven.
- 6. <ENTER>
  - → Indien de code reeds bestaat, zal dit op het scherm aangegeven worden.
- Gebruik het toetsenbord om de nieuwe code in te geven. De code mag een 4-5 of 6-cijferige code zijn. Het ingeven van de nieuwe code zal de oude code overschrijven.
- 8. Druk <ENTER> om de nieuwe code op te slaan.
- 9. Herhaal 1 tem 8 om meerdere codes te programmeren.
- **10.** Druk <PROG> en < ENTER > om het gebruikersmenu te verlaten.

#### 4.5.3 Codes wissen

#### Ga in het gebruikersmenu:

- 1. Druk: <PROG>
- 2. Geef een geldige code in (standaard 147258)
- 3. Druk <ENTER>
  - → DISPLAY: Klant: Gebruikers

#### Wissen van een code:

- **1.** Druk <1>
- 2. Druk <ENTER>
- **3.** Druk **<X>** (**<**X**>** = gebruikerscode 2 tot 100)
  - → De code zal op het display verschijnen.
- 4. <ENTER>
- 5. Druk <CTRL> & <0> om de code te wissen.
- 6. Druk <ENTER> om de wijzigingen op te slaan.
- 7. Druk <PROG> en < ENTER > om het gebruikersmenu te verlaten.

#### Afstandsbediening 5

#### Gebruik van de afstandsbediening 5.1

LET OP

Bij gebruik van de afstandsbediening is de bediening van de centrale zeer eenvoudig. Met de afstandsbediening kunnen we alle hoofdfuncties van de centrale uitvoeren. Elke functie van de afstandsbediening dient gelinkt te worden aan een gebruikerscode. Elke afstandsbediening heeft max. 5 functies en we kunnen tot max. 20 afstandsbedieningen programmeren. Afhankelijk van de omgevingsinvloeden is de maximum afstand tussen de centrale en de afstandsbediening 20 tot 200m.

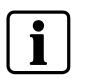

De werkingsafstanden van de afstandsbediening zijn sterk afhankelijk van de omgevingsinvloeden. Dikke muren, staal en beton kunnen de werkingsafstand negatief beïnvloeden.

De afstandsbediening is waterdicht en kan dus in vochtige ruimtes gebruikt worden. Telkens de afstandsbediening informatie dient te versturen naar de centrale, zal deze ook de status van de batterij meesturen. Indien de batterij te laag zou worden, dan zal dit op het display aangegeven worden.

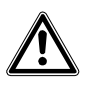

Uw afstandsbediening verliezen: Indien u uw afstandsbediening verloren hebt, is het aangewezen om deze zo snel mogelijk te wissen in uw systeem.

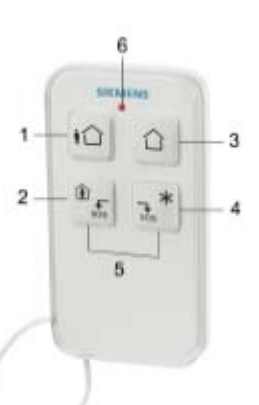

Afstandsbediening IRCW60 Fig. 1

| Nr:                                | Symbool  | Toets / Indicator         | Omschrijving                                                                                                    |  |
|------------------------------------|----------|---------------------------|----------------------------------------------------------------------------------------------------|--|
| 1                                  | ŧ۵       | <afwezig></afwezig>       | Systeem volledig wapenen.                                                                                               |  |
| 2                                  | ۵<br>sos | <aanwezig></aanwezig>     | Systeem gedeeltelijk wapenen met automatische blokkage van voorgeprogrammeerde zones.                                   |  |
| 3                                  |          | <ontwapenen></ontwapenen> | Systeem ontwapenen.                                                                                                    |  |
| 4                                  | ×<br>sos | <*>                       | Deze toets kan gebruikt worden om een uitgang aan te sturen (Verlichting, garagepoort, enz).                            |  |
| 5                                  |          | <\$0\$>                   | PANIEK/SOS Door deze 2 toetsen gedurende 2 seconden gelijktijdig in te drukken, zal het paniekalarm geactiveerd worden. |  |
| 6                                  |          | <led></led>               | Licht op bij versturen van info naar de centrale.                                                                       |  |
| Tab. 5 Toetsen en LED-omschrijving |          |                           |                                                                                                    |  |

| omschrijving |
|--------------|
|              |

## 6 Samenvatting van de hoofdfuncties

De hoofdfuncties van het systeem zijn samengevat in volgende tabel.

| Function                                 | Keys                              | Description                                                                                    | Notes                                                                                                    |
|------------------------------------------|-----------------------------------|------------------------------------------------------------------------------------------------|----------------------------------------------------------------------------------------------------|
| Volledig wapenen                         | CODE & ◀┘                         | Zal het systeem volledig wapenen                                                               |                                                                                                    |
| Volledig wapenen                         | AFWEZIG                           | Zal het systeem volledig wapenen                                                               | Snelwapenen met 1 toets (indien actief)                                                                                                    |
| Ontwapenen                               | CODE & ◀┘                         | Zal het systeem volledig ontwapenen                                                            | Stopt het alarm en de meldingen                                                                                                    |
| Partitie wapenen                         | 'A' of 'B'                        | Wapenen van Partitie A of B                                                                    | Druk gedurende 2 sec op de A of B toets<br>om de overeenkomstige partitie te<br>wapenen.                                                                  |
| Gedeeltelijk wapenen                     | AANWEZIG&<br>CODE & ◀┘            | Zal het systeem gedeeltelijk wapenen                                                           | Alleen indien geprogrammeerd                                                                                                    |
| Gedeeltelijk wapenen                     | AANWEZIG                          | Zal het systeem gedeeltelijk wapenen                                                           | Snelwapenen met 1 toets (indien actief)                                                                                                    |
| Blokkage                                 | Blokkage & Zone#<br>& ◀┘          | Blokkeren van zone #                                                                           | Herhaal deze procedure om zones te<br>deblokkeren                                                                                                    |
| Paniek alarm                             | \$ & CTRL                         | Activeert Paniekalarm                                                                          | Druk gelijktijdig gedurende 2 seconden                                                                                                    |
| Medisch alarm                            | 』& 'B'                            | Activeert Medisch alarm                                                                        | Druk gelijktijdig gedurende 2 seconden                                                                                                    |
| Brand alarm                              | 'A' & 'B'                         | Activeert Brandalarm                                                                           | Druk gelijktijdig gedurende 2 seconden                                                                                                    |
| Geheugen                                 | Pijltje boven                     | Activeert het logboekmenu.<br>Druk ◀J om het menu te verlaten                                  | Toont de events uit het logboek. Het<br>logboek zal automatisch doorlopen worden<br>of kan met behulp van de pijltjestoetsen<br>manueel doorlopen worden. |
| Deurbel aan/uit                          | Ĵ -toets                          | Activeert en desactiveert de<br>deurbelfunctie                                                 | Druk gedurende 2 sec op deze toets om<br>de status te wijzigen                                                                                            |
| Uitgangen controleren                    | CTRL & uitgang#<br>&◀┘            | Activeert en desactiveert de<br>geselecteerde uitgang                                          | Druk gedurende 2 sec op de <ctrl> toets</ctrl>                                                                                                    |
| Wijzigen, toevoegen van codes            | PROG & Hoofd<br>CODE & ◀J         | Activeert programmeermode om codes te wijzigen en toe te voegen                                | Voor details, zie code wijzigen                                                                                                    |
| Versterken van de LCD<br>verlichting     | CTRL &<br>Pijltje naar links      | Druk op de CTRL-toets en gelijktijdig<br>meerdere malen op de 'pijltje naar links'<br>toets    |                                                                                                    |
| Dimmen van de LCD<br>verlichting         | CTRL &<br>Pijltje naar rechts     | Druk op de CTRL-toets en gelijktijdig<br>meerdere malen op de 'pijltje naar<br>rechts' toets   |                                                                                                    |
| Versterken van de toetsenbordverlichting | CTRL &<br>Pijltje naar boven      | Druk op de CTRL-toets en gelijktijdig<br>meerdere malen op de 'pijltje naar<br>boven' toets    |                                                                                                    |
| Dimmen van de<br>toetsenbordverlichting  | CTRL &<br>Pijltje naar<br>beneden | Druk op de CTRL-toets, en gelijktijdig<br>meerdere malen op de 'pijltje naar<br>beneden' toets |                                                                                                    |
| Verhogen van het klavierzoemervolume     | CTRL & 'A'                        | Druk op de CTRL-toets en gelijktijdig<br>meerdere malen op de A-toets                          |                                                                                                    |
| Verlagen van het<br>klavierzoemervolume  | CTRL & 'B'                        | Druk op de CTRL-toets en gelijktijdig<br>meerdere malen op de B-toets                          |                                                                                                    |

Tab. 6 Samenvatting van de functies

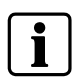

Indien u een incorrecte toets ingedrukt zou hebben en opnieuw wenst te starten, druk dan op de <ENTER> ◀-┘ toets om terug te gaan naar het vorige scherm. Druk 2 sec op de <PROG> toets om terug te gaan naar het hoofdscherm.

# 7 Index

### Α

Aansturen van uitgangen 13 Afstandsbediening 19

### B

Batterij laag 14 Brandalarm 15 Brandalarm activeren 13

### С

Codeklavier-layout 7 Codeklavierzoemer 17 Codes wijzigen 17 Communicatiefout 14

### D

Dag wijzigen 16 Datum wijzigen 16 Deurbel 12 Draadloos paniekalarm 15 Draadloze zender supervisiefout 14 Draadloze zenderbatterij laag 14 Duresscode 13 Duresscode gebruikt 15 Duressdigit 13

### G

Gedeeltelijk snel wapenen 11 Gedeeltelijk wapenen 11

### L

LCD verlichting 16 Logboek 15 Logboek verlaten 15

### Μ

Medisch alarm 15 Medisch alarm activeren 13

### Ν

Netfout 14 Noodtoetsen 13

### 0

Ontwapenen van het systeem 11

### Ρ

Paniek 13 Paniekalarm 15 Paniekalarm activeren 13 Partities wapenen 12 Programmeermode verlaten 9

### S

Samenvatting hoofdfuncties 20 Sirenes stoppen 10 Snelwapenen 10 Stoppen van een alarm 10 Storingsindicator 14 Systeem boodschappen 14 Systeemsabotage 15

### Т

Telefoonlijnfout 14 Terug naar hoofscherm 20 Tijd wijzigen 16 Toetsen afstandsbediening 19 Toetsen en indicatielampjes 8 Toetsenbordverlichting 17

### U

Uitgangs vertraging 12

### V

Volledig wapenen 10

### Ζ

Zone Inactiviteit Time-out 14 Zones blokkeren 12 Zonesabotage 15

Siemens Switzerland Ltd Building Technologies Group International Headquarters Fire Safety & Security Products Gubelstrasse 22 CH-6301 Zug Tel. +41 41 724 24 24 Fax +41 41 724 35 22 www.sbt.siemens.com

 Document no.
 A6V10062975

 Edition
 03.2007

# SIEMENS

# IC60 Alarmsysteem

Gebruikershandleiding

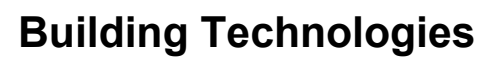

Fire Safety & Security Products

Liefermöglichkeiten und technische Änderungen vorbehalten. Data and design subject to change without notice. / Supply subject to availability. Sous réserve de modifications techniques et de la disponibilité. © 2007 Copyright by Siemens Switzerland Ltd

We reserve all rights in this document and in the subject thereof. By acceptance of the document the recipient acknowledges these rights and undertakes not to publish the document nor the subject thereof in full or in part, nor to make them available to any third party without our prior express written authorization, nor to use it for any purpose other than for which it was delivered to him.

| <b>1</b><br>1.1<br>1.2<br>1.3<br>1.4                                                                                                    | Algemeen       g         Landspecifieke normen       g         Veiligheidsinformatie       g         Verklaring van grafische symbolen       g         EG-richtlijnen       g                                                                                                    | 5555                                                                         |
|----------------------------------------------------------------------------------------------------|----------------------------------------------------------------------------------------------------|------------------------------------------------------------------------------|
| <b>2</b><br>2.1<br>2.2                                                                                                    | Gebruik van bedieningspaneel       7         Indeling van bedieningspaneel       7         Omschrijving van toetsen en controlelampjes van bedieningspaneel       7                                                                                                    | 7<br>7<br>7                                                                  |
| <b>3</b><br>3.1<br>3.2<br>3.3<br>3.4<br>3.5<br>3.6<br>3.7<br>3.8<br>3.9<br>3.10<br>3.11<br>3.12<br>3.13<br>3.14<br>3.15<br>3.15.1<br>3.15.2<br>3.15.3 | Gebruik van het alarmsysteem                                                                                                    | 3 3 3 3 3 0 0 1 1 2 2 3 3 3 4 4 4 5 5                                        |
| <b>4</b><br>4.1<br>4.1.1<br>4.1.2<br>4.1.3<br>4.2<br>4.3<br>4.4<br>4.5<br>4.5.1<br>4.5.2<br>4.5.3                                                     | Systeeminstellingen       16         Tijd en datum instellen       16         Dag veranderen:       16         Tijd veranderen:       16         Datum veranderen:       16         Achtergrondverlichting van scherm veranderen       16         Achtergrondverlichting van scherm veranderen       16         Achtergrondverlichting van scherm veranderen       16         Achtergrondverlichting van toetsen op toetsenbord aanpassen       17         Volume regelen van zoemer op toetsenbord       17         Codes wijzigen of invoeren       17         Gebruikerscode invoeren of wijzigen       18         Gebruikerscode wissen       18 | 5<br>5<br>5<br>5<br>5<br>5<br>5<br>5<br>5<br>5<br>7<br>7<br>7<br>7<br>8<br>8 |
| <b>5</b><br>5.1<br><b>6</b>                                                                                                    | Afstandsbediening       19         Gebruik van afstandsbediening       19         Overzicht van de voornaamste systeemfuncties       20                                                                                                    | )<br>)<br>)                                                                  |
| 7                                                                                                    | Trefwoordenregister                                                                                                    | 1                                                                            |

٦N

Dit document bevat belangrijke informatie over de inbedrijfstelling van het alarmsysteem. De uitvoerige productspecificaties zijn vermeld in de volgende handleidingen:

- 009992 Veiligheidsvoorschriften
- 009930 Installatiehandleiding
- 009905 Technisch handboek
- 009929 Gebruikershandleiding

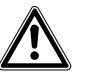

Waarschuwing Lees de 'veiligheidsvoorschriften' aandachtig door voor het gebruik van het bedieningspaneel.

De handleidingen kunnen worden gedownload van:

www.siemens.com/homesecurity

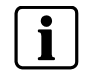

Deze handleiding geeft een beschrijving van de functies volgens een algemene programmering van van het bedieningspaneel. Bepaalde functies kunnen door de installateur echter afwijkend worden geprogrammeerd en daardoor niet in de beschreven vorm beschikbaar zijn.

### 1.1 Landspecifieke normen

De producten zijn ontwikkeld en vervaardigd in overeenstemming met de geldende internationale en Europese veiligheidsnormen. Naast de in de productdocumentatie vermelde veiligheidsvoorschriften dienen ook alle aanvullende landspecifieke resp. lokale veiligheidsnormen of -voorschriften met betrekking tot projectplanning, installatie, gebruik en verwijdering van het product in acht worden genomen.

### 1.2 Veiligheidsinformatie

In deze documentatie wordt belangrijke informatie aangeduid met de hieronder weergegeven symbolen. Het aanvullende waarschuwingswoord verschaft informatie over het soort gevaar.

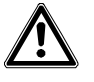

WAARSCHUWING Sleutelwoorden 'Gevaar'; 'Waarschuwing'; 'Let op' duiden de ernst van het gevaar aan.

Nuttige tips worden door het volgende symbool aangeduid:

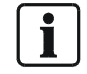

Belangrijk, geeft nuttige tips aan.

### **1.3** Verklaring van grafische symbolen

In plaats van afbeeldingen gebruikt de tekst symbolen om de toetsen aan te duiden. Het voorbeeld hieronder toont de korte vorm van de grafische afbeelding.

#### Gebruikte toetsen: Voorbeeld

| Toets | Korte vorm  | Tekstvoorbeeld                                         |  |
|-------|-------------|--------------------------------------------------------|--|
| (iî)  | <arm></arm> | Druk op de toets <b><arm></arm></b> op het toetsenbord |  |

### 1.4 EG-richtlijnen

Het product voldoet aan de vereisten van de EG-richtlijn 99/5EG betreffende eindapparatuur voor radio en telecommunicatie.

# EG-richtlijn 99/5/EG betreffende eindapparatuur voor radio en telecommunicatie

Aan EG-richtlijn 99/5/EG wordt voldaan door inachtneming van de volgende normen:

| Elektromagnetische compatibiliteit                        | EN 61000-6-3       |
|-----------------------------------------------------------|--------------------|
| (Generieke normen):                                       | EN 55022 CI. B     |
| EMV<br>(Storingsbestendigheid):                           | EN 50130-4 +A1 +A2 |
| Veiligheid:                                               | EN 60950-1         |
| Elektromagnetische compatibiliteit en radiospectrumzaken: | EN 301489-3        |
| Radiospectrumzaken:                                       | EN 300220-3        |

De EG-conformiteitsverklaring is verkrijgbaar bij:

Siemens Building Technologies Fire & Security Products GmbH & Co. oHG D-76181 Karlsruhe

#### Het product voldoet aanvullend aan de volgende normen:

| Analoge PSTN-interface | TBR21                     |
|------------------------|---------------------------|
| Ontworpen volgens      | EN50131-1                 |
|                        | beschermingsklasse 2      |
|                        | milieuklasse 2            |
|                        | EN50131-5-3, TS50131-3,   |
|                        | EN50131-6 en EN50136-1-1. |

# 2 Gebruik van bedieningspaneel

### 2.1 Indeling van bedieningspaneel

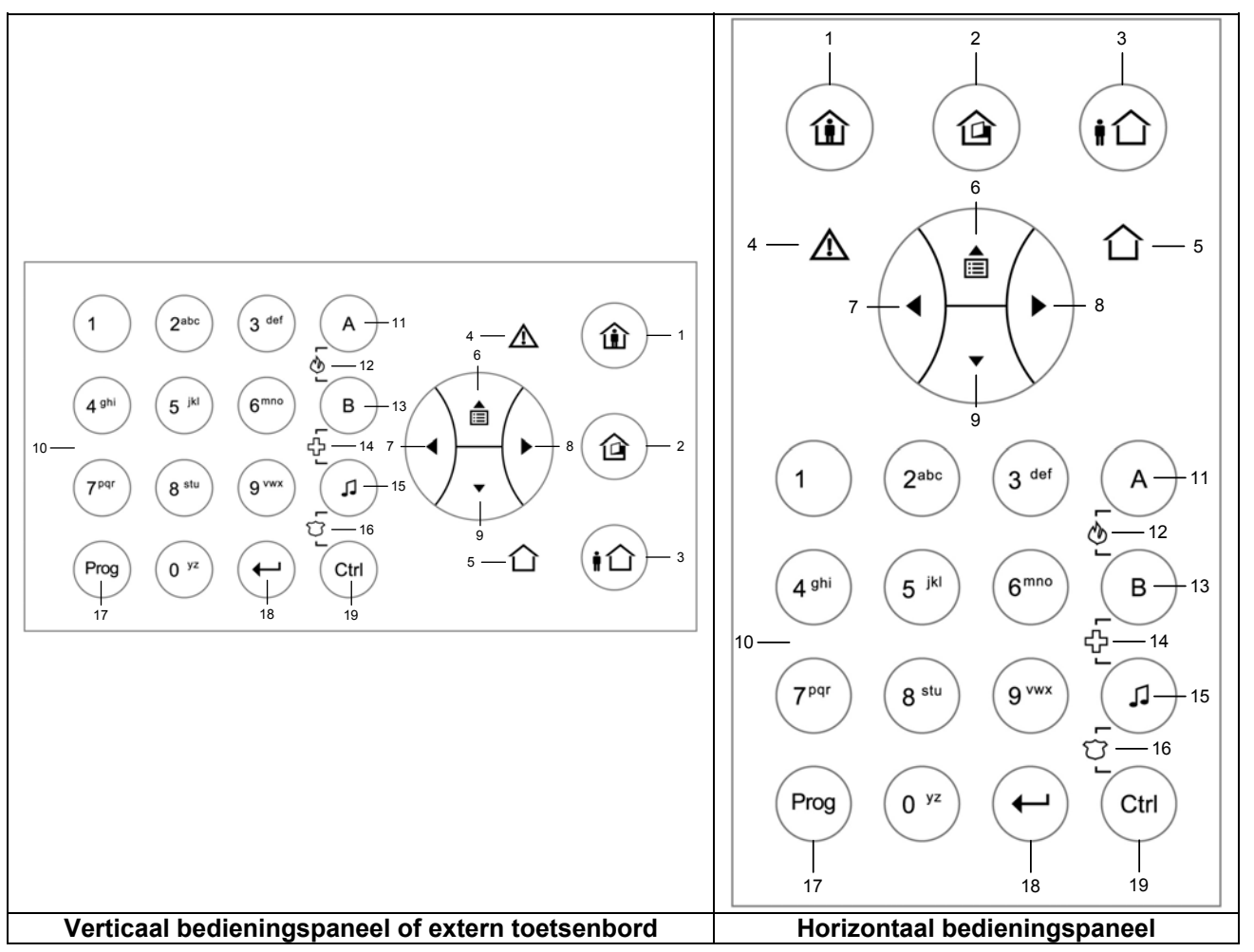

Tab. 1 Indeling toetsenbord

### 2.2 Omschrijving van toetsen en controlelampjes van bedieningspaneel

| Nr. | Symbool  | Toets/Controle<br>lampjes | Omschrijving                                                                                                    |
|-----|----------|---------------------------|----------------------------------------------------------------------------------------------------|
| 1   |          | <stay></stay>             | Intern systeem ingeschakeld<br>Toets: inschakelen in deelalarmmodus<br>Controlelampje: deelalarm inschakeling      |
| 2   |          | <bypass></bypass>         | Overbruggingstoets<br>Toets: overbruggingszones<br>Controlelampje: zoneoverbrugging                                |
| 3   |          | <arm></arm>               | Inschakeling<br>Toets: inschakelen in volledige alarmmodus<br>Controlelampje: inschakeling in volledige alarmmodus |
| 4   | $\wedge$ | <trouble></trouble>       | Storingslampje (rood)<br>Storingsaanduiding                                                                        |
| 5   | 合        | <0K>                      | Systeem OK (ARM) controlelampje (groen).                                                                           |

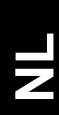

#### Gebruik van bedieningspaneel

| Nr. | Symbool                                 | Toets/Controle<br>lampies           | Omschrijving                                                                                                    |
|-----|-----------------------------------------|-------------------------------------|----------------------------------------------------------------------------------------------------|
| 6   |                                         | <omhoog><br/>pijl</omhoog>          | Menunavigatie naar boven of uitlezen van berichten<br>(Evenementenlogboek)                                                     |
| 7   |                                         | < <b>LINKS&gt;</b><br>pijl          | Menunavigatie naar links                                                                                                    |
| 8   |                                         | < <b>RECHTS&gt;</b><br>pijl         | Menunavigatie naar rechts                                                                                                    |
| 9   |                                         | < <b>OMLAAG&gt;</b><br>pijl         | Menunavigatie naar beneden                                                                                                    |
| 10  | 0 <sup>yz</sup><br><br>9 <sup>vwx</sup> | <0><9>                              | Numerieke toetsen 0 tot 9 met tekens A tot Z                                                                                   |
| 11  | A                                       | Sectie-<br><b><a></a></b>           | Sectie A toets 'A'                                                                                                    |
| 12  | A<br>L                                  | Noodoproep<br><fire></fire>         | Sectie-A en sectie-B toets / Noodtoets voor brand<br>Druk tegelijkertijd op beide toetsen in noodgevallen                      |
| 13  | В                                       | Sectie<br><b><b></b></b>            | Sectie-B toets 'B'                                                                                                    |
| 14  | (L) (L) (B)                             | Noodoproep<br>< <b>MEDICAL&gt;</b>  | Sectie-B toets en gong / medische noodgevallen<br>Druk tegelijkertijd op beide toetsen in noodgevallen                         |
| 15  | F                                       | <chime><br/>&lt;♫&gt;</chime>       | Gongtoets                                                                                                    |
| 16  | L<br>L<br>L<br>L<br>L<br>L<br>L<br>L    | Noodoproep<br><security></security> | Gong- en CTRL-toets / Noodoproepen voor politie, bewaking<br>(overval)<br>Druk tegelijkertijd op beide toetsen in noodgevallen |
| 17  | Prog                                    | <pre><prog></prog></pre>            | Programmeertoets – Start programmeercode                                                                                       |
| 18  | $(\bullet)$                             | <enter><br/>◀┘</enter>              | Enter-toets                                                                                                    |
| 19  | Ctrl                                    | <ctrl></ctrl>                       | Bedieningstoets                                                                                                    |

 Tab. 2
 Toetsen en controlelampjes van bedieningspaneel

# 3 Gebruik van het alarmsysteem

Om het systeem te kunnen bedienen/programmeren moet u verschillende programmeermodi invoeren.

U kunt het systeem met behulp van een computer met programmeersoftware (Sylcom 60) of op 2 verschillende manieren via het toetsenbord programmeren:

- Navigeer door het duidelijke tekstmenu met behulp van de 'pijltjestoetsen'.
- Programmeer alle functies met de speciale programmeercodes (installateur)

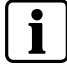

Toegang tot een programmeermodus is NIET mogelijk als het systeem is ingeschakeld

### 3.1 Lokale programmeermodus op lcd-toetsenbord invoeren

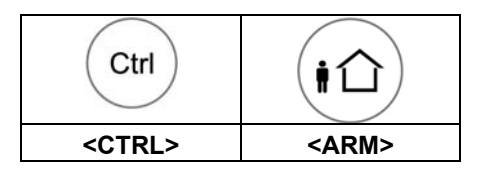

In deze modus kunt u lokale gegevens zoals de naam van het toetsenbord, de namen van de zones, groepen, gebruikers, taal e.d. invoeren.

1. Druk gedurende 2 seconden op de 'CTRL' en 'ARM' toetsen.

→ DISPLAY: Local Mode Kb 1 / User Name

Druk op 'Prog' en houd ingedrukt om deze modus te handhaven.

### 3.2 Programmeermodus klant/gebruikersmodus invoeren

Normaal gesproken verschaft de installateur u toegang tot de **KLANTMODUS** zodat u de gebruikerscodes kunt invoeren, wissen of wijzigen. Uw installateur kan u desgewenst ook toegang verschaffen tot de INSTALLATEURMODUS. Druk op <PROG>

→ Voer de hoofdcode in (de standaardcode is 147258)

1. <ENTER>

### 3.3 Installateur programmeermodus invoeren

Het systeem moet UITGESCHAKELD zijn voor toegang tot de INSTALLATEURMODUS.

- 1. Druk op <PROG>
  - → Voer de hoofdcode in (de standaardcode is 258369)
- 2. <ENTER>

Als u één lange pieptoon hoort op dit moment en het controlelampje gaat niet branden, dan betekent dit dat u geen toegang kunt krijgen tot de PROGRAMMEERMODUS met uw code.

### 3.4 Programmeermodus verlaten

Druk gedurende 2 seconden op <PROG> om een programmeermodus te VERLATEN.

### 3.5 Alarm uitschakelen (signaal claxon)

- 1. Voer uw PIN-code in.
- 2. Druk op <ENTER>

→ Het <OK> controlelampje gaat uit en het systeem is nu uitgeschakeld. Hierdoor worden het alarm en de geluidssignalen uitgeschakeld. De uitgaande signalen worden geblokkeerd. Dit is dezelfde procedure als de procedure voor het uitschakelen van het systeem.

### 3.6 Systeem inschakelen voor het verlaten van het pand

#### Het systeem voorbereiden voor het inschakelen

Controleer of alle controlelampjes voor de zones uit zijn. Alle deuren, uitgangen en ramen moeten gesloten zijn en de beweging in de beveiligde zone moet beperkt of overbrugd zijn. Het systeem kan nu worden ingeschakeld. Het groene controlelampje <OK> gaat branden. De open zones worden weergegeven als één of meer controlelampjes van de zones branden.

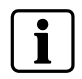

Sluit de open zones af of overbrug ze. Overbrug alle zones die u niet kunt afsluiten. Het <BYPASS> controlelampje knippert wanneer de zone(s) overbrugd is (zijn).

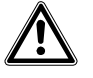

Waarschuwing Overbrugde zones zijn niet beveiligd!

#### Het systeem inschakelen

U moet het systeem inschakelen voordat u het pand verlaat. Door het inschakelen van het alarmsysteem worden alle detectoren in de ingeschakelde zone(s) aangezet.

Gebruikte toetsen: inschakelen met code

- 1. Voer uw PIN <CODE> in.
- 2. Druk op <ENTER> om het systeem in te schakelen.
  - ➔ Het <ARM> controlelampje gaat branden om aan te geven dat het systeem is ingeschakeld.

#### Snelinschakeling (indien geactiveerd tijdens de installatie).

Gebruikte toetsen: Quick Arm

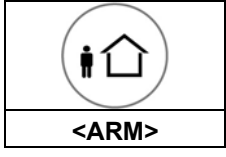

- 1. Druk op <ARM> om het systeem in te schakelen.
  - → Het <ARM> controlelampje gaat branden en het systeem is ingeschakeld.

i

Het systeem is uitgerust met een uitloopvertraging om een zone te kunnen verlaten voordat het systeem wordt ingeschakeld. Tijdens deze vertragingstijd geeft een langzame pieptoon aan dat het systeem nog niet is ingeschakeld en hij herinnert u eraan dat u de beveiligde zone moet verlaten. De controlelampjes gaan enkele seconden na de uitloopvertragingstijd uit afhankelijk van de instelling van de installatie.

### 3.7 Systeem inschakelen tijdens aanwezigheid

#### Gebruikte toetsen:

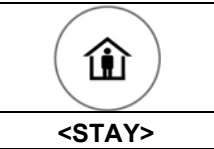

#### Systeem inschakelen in de deelalarmmodus

Dit soort inschakeling wordt gebruikt wanneer er mensen aanwezig zijn in de beveiligde zone. Het systeem negeert hierna alle interne bewegingen.

- 1. Druk op <STAY>.
- 2. Voer uw CODE in.
- Druk op <ENTER>
  - → Het STAY controlelampje knippert om aan te geven dat het systeem nu in de deelalarmmodus is ingeschakeld.

#### Snel inschakelen van deelalarm

Deze functie moet tijdens de installatie worden geactiveerd. **1.** Druk op <STAY> om het systeem in te schakelen.

- → Het systeem wordt onmiddellijk ingeschakeld.
- → Het <STAY> controlelampje geeft aan dat het systeem in de deelalarmmodus is ingeschakeld.

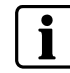

De controlelampjes gaan een paar seconden na de uitloopvertraging uit, afhankelijk van de instellingen.

# 3.8 Systeem uitschakelen, uitgaande alarmen blokkeren en resetten

#### Systeem uitschakelen

- 1. Druk op uitschakelen op uw afstandsbediening
- of
- 1. Voer de gebruikers-PIN-code in.
- 2. Druk op <ENTER>
  - → Het <ARM>/ <STAY> controlelampje gaat uit en het systeem is nu uitgeschakeld.
  - → Dit blokkeert het alarm en schakelt tevens het geluidsalarm af.
  - → Uitgaande signalen worden geblokkeerd.

### 3.9 Secties inschakelen

| (iî)        | PIN<br>CODE | <b>(</b>        |
|-------------|-------------|-----------------|
| <arm></arm> | PIN         | <enter></enter> |

De beveiligde ruimte kan in twee afzonderlijke secties (A of B) worden verdeeld. Het systeem kan in groepen worden verdeeld om bijvoorbeeld het kantoor van een bedrijf van het magazijn te scheiden of de verschillende kamers van een privéwoning, bijvoorbeeld de woonkamer, slaapkamer etc..

#### Secties A of B inschakelen

1. Druk op <A> of <B> en houd gedurende twee seconden ingedrukt om de gewenste sectie IN TE SCHAKELEN.

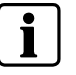

Tijdens de uitloopvertraging kunt u het pand verlaten. Als u wilt blijven of als u wilt verhinderen dat anderen het beveiligde pand binnengaan, dan kunt u de inloop-/uitloopvertraging annuleren door op de <ENTER> toets te drukken.

2. De langzame pieptoon stopt en de sectie wordt onmiddellijk ingeschakeld.
 → Het <ARM> controlelampje gaat branden om aan te geven dat de sectie is ingeschakeld.

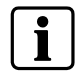

De controlelampjes kunnen afhankelijk van de instellingen na een paar seconden uitgaan.

### 3.10 Zones overbruggen

#### Gebruikte toetsen:

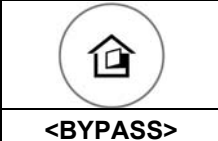

Overbrug elke zone die niet afgesloten kan worden. U kunt de geselecteerde zones voor het inschakelen van het alarmsysteem overbruggen. Deze functie wordt ook gebruikt om een defecte zone uit te schakelen voor reparatiedoeleinden.

- Om geselecteerde zones te overbruggen, kunt u op <BYPASS> drukken.
   → Het Bypass controlelampje gaat branden om aan te geven dat het systeem in de overbruggingsmodus staat.
- 2. Voer het zonenummer (bijvoorbeeld 01, 05, 16) in voor één of meer zones.
- 3. Druk op <ENTER>.
  - → De Bypass toets knippert om de overbrugde zone(s) aan te geven.

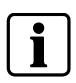

Druk op <BYPASS>, voer het **zonenummer (bijv. 07, 13)** in, en druk hierna op <ENTER> om de overbrugging van de zones uit te schakelen.

**Opmerking**: Uitschakelen betekent dat de overbrugging van alle zones automatisch wordt uitgeschakeld.

Een gong (dagzone) is een detector die gedeeltelijk ingeschakeld kan worden wanneer u thuis bent maar in een ander gedeelte van het gebouw werkt. De gong kan geprogrammeerd worden om een zoemer of licht in werking te stellen en een bezoeker aan te kondigen.

- Druk op <,1> om de gongmodus in te schakelen.
- Druk op <, >> om de dag-(gong)zone uit te schakelen.

### 3.12 Bediening van uitgangen en apparaten

Het toetsenbord stelt u in staat om randapparaten zoals de airconditioning of de verwarming te bedienen. Inschakelen of uitschakelen van apparaten:

- 1. Druk op <CTRL>.
- **2.** Druk op het nummer van de uitgang. (U kunt tot acht verschillende uitgangen via het toetsenbord bedienen).
- 3. Druk op <ENTER>
  - → Hierdoor wordt het apparaat in- of uitgeschakeld.
- 4. Druk op <CTRL>.
- 5. Druk op <ENTER>om naar de normale modus terug te keren.

### 3.13 Noodalarmen

De functies van deze drie speciale toetsen kunnen het beste door uw installateur worden geprogrammeerd om deze op uw individuele situatie af te stemmen. De meeste worden normaal in een panieksituatie gebruikt. De alarmtoetsen zijn:

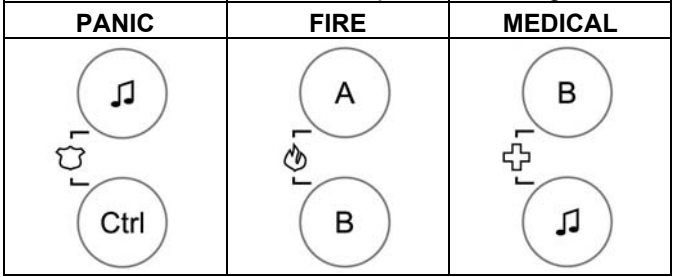

Een alarm wordt door het tegelijkertijd drukken op twee toetsen ingeschakeld.

#### Paniekalarm inschakelen

Druk tegelijkertijd op <♫> en <CTRL>.

#### Brandalarm inschakelen

Druk tegelijkertijd op **<A>** en **<B>**.

#### Medisch alarm inschakelen

Druk tegelijkertijd op <♫> en <B>.

### 3.14 Bedreiging of dwang

Als u gedwongen wordt om het systeem onder bedreiging uit te schakelen, dan moet u de dwangcode invoeren voordat u de gebruikerscode invoert om de automatische melder in te schakelen. De dwangcode verlengt uw gebruikelijke code met één cijfer. Als uw code 345 is en uw dwangcode 8 is dan wordt uw code door het invoeren van 8345 gewijzigd. De gewijzigde dwangcode schakelt het systeem op de gebruikelijke manier uit en schakelt tegelijkertijd de melder in om een 'dwangsituatie' zonder argwaan op te wekken geluidloos te melden. (Vraag uw installateur om informatie.)

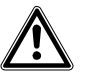

Als deze functie beschikbaar is, moet de functie door de gebruiker na installatie worden getest. Het onjuist programmeren kan tot gevaarlijke situaties leiden als mensen worden bedreigd.

### 3.15 Berichten en evenementen

#### 3.15.1 Systeemberichten lezen

Systeemfouten worden door systeemberichten aangeduid. Systeemberichten worden automatisch weergegeven en zijn in de onderstaande tabellen vermeld. Lees de berichten en bel desgewenst het servicecentrum.

| Bericht                   | Omschrijving – Actie                                                                                                    |
|---------------------------|----------------------------------------------------------------------------------------------------|
| Batterij zwak             | De status van de reservebatterij is zwak (oplaad-<br>of batterijfout)                                                                         |
| Stroomfout                | De netvoeding is uitgeschakeld of afwezig door<br>een stroomuitval.                                                                           |
| Telefoonlijn defect       | De telefoonlijn is uitgeschakeld of uitgevallen                                                                                               |
| Radiozender batterij zwak | Vervang de batterij van het desbetreffende apparaat                                                                                           |
| Controleer detectorfout   | Geen communicatie door radiodetector                                                                                                    |
| Zone inactiviteitsperiode | Geen beweging geconstateerd tijdens de<br>ingestelde tijd in deze zone                                                                        |
| Melder verbindingsfout    | De verbinding kon niet tot stand worden gebracht.<br>De telefoonlijn is beschikbaar maar het paneel<br>kon geen verbinding tot stand brengen. |

Tab. 3Systeemberichten

Alle storingen of abnormale situaties worden door een storingsbericht aangegeven en het storingscontrolelampje gaat branden.

#### Gebruikte toets:

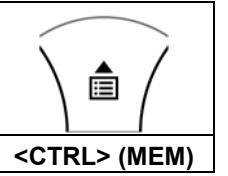

#### **Berichten lezen**

1. Druk op de < OMHOOG>-pijltoets (MEM) om berichten en andere in het geheugen opgeslagen evenementen uit te lezen.

| Bericht            | Omschrijving – Actie                                               |
|--------------------|--------------------------------------------------------------------|
| Intrusie in zone   | Intrusie in een bepaalde zone                                      |
| Systeemsabotage    | Hoofdconsole open of van de wand verwijderd                        |
| Paniekhanger       | Paniekalarm via radiozender in werking stellen (afstandsbediening) |
| Paniek             | Paniekalarm in werking gesteld via toetsenbord                     |
| Brand              | Brandalarm in werking gesteld via toetsenbord                      |
| Medisch            | Medisch alarm in werking gesteld via toetsenbord                   |
| Dwangcode gebruikt | Dwangcode onder bedreiging ingevoerd door een van de gebruikers    |

Tab. 4 Storingsberichten

#### 3.15.3 Evenementen in het geheugen weergeven

Het systeemgeheugen slaat de meest recente evenementen op.

#### Gebruikte toetsen:

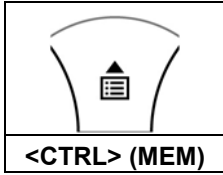

- Druk op de < OMHOOG> pijltoets (MEM) om een lijst met evenementen weer te geven.
- Gebruik de pijltjestoetsen om handmatig door de lijst te bladeren.
   → Elk registratie toont het soort evenement, de datum en de tijd.
- **3.** Druk op <ENTER> om het uitlezen van het geheugen te annuleren.

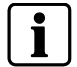

Het display scrolt wanneer het bericht langer is dan 16 tekens.

# 4 Systeeminstellingen

### 4.1 Tijd en datum instellen

Het alarmsysteem is uitgerust met een interne klok die gebruikt kan worden om het alarm automatisch in- of uit te schakelen of de uitgangen aan- of uit te zetten. De klok wordt ook gebruikt om vast te stellen wanneer evenementen via het lcdtoetsenbord in het geheugen werden opgeslagen.

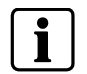

Het veranderen van de tijd en de datum moet vanuit de **KLANTMODUS** worden uitgevoerd.

#### Voer altijd eerst de KLANTMODUS in:

- 1. Druk op: <PROG>
- 2. Voer de hoofd-/gebruikers-pincode in (standaardcode 147258)
- 3. Druk op <ENTER>
  - → DISPLAY: Klant: Gebruiker

#### 4.1.1 Dag veranderen:

- 1. Druk op <26>
- **2.** <ENTER>
- 3. <2> <ENTER>
- 4. <1-7> <ENTER>
  - → 1-7 = huidige dag (1 = Zo, 2 = Ma tot 7 = Za)

#### 4.1.2 Tijd veranderen:

- 1. Druk op <26>
- **2.** <ENTER>
- 3. <1> <ENTER>
- 4. <HHMM> <ENTER>
  - → HH = uur in 24-uurs formaat en MM = minuten

#### 4.1.3 Datum veranderen:

- 1. Druk op <26>
- 2. <ENTER>
- 3. <3> <ENTER>
- 4. <DDMMYY> <ENTER>
  - → DD =1-31 huidige datum, MM = maanden 1-12, YY = jaar 00-99

### 4.2 Achtergrondverlichting van scherm veranderen

#### Achtergrondverlichtingsniveau van scherm verhogen:

 Door de <CTRL> toets ingedrukt te houden en herhaaldelijk op de <LINKER> pijltoets te drukken, kan het achtergrondverlichtingsniveau van het scherm tot de maximale instelling worden verhoogd.

#### Achtergrondverlichtingsniveau van scherm verlagen:

• Door de <CTRL> toets ingedrukt te houden en herhaaldelijk op de <RECHTER> pijltoets te drukken, kan het achtergrondverlichtingsniveau van het scherm tot de minimale instelling worden verlaagd.

### 4.3 Achtergrondverlichting van toetsen op toetsenbord aanpassen

#### Achtergrondverlichtingsniveau van toetsen op toetsenbord verhogen

 Door de <CTRL> toets ingedrukt te houden en herhaaldelijk op de <OMHOOG> pijltoets te drukken, kan het achtergrondverlichtingsniveau van de toetsen op het toetsenbord tot de maximale instelling worden verhoogd.

#### Achtergrondverlichtingsniveau van toetsen op toetsenbord verlagen

 Door de <CTRL> toets ingedrukt te houden en herhaaldelijk op de <OMLAAG> pijltoets te drukken, kan het achtergrondverlichtingsniveau van de toetsen op het toetsenbord tot de minimale instelling worden verlaagd.

### 4.4 Volume regelen van zoemer op toetsenbord

- → Houd de <CTRL> toets ingedrukt.
- → Door herhaaldelijk op de 'A' toets te drukken, kan het volume van de zoemertoon worden verhoogd.
- ➔ Door herhaaldelijk op de 'B' toets te drukken, kan het volume van de zoemertoon worden verlaagd.

### 4.5 Codes wijzigen of invoeren

4.5.1 Codes wijzigen

#### Voer de KLANTMODUS in:

- 1. Druk op: <PROG>
- 2. Voer de hoofd-/gebruikers-pincode in (standaardcode 147258)
- 3. Druk op <ENTER>
  - → DISPLAY: Klant: Gebruiker

#### Code wijzigen:

- 1. Druk op <1>
- 2. Druk op <ENTER>
- **3.** Druk op <1> (<1> om de hoofdcode te wijzigen en op <2> ...<100> om de gebruikerscode te wijzigen).
- 4. Druk op <ENTER>

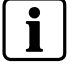

Gebruik het numerieke toetsenbord om uw nieuwe hoofdcode in te voeren. De code kan een willekeurige combinatie van 1 tot 6 cijfers zijn.

- 5. Voer de code in.
- 6. Druk op <ENTER> om uw nieuwe code op te slaan.
  - → De nieuwe code wordt aan u bekend gemaakt. 1 lange pieptoon geeft een onaanvaardbare code aan.
- Druk op <PROG> en < ENTER > om de programmeermodus voor de gebruikerscode te verlaten.

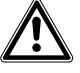

WAARSCHUWING Het is aanbevolen om een meercijferige code in te voeren.

#### Voer de KLANTMODUS in:

- 1. Druk op: <PROG>
- 2. Voer de hoofd-/gebruikers-pincode in (standaardcode 147258)
- 3. Druk op <ENTER>
  - → DISPLAY: Klant: Gebruiker

#### Code wijzigen:

- 1. Druk op <1>
- 2. Druk op <ENTER>
- 3. Druk op <X> ('<X> = het gebruikersnummer (2 tot100))
- 4. <ENTER>
- 5. Voer de code in of wijzig deze met behulp van het numerieke toetsenbord
- 6. <ENTER>
  - → Als er een bestaande code is dan wordt deze weergegeven.
- Gebruik het numerieke toetsenbord om de nieuwe code in te voeren. De code kan elke combinatie van 1 tot 6 cijfers zijn. Door het invoeren van de nieuwe code wordt de oude code gewist.
- 8. Druk op <ENTER> om uw nieuwe code op te slaan.
- 9. Herhaal de procedure voor alle gebruikers.
- **10.** Druk op <PROG> gedurende twee seconden om de lokale programmeermodus te verlaten.

#### 4.5.3 Gebruikerscode wissen

#### Voer de KLANTMODUS in:

- 1. Druk op: <PROG>
- 2. Voer de hoofd-/gebruikers-pincode in (standaardcode 147258)
- 3. Druk op <ENTER>
  - → DISPLAY: Klant: Gebruiker

#### Code wissen:

- 1. Druk op <1>
- 2. Druk op <ENTER>
- 3. Druk op <X> ('<X> = gebruikersnummer (2 tot100)
- → De code wordt weergegeven.
- 4. <ENTER>
- 5. Druk op <CTRL> & <0> om de gebruikerscode te wissen.
- 6. Druk op <ENTER> om de wijziging op te slaan.
- **7.** Druk gedurende twee seconden op <PROG> om de programmeermodus te verlaten.

### 5 Afstandsbediening

### 5.1 Gebruik van afstandsbediening

Om het systeem op een gemakkelijke manier te kunnen bedienen, kunnen alle hoofdfuncties met de afstandsbediening worden bediend. De afstandsbediening is een radiozender. Het systeem kan met max. 16 afstandsbedieningen worden bediend als alle 5 kanalen van elke afstandsbediening zijn geprogrammeerd. De werkafstand tussen een afstandsbediening en een alarmsysteem kan variëren tussen 20-200 m, afhankelijk van de omgeving.

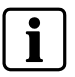

Massieve muren of staal/beton kunnen de afstand reduceren.

De IRC60-afstandsbediening is waterdicht en kan ook in de badkamer worden gebruikt.

Bij elk gebruik (overdracht) wordt een bedieningssignaal met betrekking tot de resterende batterijstroom verzonden. Wanneer de batterij te zwak is dan wordt dit bericht op het scherm van het systeem weergegeven.

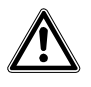

#### Afstandsbediening verliezen:

Als u een afstandsbediening verliest of als deze gestolen is dan moet de desbetreffende gebruiker onmiddellijk uit het systeem worden verwijderd. Vraag de installateur om hulp.

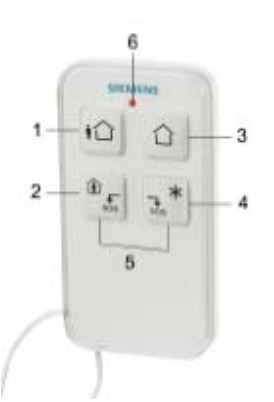

WAARSCHUWING

#### Fig. 1 IRC60-afstandsbediening

#### Toetsfuncties

| Nr: | Symbool  | Toets/ -<br>controlelampje | Omschrijving                                                                                                    |
|-----|----------|----------------------------|----------------------------------------------------------------------------------------------------|
| 1   | ŧÛ       | <arm></arm>                | Inschakelen (aan)                                                                                                    |
| 2   | sos      | <stay></stay>              | Uitsluitend wanneer het interne systeem is ingeschakeld                                                                    |
| 3   |          | <disarm></disarm>          | Systeem uitschakelen (uit)                                                                                                 |
| 4   | ×<br>sos | <*>                        | Aanvullende functie<br>Deze toets kan direct een uitgang<br>bedienen, bijv. verlichting, garagedeur etc.                   |
| 5   |          | <\$O\$>                    | PANIEK/ SOS De PANIEKFUNCTIE wordt<br>geactiveerd door tegelijkertijd gedurende 2<br>seconden op toetsen2 en 3 te drukken. |
| 6   |          | <led></led>                | Dit lampje gaat branden tijdens de<br>overdracht van een signaal                                                           |

Tab. 5Omschrijving van toetsen en controlelampjes

# 6 Overzicht van de voornaamste systeemfuncties

De hoofdfuncties van het systeem zijn in de onderstaande tabel vermeld.

| Functie                                                                   | Toetsen                                                                                                    | Omschrijving                                                                                                    | Aantekeningen                                                                                                    |
|---------------------------------------------------------------------------|----------------------------------------------------------------------------------------------------|----------------------------------------------------------------------------------------------------|----------------------------------------------------------------------------------------------------|
| Volledige of gedeeltelijke<br>inschakeling                                | <code> &amp; ◀┘</code>                                                                                                    | Schakelt het volledige systeem in                                                                                                  |                                                                                                    |
| Volledige inschakeling                                                    | <arm></arm>                                                                                                    | Schakelt het volledige systeem in                                                                                                  | Uitsluitend indien geactiveerd door de<br>installateur                                                                                   |
| Uitschakeling tijdens                                                     | <arm></arm>                                                                                                    | Schakelt het systeem uit tijdens de                                                                                                | Uitsluitend wanneer er een langzame                                                                                                    |
|                                                                           |                                                                                                    | uitloopvertraging                                                                                                    | pieptoon wordt uitgezonden                                                                                                    |
| Uitschakeling                                                             | <code> &amp; &lt;-</code>                                                                                                    | Schakelt het systeem uit                                                                                                    | Alarm blokkeren                                                                                                    |
| Sectle Inschakelen                                                        | <a> 01 <b></b></a>                                                                                                    | Schakelt sectle A of B in                                                                                                    | om de desbetreffende sectie in te<br>schakelen – uitsluitend indien<br>geactiveerd door de installateur                                  |
| Deelalarm inschakelen                                                     | <stay> &amp;<br/><code> ◀┘</code></stay>                                                                                                    | Schakelt een deelalarm in wanneer de gebruiker thuis is                                                                            | Uitsluitend indien geactiveerd door de installateur                                                                                      |
| Deelalarm inschakelen                                                     | >STAY>                                                                                                    | Schakelt een deelalarm in wanneer de gebruiker thuis is                                                                            |                                                                                                    |
| Deelalarm uitschakelen                                                    | <code> &amp; ◀┘</code>                                                                                                    | Schakelt het systeem uit                                                                                                    |                                                                                                    |
| Deelalarm uitschakelen                                                    | <stay></stay>                                                                                                    | Schakelt het systeem uit                                                                                                    |                                                                                                    |
| Overbrugging                                                              | <bypass> &amp;<br/>Zone# ◀┘</bypass>                                                                                                    | Overbrugt zone #                                                                                                    | Herhaalt de procedure om de<br>overbrugging van de zones op te heffen                                                                    |
| Paniekalarm inschakelen                                                   | <\$>> & <ctrl></ctrl>                                                                                                    | Schakelt het noodalarm in                                                                                                    | Druk gedurende 2 seconden<br>tegelijkertijd op beide toetsen                                                                             |
| Medisch alarm<br>inschakelen                                              | < <b>,</b> ]> & <b></b>                                                                                                    | Schakelt het noodalarm in                                                                                                    | Druk gedurende 2 seconden<br>tegelijkertijd op beide toetsen                                                                             |
| Brandalarm inschakelen                                                    | <a> &amp; <b></b></a>                                                                                                    | Schakelt het noodalarm in                                                                                                    | Druk gedurende 2 seconden<br>tegelijkertijd op beide toetsen                                                                             |
| Geheugen                                                                  | <omhoog></omhoog>                                                                                                    | Activeert de weergave van evenementen                                                                                              | Geeft evenementen weer en verrolt na                                                                                                    |
|                                                                           | pijltoets                                                                                                    | uit het geheugen.<br>◀┘ Annuleert uitlezing uit geheugen                                                                           | 2,5 seconden automatisch naar het<br>volgende evenement. (Gebruik de<br>pijltjestoets om met de hand te bladeren)                        |
| Gong in-/uitschakelen                                                     | <12>                                                                                                    | Schakelt de gongfunctie in of uit                                                                                                  | Houd de toets gedurende 2 seconden<br>ingedrukt om tussen aan/uit te wisselen.<br>Uitsluitend indien geactiveerd door de<br>installateur |
| Bediening                                                                 | <ctrl> &amp;<br/>Device# ◀┘</ctrl>                                                                                                    | Schakelt de uitgangen en apparaten in of<br>uit                                                                                    | Druk gedurende 2 seconden op <ctrl></ctrl>                                                                                               |
| Gebruikerscode invoeren<br>of wijzigen                                    | <prog> &amp;<br/><master code=""><br/>◀┘</master></prog>                                                                                                    | Activeert de programmeermodus om gebruikerscodes in te voeren of te wijzigen                                                       |                                                                                                    |
| Toetsenbord aanpassen<br>aan gebruikersbehoeften                          | <ctrl> &amp;<br/><linker><br/>pijltoets</linker></ctrl>                                                                                                    | Verschaft toegang tot de lokale<br>programmeermodus                                                                                | Druk op <control> en hierna op<br/><arm> en houd beide toetsen<br/>gedurende 2 seconden ingedrukt</arm></control>                        |
| Achtergrondverlichtingsniv<br>eau van scherm verhogen                     | <ctrl>&amp;<sta<br>Y&lt;</sta<br></ctrl>                                                                                                    | Houd <>CTRL ingedrukt en druk<br>herhaaldelijk op <stay> om het<br/>verlichtingsniveau te verhogen</stay>                          |                                                                                                    |
| Achtergrondverlichtingsniv<br>eau van scherm verlagen                     | <ctrl>&amp;&gt;BYP<br/>ASS&gt;</ctrl>                                                                                                    | Houd <ctrl> ingedrukt en druk<br/>herhaaldelijk op <bypass> om het<br/>verlichtingsniveau te verlagen</bypass></ctrl>              |                                                                                                    |
| Achtergrondverlichtingsniv<br>eau van toetsen van<br>toetsenbord verhogen | <ctrl> &amp;<br/><omhoog><br/>pijltoets</omhoog></ctrl>                                                                                                    | Houd <ctrl> ingedrukt en druk<br/>herhaaldelijk op de <omhoog> pijltoets<br/>om het verlichtingsniveau te verhogen</omhoog></ctrl> |                                                                                                    |
| Achtergrondverlichtingsniv<br>eau van toetsen van<br>toetsenbord verlagen | <ctrl> &amp;<br/><omlaag><br/>piiltoets</omlaag></ctrl>                                                                                                    | Houd <ctrl> ingedrukt en druk<br/>herhaaldelijk op de <omlaag> pijltoets<br/>om het verlichtingspiveau te verlagen</omlaag></ctrl> |                                                                                                    |
| Zoemertoon verhogen                                                       | <pre></pre> <pre></pre> <pre>&lt;</pre> | Houd <ctrl> ingedrukt en druk<br/>herhaaldelijk op <a> om de zoemertoon te<br/>verhogen</a></ctrl>                                 |                                                                                                    |
| Zoemertoon verlagen                                                       | <ctrl> &amp; <b></b></ctrl>                                                                                                    | Houd <ctrl> ingedrukt en druk<br/>herhaaldelijk op <b> om de zoemertoon te<br/>verlagen</b></ctrl>                                 |                                                                                                    |

Tab. 6Overzicht van functies

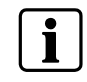

Als u een verkeerde handeling uitvoert, kunt u op <ENTER> ◀┘ drukken om de modus te verlaten en naar de vorige modus terug te keren.

Druk gedurende 2 seconden op de <PROG> toets om naar de oorspronkelijke positie terug te keren.

# 7 Trefwoordenregister

### Α

Achtergrondverlichting van scherm 16 Afstandsbediening 19 Afstandsbediening Toetsfuncties 19 Alarm 10 Alarm uitschakelen 10

### В

Batterij zwak 14 Bediening van randapparaten 13 Bedreiging 14 Brand 15 Brandalarm inschakelen 13

### С

Codes wijzigen 17 Controleer detectorfout 14 Controlelampjes van bedieningspaneel 7

### D

Dag veranderen 16 Datum veranderen 16 Download 5 Dwang 14 Dwangcode 14 Dwangcode gebruikt 15

### G

Gebruikerscode invoeren of wijzigen 18 Gebruikerscode wissen 18 Gong 13

### Η

Het systeem inschakelen 10 Het systeem voorbereiden voor het inschakelen 10 Hoofdfuncties van het systeem 20

### I

Installateur programmeermodus 9 Installateur programmeermodus 9 INSTALLATEURMODUS 9 Intrusie in zone 15

### Μ

Medisch 15 Medisch alarm inschakelen 13 Melder verbindingsfout 14

### Ρ

Paniek 13, 15 Paniekalarm inschakelen 13 Paniekhanger 15

### Q

Quick Arm 10

### R

Radiozender batterij zwak 14

### S

Secties A of B inschakelen 12 Snel inschakelen van deelalarm 11 Storingscontrolelampje 15 Stroomfout 14 Systeem inschakelen in de deelalarmmodus 11 Systeem uitschakelen 11 Systeemberichten 14 Systeemsabotage 15

### Т

Telefoonlijn defect 14 Tijd veranderen 16 Toetsen 8 Toetsenbord 17

### U

Uitlezen van het geheugen 15 uitloopvertraging 12

### V

Verlaten de vorige modus 20

### W

Weergeven systeemgeheugen 15

### Ζ

Zoemertoon 17 Zone inactiviteitsperiode 14 Zones overbruggen 12

Siemens Switzerland Ltd Building Technologies Group International Headquarters Fire Safety & Security Products Gubelstrasse 22 CH-6301 Zug Tel. +41 41 724 24 24 Fax +41 41 724 35 22 www.sbt.siemens.com

 Document no.
 A6V10062975

 Edition
 03.2007

# SIEMENS

IC60 Güvenlik Sistemi

Kullanım Kılavuzu

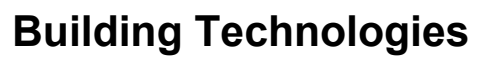

Fire Safety & Security Products

Liefermöglichkeiten und technische Änderungen vorbehalten. Data and design subject to change without notice. / Supply subject to availability. Sous réserve de modifications techniques et de la disponibilité. © 2007 Copyright by Siemens Switzerland Ltd

We reserve all rights in this document and in the subject thereof. By acceptance of the document the recipient acknowledges these rights and undertakes not to publish the document nor the subject thereof in full or in part, nor to make them available to any third party without our prior express written authorization, nor to use it for any purpose other than for which it was delivered to him.

| <b>1</b><br>1.1<br>1.2<br>1.3<br>1.4                                                                                                    | Genel<br>Ülkeye Özgü Standartlar<br>Güvenlik Bilgisi<br>Grafikler ile ilgili Notlar<br>EC Direktifleri                                                                                                    | 5<br>5<br>5                          |
|----------------------------------------------------------------------------------------------------|----------------------------------------------------------------------------------------------------|--------------------------------------|
| <b>2</b><br>2.1<br>2.2                                                                                                    | Paneli Çalıştırma<br>Panel Planı<br>Panel Tuşları ve Göstergelerin Açıklaması                                                                                                    | <b>7</b><br>7<br>7                   |
| <b>3</b><br>3.1<br>3.2<br>3.3<br>3.4<br>3.5<br>3.6<br>3.7<br>3.8<br>3.9<br>3.10<br>3.11<br>3.12<br>3.13<br>3.14<br>3.15<br>3.15.1<br>3.15.2<br>3.15.3 | Sistemi Kullanma<br>LCD Tuştakımına Lokal Program Modunun Girilmesi<br>Müşteri Program Moduna/Kullanıcı Moduna Girmek<br>Mühendislik Program Moduna Giriş<br>Herhangi Bir Program Modundan Çıkış.<br>Bir Alarmı Susturmak (Sinyal Sireni)<br>Dışarı Çıkmadan Önce Sistem Nasıl Kurulur?<br>Evdeyken Sistemi Kurma<br>Sistemi Kapatma, Dışarıya Giden Alarmları Durdurma ve Resetleme<br>Bölümleri Kurma<br>Zonların Baypas Yapılması<br>Zil Kullanma<br>Çıkışlar ve Cihazlar için Kontrol<br>Acil Durum Alarmları<br>Tehdit veya Zorlama Yaratma<br>Mesajlar ve Olaylar<br>Sistem Mesajlarının Okunması<br>Sorun Mesajlarını Okuma<br>Hafızadaki Olayları Gösterme | .9.9.9.10<br>10111121213131314141415 |
| <b>4</b><br>4.1<br>4.1.2<br>4.1.3<br>4.2<br>4.3<br>4.4<br>4.5<br>4.5.1<br>4.5.2<br>4.5.3                                                              | Sistem Ayarları<br>Zamanı ve Tarihi Ayarlama.<br>Günü Değiştirme:<br>Zamanı Değiştirme:<br>Tarihi Değiştirme:<br>LCD Arkaışık Ayarı<br>Tuştakımı Arkaışık Ayarlaması<br>Tuştakımı Sireninin Sesinin Ayarlanması<br>Kodları Değiştirme veya Ekleme.<br>Kodları Değiştirme<br>Kullanıcı Kodunun Eklenmesi veya Değiştirilmesi<br>Kullanıcı Kodunun Silinmesi                                                                                                    | <b>16</b> 16 16 16 16 17 17 17 18 18 |
| <b>5</b><br>5.1                                                                                                    | <b>Uzaktan Kumanda</b><br>Uzaktan Kumandayı Kullanma                                                                                                    | <b>19</b><br>19                      |
| 6                                                                                                    | Sistemin Ana Özelliklerinin Özeti                                                                                                    | 20                                   |
| 7                                                                                                    | Anahtar Sözcük İndeksi                                                                                                    | 21                                   |

Bu doküman kontrol ünitesinin kurulumu ile ilgili önemli bilgileri içermektedir. Detaylı ürün dokümantasyonu aşağıdaki kılavuzların içerisindedir:

- 009992 Güvenlik Talimatları
- 009930 Kurucu Kılavuzu
- 009905 Teknik Referans Kılavuzu
- 009929 Kullanıcı Kılavuzu

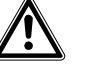

Uyarı

Kontrol paneli ile çalışmaya başlamadan önce "Güvenlik Talimatlarını" okuyunuz.

Kılavuzlar aşağıdaki adresten indirilebilir: www.siemens.com/homesecurity

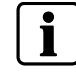

Bu kılavuz kontrol panelinin genel programlanmış ayarlarına ait özelliklerini tarif etmektedir. Özellikler kurucu tarafından farklı bir şekilde ayarlanmış olabileceğinden bazı özellikler mümkün olmayabilir.

### 1.1 Ülkeye Özgü Standartlar

Ürünler ilgili uluslararası ve Avrupa güvenlik standartlarına uygun olarak geliştirilmiş ve üretilmişlerdir. Ürünün proje planlaması, kurulumu, çalışması ve elden çıkarılması konularında ilave ülkeye özgü lokal güvenlik standartlarının ve yönetmeliklerin olması durumunda, ürün dokümantasyonunda belirtilen güvenlik yönetmeliklerine ilave olarak bu standartların veya yönetmeliklerin dikkate alınması gerekmektedir.

### 1.2 Güvenlik Bilgisi

Dokümantasyonda, dikkat edilmesi gereken bilgiler aşağıda belirtilen semboller ile gösterilmiştir. İlave sinyal kelimesi tehlikenin tipi hakkında bilgi vermektedir.

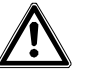

UYARI Anahtar Kelimeler Tehlike; Uyarı; Dikkat tehlikenin derecesi hakkında bilgi vermektedir.

Faydalı notlar aşağıdaki sembol ile gösterilmektedir.

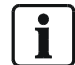

Önemli, faydalı notları gösterir.

### 1.3 Grafikler ile ilgili Notlar

Resimler yerine, yazılar, düğmeleri göstermek için semboller kullanmaktadır. Aşağıdaki örnek grafiksel işaretin kısa halini göstermektedir.

#### Kullanılan İşaretler: Örnek

| Düğme | Kısa Hali   | Yazı Örneği                                          |
|-------|-------------|------------------------------------------------------|
| (iî)  | <kur></kur> | Tuştakımında <b><kur></kur></b> düğmesine<br>basınız |

### 1.4 EC Direktifleri

Ürün EC Direktifi 99/5 EC 'Radyo ve telekomünikasyon terminal ekipmanı' gereklerini sağlamaktadır.

#### EG-Direktif 99/5/EC R&TTE

EG Direktifi 99/5/EWG'e uyum aşağıdaki standartlara uygunluk ile sağlanmaktadır:

| EMC                             | EN 61000-6-3       |
|---------------------------------|--------------------|
| (Genel yayılım):                | EN 55022 Cl. B     |
| EMC<br>(Girişim Direnci):       | EN 50130-4 +A1 +A2 |
| Güvenlik:                       | EN 60950-1         |
| EMC ve Radyo Spektrum Konuları: | EN 301489-3        |
| Radyo Spektrum Konuları:        | EN 300220-3        |

EC Uygunluk Bildirisi aşağıdaki tarafından verilebilmektedir:

Siemens Bina Teknolojileri Yangın & Güvenlik Sistemleri GmbH & Co. oHG D-76181 Karlsruhe

#### İlave olarak ürün aşağıdaki standartlara uygundur:

| Analog PSTN arayüzü | TBR21                       |
|---------------------|-----------------------------|
| Tasarım uygunluğu   | EN50131-1 güvenlik sınıfı 2 |
|                     | çevre sınıfı 2              |
|                     | EN50131-5-3, TS50131-3,     |
|                     | EN50131-6 ve EN50136-1-1.   |
# 2 Paneli Çalıştırma

### 2.1 Panel Planı

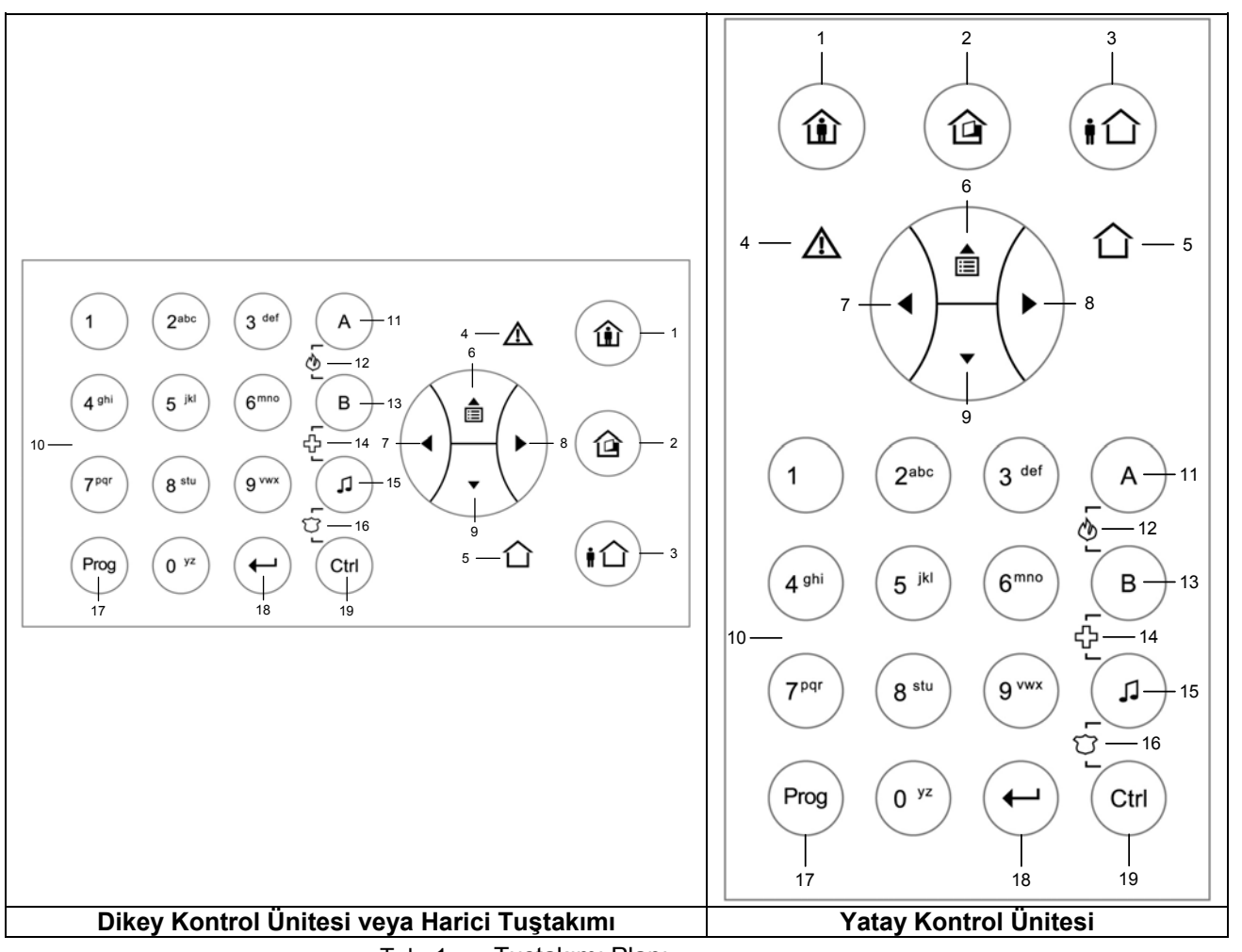

Tab. 1 Tuştakımı Planı

## 2.2 Panel Tuşları ve Göstergelerin Açıklaması

| No. | Sembol   | Tuş/Indikatör             | Açıklama                                                               |
|-----|----------|---------------------------|------------------------------------------------------------------------|
| 1   |          | <evde></evde>             | Dahili sistem aktif<br>Tuş: Evde modunda Kurma<br>LED: Evde modu aktif |
| 2   |          | <baypas></baypas>         | Baypas tuşu<br>Tuş: Baypas Zonları<br>LED: Zon baypas işareti          |
| 3   |          | <kur></kur>               | Kurma<br>Tuş: Tam Kurma Modda Kur<br>LED: Tam kurma modu aktif         |
| 4   | $\wedge$ | <sorun></sorun>           | Sorun İndikatörü (kırmızı)<br>Sorun belirtisi                          |
| 5   | 合        | <0K>                      | Sistem OK (KUR) indikatörü (yeşil).                                    |
| 6   |          | <yukari><br/>oku</yukari> | Menü yukarı veya mesajları okuma<br>(Olay Log)                         |

| No. | Sembol              | Tuş/Indikatör         | Açıklama                                             |
|-----|---------------------|-----------------------|------------------------------------------------------|
| 7   |                     |                       | Sola doğru menüde ilerleme                           |
|     | ( ◀ }-              | <sol><br/>oku</sol>   |                                                      |
|     | $\backslash$        | -                     |                                                      |
| 8   | $\langle \rangle$   |                       | Sağa doğru menüde ilerleme                           |
|     | - ( )               | <sag></sag>           |                                                      |
|     |                     | ond                   |                                                      |
| 9   | $\square$           | . <b>.</b>            | Aşağıya doğru ilerleme                               |
|     | / • \               | <aşagi></aşagi>       |                                                      |
|     | $\sim$              | UKU                   |                                                      |
| 10  | $\bigcirc$          |                       | 0'dan 9'a, A'dan Z'ye karakterler ile Nümerik tuşlar |
|     | ( 0 <sup>yz</sup> ) |                       |                                                      |
|     | $\bigcirc$          |                       |                                                      |
|     |                     | <0><9>                |                                                      |
|     | (9 <sup>vwx</sup> ) |                       |                                                      |
|     | $\bigcirc$          |                       |                                                      |
| 11  |                     | Zon                   | Zon A tuş 'A'                                        |
|     | (A)                 | < <b>A</b> >          |                                                      |
| 12  | $\bigvee$           |                       | Zon-A ve Zon-B tusu / Yangin icin Acil Durum         |
| 12  | ( A )               |                       | Acil Durum icin tuslara avnı anda bas                |
|     |                     | Acil Durum            |                                                      |
|     | ٩                   | <yangin></yangin>     |                                                      |
|     | (B)                 |                       |                                                      |
|     | U                   |                       |                                                      |
| 13  |                     | Zon                   | Zon-B tuş 'B'                                        |
|     | (В)                 | <b></b>               |                                                      |
| 14  |                     |                       | Zon-B tusu ve Medikal icin Zil / Acil Durum          |
| 14  | (в)                 |                       | Acil Durum için tuşlara aynı anda bas                |
|     |                     | Acil Durum            |                                                      |
|     | \$ <u></u>          | <medikal></medikal>   |                                                      |
|     | ( L )               |                       |                                                      |
|     | $\bigcirc$          |                       |                                                      |
| 15  | $\bigcap$           | <zil></zil>           | Zil Tuşu                                             |
|     |                     | <,]>                  |                                                      |
| 16  | $\sim$              |                       | Zil ve CTRL tusu / Polis ve Güvenlik icin Acil Durum |
|     | (1)                 |                       | Acil Durum için tuşlara aynı anda bas                |
|     | 2                   | Acil Durum            |                                                      |
|     | 2                   | <guvenlik></guvenlik> |                                                      |
|     | (Ctrl)              |                       |                                                      |
| 4-  |                     |                       |                                                      |
| 17  | Drog                |                       | Programlama Tuşu – Program Kodunun başlangıcı        |
|     | (Flog)              | <prug></prug>         |                                                      |
| 18  | $\sim$              |                       | Giriş tuşu                                           |
|     | (←)                 | <giriş><br/>⊿</giriş> |                                                      |
|     | $\bigvee$           | -                     |                                                      |
| 19  |                     |                       | Kontrol tuşu                                         |
|     |                     | <cirl></cirl>         |                                                      |
|     | $\bigcirc$          |                       |                                                      |

# 3 Sistemi Kullanma

i

Sistemi kullanmak/programlamak için değişik program modlarını girmek gerekmektedir.

Programlama, programlama yazılımlı (Sylcom 60) bir PC veya tuştakımı kullanılarak 2 farklı yolla yapılabilir:

- Ok tuşları ile Menü'nün yazıları arasında dolaşarak
- Özel programlama kodları (mühendis) ile tüm fonksiyonların programlanması

Herhangi bir program moduna ulaşabilmek için, sistemin kurulu olmaması bir ön şarttır.

### 3.1 LCD Tuştakımına Lokal Program Modunun Girilmesi

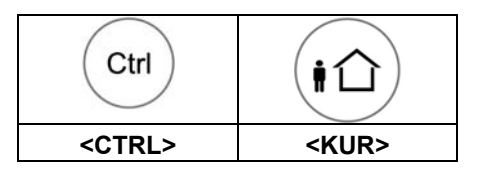

Bu modda, tuştakımı ismi, zonların isimleri, gruplar, kullanıcılar ve dil vb. gibi lokal bilgiler programlanabilir.

- 1. 'CTRL' ve 'KUR' butonlarına 2 saniye süre ile beraber basınız.
  - → EKRAN: Local Mode Kb 1 / Kullanıcı Adı

Bu moddan çıkmak için 'Prog' tuşuna basınız ve tutunuz.

### 3.2 Müşteri Program Moduna/Kullanıcı Moduna Girmek

Normalde sistemi kuran yetkili bayiniz Müşteri moduna girişe izin verecektir, böylece kullanıcı kodlarını ekleme, silme ve değiştirme imkanı olacaktır. İstenmesi halinde, sistemi kuran yetkili bayiniz Müşteri moduna KURUCU moduna da girişe izin verebilecektir.

- <PROG>'a basınız
  - → Ana kodu giriniz (147258)
- **1.** <GIRIŞ>

### 3.3 Mühendislik Program Moduna Giriş

Sistemin kurulu olmaması durumunda Mühendislik moduna giriş

- 1. <PROG>'a basınız
  - → Ana kodu giriniz (258369)
- 2. <GIRIŞ>

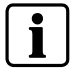

Bu noktada tek uzun bir bip sesi varsa ve program LED'i yanmaz ise, bu kodunuz ile PROGRAM MODUNA ulaşamadığınız anlamına gelir.

### 3.4 Herhangi Bir Program Modundan Çıkış

Herhangi bir program modundan çıkabilmek için, <PROG>'a 2 saniye süre ile basınız.

### 3.5 Bir Alarmı Susturmak (Sinyal Sireni)

#### 1. PIN kodunuzu giriniz.

2. <GIRIŞ>'e basınız.

→ <OK> indikatörü giderse, sistem kurulu değildir.

Bu alarmı herhangi bir zamanda durdurur, ve ayrıca duyulabilecek herhangi bir sireni kapatır. Dışarıya giden sinyaller durdurulur. Bu sistemi kapatmak ile aynı prosedürdür.

## 3.6 Dışarı Çıkmadan Önce Sistem Nasıl Kurulur?

#### Sistemi Kurmaya Hazırlama

Bütün zon göstergelerinin kapalı olduğundan emin olunuz. Tüm kapıların, çıkışların ve pencerelerin kapalı ve korunmuş alandaki hareketin sınırlandırılmış veya baypas olduğundan emin olunuz. Sistem kurulmaya hazırdır. Yeşil <OK> göstergesi yanar. Eğer bir veya daha fazla zon göstergeleri aydınlanırsa, açık zonlar gösterilmektedir.

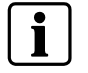

Açık zonları kapa veya baypas yap. Kapatamadığınız herhangi bir zonu baypas yapınız. <BAY-PAS> göstergesi baypas yapılmış zonları gösterecek şekilde yanıp sönecektir.

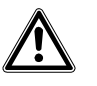

Baypas edilmiş zonlar korunmamaktadır.

#### Sistemi Kurma

Uyarı

Mekandan çıkmadan önce sistemi kurmanız gerekmektedir. Alarm sistemini kurma, kurulmuş alan zonlarındaki tüm dedektörleri devreye alır.

Kullanılan tuşlar: Bir kod ile kurma

- 1. PIN kodunu giriniz.
- 2. Sistemi kurmak için <GIRIŞ>'e basınız.
  - → <KUR> göstergesi sistemin kurulu olduğunu gösterir şekilde yanacaktır.

#### Hızlı Kurma (Kurulumda aktifleştirildiğinde).

Kullanılan Tuşlar: Hızlı Kurma

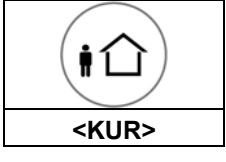

1. Sistemi kurmak için <KUR>'a basınız.

→ <KUR> göstergesi yanar ve sistem kurulmuştur.

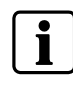

Sistemin kurulmasından önce bir çıkış gecikmesi vardır. Bu gecikme zamanı sırasında, sistemin henüz kurulu olmadığını belirten ve korunan alandan çıkmanızı hatırlatan yavaş bir bip sesi gelir. Kurulum ayarlarına bağlı olarak, çıkış gecikmesi süresi dolduktan sonra göstergeler birkaç saniye süre ile sönebilir.

#### Kullanılan Tuşlar:

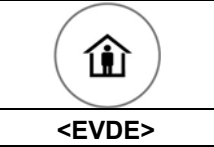

#### Evde Modunda Sistemi Kurma

Bu tip kurma insanlar korunan alanın içerisindeyken kullanılır. Buna bağlı olarak alanın içerisindeki hareketler sistem tarafından gözardı edilir.

- 1. <EVDE>'ye basınız.
- 2. Kodunuzu giriniz.
- 3. <GIRIŞ>'e basınız.
  - → EVDE göstergesi sistemin şimdi evde modunda kurulu olduğunu belirtecek şekilde yanar.

#### Hızlı Evde Modu

Bu özellik kurulum zamanında aktifleştirilmelidir.

- 1. Sistemi kurmak için <EVDE>'ye basınız.
  - → Sistem hemen kurulur.
  - → <EVDE> göstergesi sistemin evde modunda kurulu olduğunu belirtir.

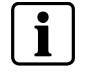

Kurulum ayarlarına bağlı olarak, çıkış gecikmesi süresi dolduktan sonra göstergeler birkaç saniye süre ile sönebilir

### 3.8 Sistemi Kapatma, Dışarıya Giden Alarmları Durdurma ve Resetleme

#### Sistemi Kapatma

- 1. Uzaktan kumanda üzerindeki kapatma tuşuna basınız.
- veya
- 1. Kullanıcı PIN kodunu giriniz.
- 2. <GIRIŞ>'e basınız.
  - → <KUR>/ <EVDE> göstergesi söner, sistem şimdi devre dışı bırakılmıştır.
  - → Bu herhangi bir zamandaki alarmı durdurur ve ayrıca duyulabilir bütün sirenleri kapatır.
  - → Dışarıya giden sinyalleri durdurur.

### 3.9 Bölümleri Kurma

| (i1)        | PIN<br>KODU | $(\bullet \bullet)$ |
|-------------|-------------|---------------------|
| <kur></kur> | PIN         | <giriş></giriş>     |

Korunan alan iki ayrı bölümde (A veya B) gruplanabilir. Sistem kullanıcının kolaylığı için belirli alanları ayırmak için gruplanabilir. Örneğin, iş ortamında ofisleri depodan veya özel bir evdeki değişik odaları (oturma odası ve yatak odası) vb.

#### Bölüm A veya B'yi Kurma

 İstenen bölümleri kurmak için <A> veya <B> tuşlarına iki saniye süreyle basılı tutunuz.

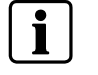

Çıkış gecikmesi sırasında mekandan ayrılabilirsiniz. Mekanda kalmak veya kimsenin korunan alana girmemesini istiyorsanız, <GIRIŞ> tuşuna basarak Giriş/Çıkış gecikmesini iptal edebilirsiniz.

2. Yavaş bip sesi durur ve bölüm hemen kurulmuş olur.

→ <KUR> indikatörü bölümün kurulu olduğunu belirtecek şekilde yanar.

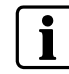

Kurulum ayarlarına bağlı olarak, göstergeler birkaç saniye süreyle sönebilir.

### 3.10 Zonların Baypas Yapılması

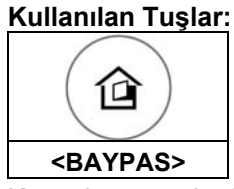

Kapatılamayan herhangi bir zonu baypas yapınız. Kurmadan önce seçilmiş zonları baypas yapabilirsiniz. Bu özellik ayrıca servisten tamir bekleyen sorunlu bir zonu geçici olarak devre dışı bırakmak için de kullanılır.

- **1.** Seçilmiş bir zonu baypas yapmak için <BAYPAS>'a basınız.
  - ➔ Baypas göstergesi sistemin baypas modunda olduğunu belirtir şekilde yanar.
- 2. Bir veya daha fazla zon için zon numarasını giriniz. (örnek: 01, 05, 16)
- 3. <GIRIŞ>'e basınız.

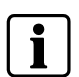

Zonların baypas edilmesini kapatmak için, <BAYPAS>'a basınız, zon **numarasını (örneğin 07, 13)** giriniz sonra <GIRIŞ>'e basınız.

Not: Sistemi kapatmak tüm zonların baypas olmasını otomatik olarak kapatmaktır.

→ Baypas tuşu baypas edilmiş zonları belirtecek şekilde yanar.

### 3.11 Zil Kullanma

Zil (gün zonu), siz evdeyken fakat evin farklı bir kısmındayken, kısmi olarak kurulabilen bir dedektördür. Ziyaretçinizin olduğunu haber verecek şekilde bir zilin veya ışığın çalışmasını sağlayacak şekilde programlanabilir.

- Zil modunu aktifleşirmek için <,1>'a basınız.
- Gün (zil) zonunu kapatmak için, <,1>'a basınız.

## 3.12 Çıkışlar ve Cihazlar için Kontrol

Tuştakımı klima veya ısıtıcı gibi harici cihazları kontrol etmenizi sağlar. Bir cihazı çalıştırmak veya durdurmak için:

- 1. <CTRL>'a basın.
- **2.** Çıkışın numarasına basın. (Sekize kadar farklı çıkış tuştakımı vasıtasıyla kontrol edilebilir).
- 3. <GIRIŞ>'e basınız.
  - → Bu seçilen cihazı aktifleştirir veya kapatır.
- 4. <CTRL>'a basınız.
- 5. Normal moda dönmek için <GIRIŞ>'e basınız.

### 3.13 Acil Durum Alarmları

Aşağıdaki üç tuşun görevleri sizin özel durumunuza göre en iyi kurulumu yapan yetkili bayiniz tarafından programlanabilir. Genelde panik durumunda kullanılırlar. Alarm tuşları aşağıdadır:

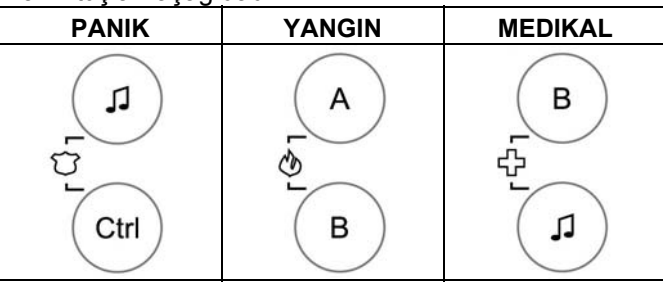

Alarm her iki tuşa aynı anda basarak oluşturulabilir.

#### Panik Alarmı nasıl başlatılır?

<J> ve <CTRL> tuşlarına aynı anda basınız.

#### Yangın Alarmı nasıl başlatılır?

<A> ve <B> tuşlarına aynı anda basınız.

#### Medikal Alarm nasıl başlatılır?

<,↓> ve <B> tuşlarına aynı anda basınız.

### 3.14 Tehdit veya Zorlama Yaratma

IIYARI

Tehdit durumunda sistemi devre dışı bırakma zorunda bırakılırsanız, otomatik arayıcıyı aktifleştirmek için kullanıcı kodunu girmeden önce zorlama kodunu girmeniz gerekmektedir. Zorlama basamağı genel kodu bir basamak arttırmaktadır. Eğer kodunuz 345 ise, ve zorlama basamağınız 8 ise, 8345 girmek kodunuzu modifiye edecektir. Modifiye edilmiş zorlama kodu sistemi normal bir şekilde devre dışı bırakacak, aynı zamanda şüphe uyandırmadan arayıcıyı sessizce aktifleştirerek bir 'zorlama olayı' olduğunu raporlayacaktır. (Detaylar için yetkili bayinize sorunuz)

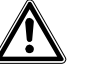

Eğer bu özellik kurulmuşsa, kurulumdan sonra kullanıcı tarafından kontrol edilmelidir. İnsanlar tehdit altında ise yanlış programlama tehlikeli durumlara sebebiyet verebilecektir.

### 3.15 Mesajlar ve Olaylar

### 3.15.1 Sistem Mesajlarının Okunması

Oluşabilecek herhangi bir sistem hatası sistem mesajları ile belirtilmektedir. Sistem mesajları otomatik olarak görüntülenmektedir ve aşağıdaki tabloda listelenmiştir. Mesajları okuyunuz ve gerekirse yardım isteyiniz.

| Mesai                              | Tanım – İslem                                                                                |
|------------------------------------|----------------------------------------------------------------------------------------------|
| Pil Zayıf                          | Yedek pil durumu zayıf (şarj veya pil hatası)                                                |
| Ana Ariza                          | Ana güç bağlı değil veya güç kaybı var                                                       |
| Telefon Hattı Hatası               | Telefon hattı bağlı değil veya bozuk                                                         |
| Radyo Cihazı Pili Düşük            | Cihazın pilini değiştir                                                                      |
| Detektör Hatasını Denetleme        | Radyo detektörü haberleşme hatası yaptı                                                      |
| Zon Hareketsizliği Zamana-<br>şımı | Beklenen zamanda o zonda hareket<br>algılanmamıştır                                          |
| Arayıcı Bağlantı Hatası            | Haberleşme Hatası. Telefon hattı mevcuttur, ama<br>panel bir bağlantı gerçekleştirememiştir. |

Tab. 3 Sistem Mesajları

### 3.15.2 Sorun Mesajlarını Okuma

Herhangi oluşabilecek bir hata veya olağandışı bir olay sorun mesajı ile gösterilmektedir ve sorun göstergesi ışığı yanmaktadır.

#### Kullanılan Düğme:

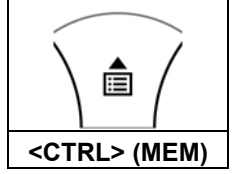

#### Mesajları Okuma

 Mesajları ve hafızada saklı diğer olayları okumak için < UP>-ok (MEM) tuşuna basınız.

| Mesaj                   | Tanım - İşlem                                                                |
|-------------------------|------------------------------------------------------------------------------|
| Zon Tamper              | Belli bir zonun tamperi                                                      |
| Sistem Tamper           | Ana kabin açık veya duvardan sökülmüştür                                     |
| Pendant Panik           | Radyo pendant ile panik alarm basılmıştır (uzaktan kumanda)                  |
| Panik                   | Klavye ile panik alarm basılmıştır.                                          |
| Yangın                  | Klavye ile yangın alarmı basılmıştır.                                        |
| Medikal                 | Klavye ile medikal alarm basılmıştır.                                        |
| Zorlama Kodu kullanıldı | Tehdit altındaki bir kullanıcı tarafından zorlama basam-<br>ağı basılmıştır. |

Tab. 4 Sorun mesajları

Sistemin hafızası en son olayları saklamaktadır.

#### Kullanılan Tuşlar:

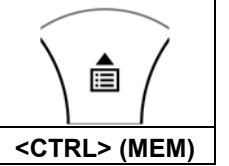

- 1. Olayların listesini görüntülemek için < UP> ok (MEM) tuşuna basınız.
- 2. Manual olarak ilerlemek için ok tuşlarını kullanınız.
  - → Her giriş olayın tipini, tarihi ve zamanı göstermektedir.
- 3. Hafıza zamanaşımını iptal etmek için <GIRIŞ>'e basınız.

i

Mesaj 16 karakteri geçerse, ekran kaymaya başlar.

# 4 Sistem Ayarları

### 4.1 Zamanı ve Tarihi Ayarlama

Alarm sistemi alarmı otomatik kurma veya devre dışı bırakmada veya çıkışları açma veya kapamada kullanılabilecek dahili bir saate sahiptir. Ayrıca LCD tuştakımı vasıtasıyla hafızada olayların ne zaman oluştuğunu ayırt etmede kullanılır.

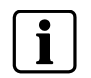

Zaman ve tarihi değiştirmek isterseniz, bu Müşteri modundan yapılmalıdır.

#### Her zaman önce Müşteri modunu giriniz:

- 1. <PROG>'a basınız
- 2. Gir: Ana/Kullanıcı Pin Kodu (147258)
- 3. <GIRIŞ>'e basınız
  - → Görüntüle: Müşteri: Kullanıcı

### 4.1.1 Günü Değiştirme:

- 1. <26>'ya basınız
- **2.** <GIRIŞ>
- **3.** <2> <GIRIŞ>
- 4. <1-7> <GIRIŞ>
  - → 1-7 = güncel gün (1 = Paz, 2 = Ptesi to 7 = Ctesi)

### 4.1.2 Zamanı Değiştirme:

- **1.** <26>'ya basınız
- **2.** <GIRIŞ>
- 3. <1> <GIRIŞ>
- 4. <HHMM> <GIRIŞ>
  - → HH = 24-saat formatinda saat and MM = dakikalar

### 4.1.3 Tarihi Değiştirme:

- 1. <26>'ya basınız
- **2.** <GIRIŞ>
- 3. <3> <GIRIŞ>
- 4. <DDMMYY> <GIRIŞ>
  - → DD =1-31 güncel tarih, MM = aylar 1-12, YY = yıl 00-99

### 4.2 LCD Arkaışık Ayarı

#### LCD arkaışığı arttırma:

 <CTRL> tuşunu tutarak ve <LEFT> ok tuşuna devamlı basarak LCD arkaışık seviyesi maksimuma arttırılabilir.

#### LCD arkaışığı azaltma

 <CTRL> tuşunu tutarak ve <RIGHT> ok tuşuna devamlı basarak LCD arkaışık seviyesi minimuma azaltılabilir.

#### Tuştakımı tuşu arkaışığını arttırma:

 <CTRL> tuşunu tutarak ve <UP> ok tuşuna devamlı basarak LED arkaışık seviyesi maksimuma arttırılabilir.

#### Tuştakımı tuşu arkaışığını azaltma:

 <CTRL> tuşunu tutarak ve <DOWN> ok tuşuna devamlı basarak LED arkaışık seviyesi minimuma azaltılabilir.

### 4.4 Tuştakımı Sireninin Sesinin Ayarlanması

- → <CTRL> tuşuna basınız.
- → 'A' tuşuna tekrar tekrar basarak siren sesinin tonu arttırılabilir.
- → 'B' tuşuna tekrar tekrar basarak siren sesinin tonu azaltılabilir.

### 4.5 Kodları Değiştirme veya Ekleme

4.5.1 Kodları Değiştirme

#### Müşteri moduna giriniz:

- 1. <PROG>'a basınız
- 2. Gir: Ana/Kullanıcı Pin Kodu (147258)
- 3. Bas <GIRIŞ>
  - → Görüntüle: Müşteri: Kullanıcı

#### Kodu Değiştirme:

- <1>'e bas
- 2. <GIRIŞ>'e bas
- <1>'e bas (Ana kodu değiştirmek için <1>, Kullanıcı kod değişikliği için <2>...<100> )
- 4. <GIRIŞ>'e basınız

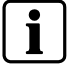

Yeni ana kodunuzu girmek için nümerik klavyeyi kullanınız. Kod 1'den 6 basamağa herhangi bir kombinasyon olabilir.

5. Kodu giriniz

UYARI

- 6. Yeni kodunuzu kaydetmek için <GIRIŞ>'e basınız.
- → Yeni kod size belirtilecektir. 1 uzun bip sesi Kabul edilemez kodu belirtir.
- 4. Kullanıcı Kod Program modundan çıkmak için <PROG> ve < GIRIŞ >'e basınız.

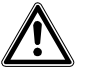

Birçok haneli kod kullanılması tavsiye edilmektedir.

### 4.5.2 Kullanıcı Kodunun Eklenmesi veya Değiştirilmesi

#### Müşteri moduna giriniz:

- 1. <PROG>'a basınız
- 2. Gir: Ana/Kullanıcı Pin Kodu (147258)
- 3. <GIRIŞ>'e basınız
  - → Görüntüle: Müşteri: Kullanıcı

#### Kodu Değiştirme:

- <1>'e basınız
- 2. <GIRIŞ>'e basınız
- 3. <X>'e basınız ('<X> = Kullanıcı numarası (2'den 100'e)
- 4. <GIRIŞ>
- 5. Nümerik klavye ile kodu ekleyiniz veya değiştiriniz.
- 6. <GIRIŞ>
  - → Eğer mevcut bir kod varsa, size gösterilecektir.
- **7.** Yeni kodu girmek için nümerik klavyeyi kullanınız. Kod 1'den 6 basamağa kadar herhangi bir kombinasyon olabilir. Yeni kodu girmek eski kodu silecektir.
- 8. Yeni kodunuzu girmek için <GIRIŞ>'e basınız.
- 9. Tüm kullanıcılar için prosedürü tekrar ediniz.
- 10. Lokal Program Modundan çıkmak için iki saniye süreyle <PROG>'a basınız.

### 4.5.3 Kullanıcı Kodunun Silinmesi

#### Müşteri Moduna Giriniz:

- 1. <PROG>'a basınız
- 2. Gir: Ana/Kullanıcı Pin Kodu (147258)
- 3. <GIRIŞ>'e basınız
  - → Görüntüle: Müşteri: Kullanıcı

#### Kodu Silme:

- 1. <1>'e basınız
- 2. <GIRIŞ>'e basınız
- 3. <X>'e basınız ('<X> = Kullanıcı Numarası (2'den 100'e)
- → Kod size gösterilecektir.
- 4. <GIRIŞ>
- 5. Kullanıcı kodunu silmek için <CTRL> & <0>'a basınız
- **6.** Değişiklikleri kaydetmek için <GIRIŞ>'e basınız.
- 7. Program modundan çıkmak için iki saniye süreyle <PROG>'a basınız.

# 5 Uzaktan Kumanda

### 5.1 Uzaktan Kumandayı Kullanma

Sistemi çok kolay bir şekilde kullanabilmek için, tüm ana fonksiyonları uzaktan kumandayla çalıştırabilirsiniz. Uzaktan kumanda bir radyo cihazıdır. kullanmaSistemde, herbirinin tüm 5 kanalı da programlanmış ise 16'ya kadar uzaktan kumanda kullanılabilir. Uzaktan kumanda ile kontrol ünitesi arasındaki çalışma mesafesi çevreye bağlı olarak 20-200m arasında değişebilir.

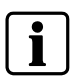

Duvarlar veya çelik/beton mesafeyi azaltabilir.

Uzaktan kumanda IRC60 sugeçirmezdir ve banyodan da kullanılabilir. Her kullanımda (iletimde) geriye kalan pil gücü ile ilgili bir kontrol sinyali gönderilmektedir. Pil çok zayıf olduğunda, bu kontrol ünitesi ekranında belirtilecektir.

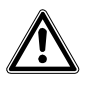

UYARI

**Uzaktan kumanda kaybedilirse:** Uzaktan kumandanın kaybedilmesi veya çalınması durumunda, ilgili kullanıcı hemen sistemden çıkarılmalıdır. Yardım için yetkili bayinize danışınız.

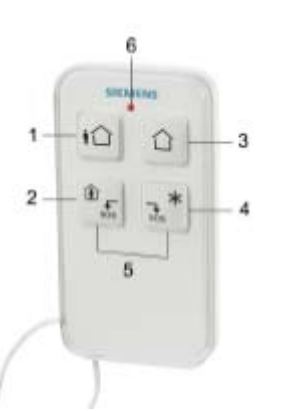

Fig. 1 Uzaktan Kumanda IRC60

| <b>A</b> | <b>A</b> |     |
|----------|----------|-----|
| CINEMII  | ()7eiiik | ier |
|          | OZCIIII. |     |
|          |          |     |

| No: | Sembol   | Gösterge        | Açıklama                                                                                                 |
|-----|----------|-----------------|----------------------------------------------------------------------------------------------------|
| 1   | ŧû       | <kur></kur>     | Kurma (açık)                                                                                             |
| 2   | sos      | <evde></evde>   | Sadece dahili sistem aktifleştirilmiştir                                                                 |
| 3   |          | <kapat></kapat> | Sistemi kapatma (kapalı)                                                                                 |
| 4   | *<br>sos | <*>             | İlave Özellik<br>Bu tuş direk olarak bir çıkışı kontrol ede-<br>bilir. Örnek: Işık, Garaj Kapısı vb.     |
| 5   |          | <\$0\$>         | PANIK/ SOS Aynı anda 2 ve 3 tuşlarına 2<br>saniye süreyle basmak PANIK özelliğini<br>aktifleştirmektedir |
| 6   |          | <led></led>     | İletim sırasında yanar                                                                                   |

Tab. 5 Sembol ve Gösterge Açıklamaları

# 6 Sistemin Ana Özelliklerinin Özeti

Sistemin ana özellikleri aşağıdaki tabloda listelenmiştir.

| Özellik                                      | Tuşlar                                        | Açıklama                                                                                  | Notlar                                                                                                    |
|----------------------------------------------|-----------------------------------------------|-------------------------------------------------------------------------------------------|----------------------------------------------------------------------------------------------------|
| Tam veya Bölüm Kur                           | <kod> &amp; ◀┘</kod>                          | Tam Kurma Başlatır                                                                        |                                                                                                    |
| Tam Kurma                                    | <kur></kur>                                   | Tam Kurma Başlatır                                                                        | Sadece kurucu olanaklı kıldıysa                                                                                                    |
| Çıkış sırasında kapatma                      | <kur></kur>                                   | Çıkış gecikmesi sırasında sistemi<br>kapatır                                              | Sadece yavaş bip verildiyse                                                                                                    |
| Devre dışı bırakma                           | <kod> &amp; ◀┘</kod>                          | Sistemi kapatır                                                                           | Alarmları durdurur                                                                                                    |
| Bölümü Kurma                                 | <a> ya da <b></b></a>                         | Bölüm A veya B'yi kurar                                                                   | A veya B'ye<br>2 saniye süreyle basarak bölümü kurar –<br>sadece kurucu tarafından olanaklı<br>kılındıysa                                   |
| Evde modu kurma                              | <evde> &amp; <kod> ◀┘</kod></evde>            | Kullanıcı evdeyken evde modunu<br>başlatır                                                | Kurucu tarafından olanaklı kılındıysa                                                                                                    |
| Evde modu kurma                              | >EVDE>                                        | Kullanıcı evdeyken evde modunu<br>başlatır                                                |                                                                                                    |
| Evde modunu kapatma                          | <kod> &amp; ◀┘</kod>                          | Sistemi kapatır                                                                           |                                                                                                    |
| Evde modunu kapatma                          | <evde></evde>                                 | Sistemi kapatır                                                                           |                                                                                                    |
| Baypas                                       | <baypas> &amp; Zon# ◀┘</baypas>               | Zon # baypas yapar                                                                        | Zonların baypas durumunu kaldırmak için<br>aynı prosedürü tekrar eder.                                                                      |
| Panik Başlat                                 | <\$>> & <ctrl></ctrl>                         | Acil Durum İkazını başlatır                                                               | 2 saniye sure ile aynı anda basınız                                                                                                    |
| Medikal<br>Alarm Başlat                      | <\$>> & <b></b>                               | Acil Durum İkazını başlatır                                                               | 2 saniye sure ile aynı anda basınız                                                                                                    |
| Yangın Alarmı Başlat                         | <a> &amp; <b></b></a>                         | Acil Durum İkazını başlatır                                                               | 2 saniye süre ile aynı anda basınız                                                                                                    |
| Hafiza                                       | <yukari> Oku</yukari>                         | Hafızadan olayların görüntülen-<br>mesini başlatır.<br>◀┘ Hafıza okumasınıı iptal eder    | Olayları gösterir ve 2,5 saniye sonra<br>otomatik olarak bir sonraki olaya geçer.<br>(Manual olarak ilerlemek için ok tuşunu<br>kullanınız) |
| Zil Olanaklı Kıl/Kılma                       | <1>>                                          | Zil özelliğini olanaklı/olanaksız kılar                                                   | Değiştirmek için tuşu 2 saniye süreyle<br>tutar. Sadece kullanıcı mümkün kıldıysa                                                           |
| Kontrol                                      | <ctrl> &amp; Cihaz# ◀-J</ctrl>                | Çıkışları ve cihazları etkinleştirir veya etkinliğini kapatır                             | 2 saniye süreyle <ctrl>'ye basınız</ctrl>                                                                                                   |
| Kullanıcı kodunu değ-<br>iştirme veya ekleme | <prog> &amp; <ana kod=""><br/>◀J</ana></prog> | Kullanıcı kodlarını eklemek veya<br>değiştirmek için program modunu<br>etkinleştirir.     |                                                                                                    |
| Tuştakımını Ayarlama                         | <ctrl> &amp; <sol> ok</sol></ctrl>            | Lokal Edit Program Moduna girer                                                           | <kontrol>'a sonra aynı anda <kur>'a<br/>bas ve 2 saniye süreyle bekle</kur></kontrol>                                                       |
| LCD arkaışık seviyesini<br>arttırma          | <ctrl>&amp;<evde></evde></ctrl>               | lşığı arttırmak için <>CTRL'yi tut<br>ve tekrar tekrar <evde>'ye bas</evde>               |                                                                                                    |
| LCD arkaışık seviyesini azaltma              | <ctrl>&amp;<baypas></baypas></ctrl>           | lşığı azaltmak için <ctrl>'yi tut<br/>ve tekrar tekrar <baypas>'a bas</baypas></ctrl>     |                                                                                                    |
| Tuştakımı arkaışık<br>seviyesini arttırma    | <ctrl> &amp; <yukari><br/>ok</yukari></ctrl>  | lşığı arttırmak için <>CTRL'yi tut<br>ve tekrar tekrar <yukari>'ya<br/>bas</yukari>       |                                                                                                    |
| Tuştakımı arkaışık<br>seviyesini azaltma     | <ctrl> &amp; <aşaği> ok</aşaği></ctrl>        | lşığı azaltmak için <ctrl>'yi tut<br/>ve tekrar tekrar <aşagi>'ya bas</aşagi></ctrl>      |                                                                                                    |
| Siren tonunu arttırma                        | <ctrl> &amp; <a></a></ctrl>                   | Sirenin tonunu arttırmak için<br><ctrl>'yi tut ve tekrar tekrar<br/><a>'ya bas</a></ctrl> |                                                                                                    |
| Siren tonunu azaltma                         | <ctrl> &amp; <b></b></ctrl>                   | Sirenin tonunu azaltmak için<br><ctrl>'yi tut ve tekrar tekrar<br/><b>'ye bas</b></ctrl>  |                                                                                                    |

Tab. 6 Özelliklerin Özeti

# **i**

Bir operasyon yanlış başladıysa, çıkmak için ve bir önceki moda dönmek için <GIRIŞ> ◀┘'a basınız. <PROG> tuşuna 2 saniye süreyle basmak standart pozisyona dönülmesini sağlar.

# 7 Anahtar Sözcük İndeksi

## A

Alarm 10 Alarm durdurulur 10 Ana Arıza 14 Arayıcı Bağlantı Hatası 14

## С

Cıkmak için ve bir önceki moda dönmek için <GIRIŞ> basınız 20

# D

Denetleme 14

### E

Evde Modunda Sistemi Kurma 11

## G

Giriş/Çıkış gecikmesini 12 Günü Değiştirme 16

### Η

Hızlı Evde Modu 11

### I

Indirilebilir 5

### Κ

Kodları Değiştirme 17 Kontrol etmenizi sağlar 13 Kontrol ünitesi tuşları 8 Kullanıcı Kodunun Eklenmesi veya Değiştirilmesi 18 Kullanıcı Kodunun Silinmesi 18 KURUCU moduna 9

## L

LCD arkaışığı arttırma 16

### Μ

Medikal 14 Medikal Alarm nasıl başlatılır 13 Mühendislik Program Moduna 9

### Ρ

Panel Tuşları 7 Panik 13, 14 Panik Alarmı nasıl başlatılır 13 Pendant Panik 14 Pil Zayıf 14

### R

Radyo Cihazı Pili Düşük 14

### S

Seçilmiş bir zonu baypas 12 Sembol ve Gösterge Açıklamaları 19 Siren sesinin tonu 17 Sistem mesajları 14 Sistem Tamper 14 Sistemi Kapatma 11 Sistemi Kurma 10 Sistemi Kurmaya Hazırlama 10

### Т

Tarihi Değiştirme 16 Telefon Hattı Hatası 14

## U

Uzaktan kumanda kullanma 19

## Y

Yangın 14

## Ζ

Zamanı Değiştirme 16 Zil 12 Zon Hareketsizliği Zamanaşımı 14 Zon Tamper 14 Zorlama basamağı 13 Zorlama Kodu kullanıldı 14

Siemens Switzerland Ltd Building Technologies Group International Headquarters Fire Safety & Security Products Gubelstrasse 22 CH-6301 Zug Tel. +41 41 724 24 24 Fax +41 41 724 35 22 www.sbt.siemens.com

 Dokument-Nr.
 A6V10062975

 Ausgabe
 03.2007

# SIEMENS

# IC60 Zabezpečovací systém

Uživatelský manuál

servis: Alarm Peza tel.: 602 83 94 53

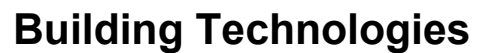

Fire Safety & Security Products

Liefermöglichkeiten und technische Änderungen vorbehalten. Data and design subject to change without notice. / Supply subject to availability. Sous réserve de modifications techniques et de la disponibilité. © 2007 Copyright by Siemens Switzerland Ltd

We reserve all rights in this document and in the subject thereof. By acceptance of the document the recipient acknowledges these rights and undertakes not to publish the document nor the subject thereof in full or in part, nor to make them available to any third party without our prior express written authorization, nor to use it for any purpose other than for which it was delivered to him.

| <b>1</b><br>1.1<br>1.2<br>1.3<br>1.4                                                                                                    | Obecné<br>Národně specifické standardy<br>Bezpečnostní informace<br>Grafické značky<br>Směrnice EU                                                                                                    | .5<br>.5<br>.5<br>.6                                                                                                    |
|----------------------------------------------------------------------------------------------------|----------------------------------------------------------------------------------------------------|----------------------------------------------------------------------------------------------------|
| <b>2</b><br>2.1<br>2.2                                                                                                    | <b>Ovládací panel</b><br>Nákresy ovládacího panelu<br>Popis funkcí ovládacích tlačítek a indikátorů stavu                                                                                                    | .7<br>.7<br>.7                                                                                                    |
| <b>3</b><br>3.1<br>3.2<br>3.3<br>3.4<br>3.5<br>3.6<br>3.7<br>3.8<br>3.9<br>3.10<br>3.11<br>3.12<br>3.13<br>3.14<br>3.15<br>3.15.1<br>3.15.2<br>3.15.3 | Návod k používání systému<br>Vstup do místního programovacího módu LCD klávesnice<br>Vstup do klientského program. módu / uživatelský mód<br>Vstup do instalačního program. módu / instalační mód<br>Opuštění kteréhokoliv programovacího módu<br>Utišení poplachu (sirény)<br>Jak zapnout systém před odchodem (režim ODCHOD)<br>Zapnutí systému zůstávají-li lidé v objektu (režim ZŮSTAT)<br>Vypnutí systému, zastavení a reset odchozích poplachů<br>Jak zapnout podsystémy (oblasti)<br>Přemostění zón<br>Využívání gongu (denní zóny)<br>Ovládání výstupů a připojených zařízení<br>Tísňové poplachy<br>Ovládání pod hrozbou / nátlakový kód<br>Zprávy a události<br>Jak číst systémové zprávy<br>Jak zobrazit události v paměti | <b>.9</b><br>.9<br>.9<br>.10<br>10<br>11<br>11<br>12<br>12<br>13<br>13<br>14<br>14<br>14                                                       |
| <b>4</b><br>4.1<br>4.1.1<br>4.1.2<br>4.1.3<br>4.2<br>4.3<br>4.4<br>4.5<br>4.5.1<br>4.5.2<br>4.5.3<br><b>5</b><br>5.1                                  | Systémová nastavení<br>Jak nastavit čas a datum<br>Změna dne:<br>Změna času:<br>Změna data:<br>Nastavení podsvícení LCD<br>Nastavení podsvícení tlačítek klávesnice<br>Nastavení tónu bzučáku klávesnice<br>Přidávání a změny kódů<br>Jak změnit kód<br>Jak přidat nebo změnit uživatelské kódy<br>Jak smazat uživatelský kód<br>Používání dálkového ovládání - klíčenky                                                                                                    | <ul> <li>16</li> <li>16</li> <li>16</li> <li>16</li> <li>16</li> <li>17</li> <li>17</li> <li>17</li> <li>18</li> <li>18</li> <li>19</li> </ul> |
| 6                                                                                                    | Přehled hlavních funkcí systému                                                                                                    | 20                                                                                                    |
| 7                                                                                                    | Rejstřík slov                                                                                                    | 21                                                                                                    |

servis: Alarm Peza tel.: 602 83 94 53

# 1 Obecné

Tento dokument obsahuje základní informace pro zprovoznění ústředny EZS. Detailní informace jsou obsaženy v následujících manuálech:

- 009992 Bezpečnostní instrukce
- 009930 Instalační manuál
- 009905 Technický referenční manuál
- 009929 Uživatelský manuál

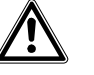

Upozornění Přečtěte si prosím "Bezpečnostní instrukce" před začátkem práce s ústřednou EZS.

Download manuálu je možný na: www.siemens.com/homesecurity

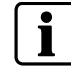

Tento manuál popisuje funkce v souladu s obecným programovým nastavením ústředny, nicméně funkce mohou být instalační firmou nastaveny jiným způsobem a nemusí být vždy dostupné.

### 1.1 Národně specifické standardy

Produkty jsou vyvinuty a vyrobeny v souladu s odpovídajícími mezinárodními a evropskými bezpečnostními standardy. Pokud se v místě použití produktu vyskytnou další národně specifické bezpečnostní standardy a omezení vztahující se na projektové plány, instalaci, provoz a likvidaci produktu, musí být tyto standardy a omezení vzaty též v úvahu jako doplněk k bezpečnostním omezením zmíněných v produktové dokumentaci.

### 1.2 Bezpečnostní informace

V dokumentaci jsou důležité informace, které je třeba v každém případě respektovat, označeny níže uvedenými symboly. Dodatečné slovní označení upřesňuje typ nebezpečí.

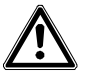

POZOR

Klíčová slova Nebezpečí; Výstraha; Varování udávají stupeň ohrožení .

Užitečné poznámky jsou označeny následujícím symbolem.

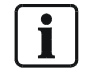

Důležité; označuje užitečné poznámky.

### 1.3 Grafické značky

Namísto obrázků jsou v textu použity grafické symboly tlačítek. Následující příklad ukazuje ve zkrácené formě jejich použití.

#### Použité klávesy (tlačítka): Příklad

| Tlačítko | Krátký výraz      | Příklad textu                                           |
|----------|-------------------|---------------------------------------------------------|
| (iî)     | <odchod></odchod> | Stiskni tlačítko <b><odchod></odchod></b> na klávesnici |

### 1.4 Směrnice EU

Tento produkt splňuje požadavky směrnice 99/5 EC "Radio and telecommunications terminal equipment".

#### EU-směrnice 99/5/EC R&TTE

Shoda s EU směrnicí 99/5/EWG je splněna dodržením standardů následujících norem:

| EMC                                | EN 61000-6-3       |
|------------------------------------|--------------------|
| (Elektromagnetická kompatibilita): | EN 55022 CI. B     |
| EMC<br>(Odolnost vůči rušení):     | EN 50130-4 +A1 +A2 |
| Bezpečnost:                        | EN 60950-1         |
| EMC a vysílací zařízení:           | EN 301489-3        |
| Vysílací zařízení:                 | EN 300220-3        |

Prohlášení o shodě je k dispozici u:

Siemens Building Technologies Fire & Security Products GmbH & Co. oHG D-76181 Karlsruhe

#### Produkt zároveň splňuje následující standardy:

| Analogový telefonní komunikátor | TBR21                    |
|---------------------------------|--------------------------|
| Provedení výrobku odpovídá      | EN50131-1 bezpečnostní   |
|                                 | třída 2                  |
|                                 | třída ochrany životního  |
|                                 | prostředí 2              |
|                                 | EN50131-5-3, TS50131-3,  |
|                                 | EN50131-6 a EN50136-1-1. |

# 2 Ovládací panel

### 2.1 Nákresy ovládacího panelu

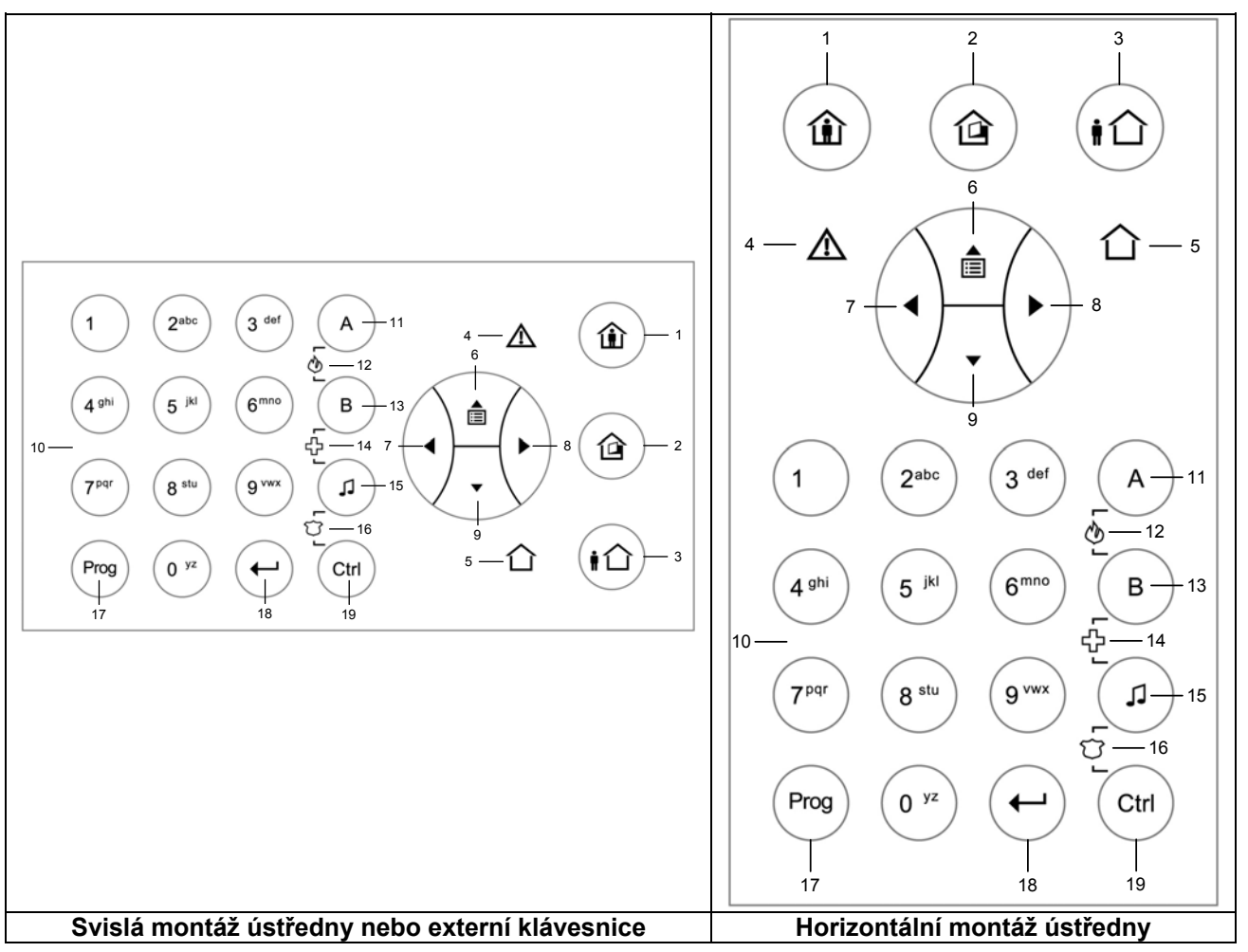

Tab. 1Nákres ovládacích tlačítek

## 2.2 Popis funkcí ovládacích tlačítek a indikátorů stavu

| Č. | Symbol            | Klávesa / Indikátor         | Popis                                                                                           |
|----|-------------------|-----------------------------|-------------------------------------------------------------------------------------------------|
| 1  |                   | <zůstat></zůstat>           | Aktivace plášťové ochrany<br>Tlačítko: Střežení v režimu zůstat<br>LED: Režim zůstat aktivován  |
| 2  |                   | <přemostit></přemostit>     | Klávesa přemostit<br>Tlačítko: Přemostění zón<br>LED: Indikace přemostění zóny                  |
| 3  |                   | <odchod></odchod>           | Střežení<br>Tlačítko: Střežení v režimu úplného zapnutí<br>LED: Indikace režimu úplného zapnutí |
| 4  | $\mathbf{\nabla}$ | <porucha></porucha>         | Indikátor poruchy (červená)<br>Indikace poruchy                                                 |
| 5  | 合                 | <0K>                        | Systém OK (ZAPNUT) indikátor provozu - svítí zelená LED.                                        |
| 6  |                   | <nahoru><br/>šipka</nahoru> | Pohyb v Menu nahoru nebo prohlížení událostí<br>(Deník událostí)                                |

| Č. | Symbol                                                                                                    | Klávesa / Indikátor                 | Popis                                                                                                    |
|----|----------------------------------------------------------------------------------------------------|-------------------------------------|----------------------------------------------------------------------------------------------------|
| 7  | $(\mathbf{I})$                                                                                                  | < <b>VLEVO&gt;</b><br>šipka         | Navigační klávesa vlevo                                                                                                    |
| 8  | - ( VPRAVO><br>šipka                                                                                            |                                     | Navigační klávesa vpravo                                                                                                    |
| 9  |                                                                                                    | <b><dolů></dolů></b><br>šipka       | Navigační klávesa dolů                                                                                                    |
| 10 | 0 <sup>yz</sup><br><br>9 <sup>vwx</sup>                                                                         | <0><9>                              | Číselné klávesy 0 až 9 s písmeny A až Z                                                                                                    |
| 11 | A                                                                                                    | Oblast<br><b><a></a></b>            | Klávesa oblasti A je 'A'                                                                                                    |
| 12 | A B                                                                                                    | Tíseň<br><b><požár></požár></b>     | Klávesa A a klávesa B / Tísňový poplach požár<br>Stiskni obě klávesy současně po dobu 2 vteřin pro vyvolání poplachu                                             |
| 13 | В                                                                                                    | Oblast<br><b></b>                   | Klávesa oblasti B je 'B'                                                                                                    |
| 14 | لعالم المراجع المراجع المراجع المراجع المراجع المراجع المراجع المراجع المراجع المراجع المراجع المراجع المراجع ا | Tíseň<br><prv. pomoc=""></prv.>     | Klávesa B a klávesa Gong / Tísňový poplach první pomoc<br>Stiskni obě klávesy současně po dobu 2 vteřin pro vyvolání poplachu                                    |
| 15 | L                                                                                                    | <gong><br/><j></j></gong>           | Klávesa gong                                                                                                    |
| 16 | Image: Classical state       Image: Classical state                                                             | Tíseň<br><b><policie></policie></b> | Klávesa gong a CTRL klávesa / Tísňový poplach (Přepadení)<br>Policie, bezpečnostní služba<br>Stiskni obě klávesy současně po dobu 2 vteřin pro vyvolání poplachu |
| 17 | Prog                                                                                                    | <prog></prog>                       | Programovací klávesa – Start programu pro zadání kódu                                                                                                    |
| 18 | (-)                                                                                                    | <enter><br/>◀┘</enter>              | klávesa Enter                                                                                                    |
| 19 | Ctrl                                                                                                    | <ctrl></ctrl>                       | klávesa Control                                                                                                    |

Tab. 2 Ovládací klávesy a indikace na panelu

# 3 Návod k používání systému

Ovládání a programování systému je možné několika různými způsoby. Programování je možné jednak pomocí PC se software Sylcom60, nebo pomocí klávesnice a to dvěma způsoby:

- Pohybem v textovém menu pomocí navigačních kláves (šipek)
- Programování všech funkcí pomocí zadání číselného kódu (Instalační mód)

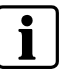

Pro přístup do kteréhokoliv programovacího módu je nezbytné aby systém NEBYL zapnut (zapnuto střežení)

### 3.1 Vstup do místního programovacího módu LCD klávesnice

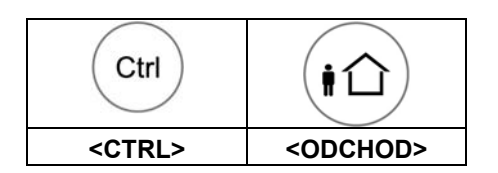

V tomto módu lze programovat místní data klávesnice, jako například číslo klávesnice, názvy zón, oblastí, uživatelů, jazyk klávesnice atd.
Stiskni klávesy 'CTRL' a 'ODCHOD' společně po dobu 2 sekund.
→ DISPLAY: "Lokal. mod KL 1 / Jmena uzivatelu"
Pro opuštění tohoto módu stiskni a přidrž klávesu <Prog>

### 3.2 Vstup do klientského program. módu / uživatelský mód

Běžně instalační firma vytvoří přístup do uživatelského módu, tak aby bylo možno přidat, změnit nebo smazat uživatelské kódy.
Stiskni <PROG>
→ Zadej Master (uživatelský) kód (továrně 147258)
Stiskni <ENTER>

### 3.3 Vstup do instalačního program. módu / instalační mód

Pro vstup do instalačního módu musí být VYPNUTO střežení Stiskni <PROG> → Zadej Master (instalační) kód (továrně 258369) Stiskni <ENTER>

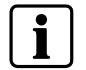

Jestliže se po zadání kódu ozve krátké pípnutí a na LCD se nezobrazí INSTAL: UZIVATELE není pro tento kód vytvořen přístup do INSTALAČNÍHO PROGRAMOVÉHO MÓDU.

## 3.4 Opuštění kteréhokoliv programovacího módu

Pro opuštění programování stiskni a přidrž klávesu <PROG> 2 sekundy.

### 3.5 Utišení poplachu (sirény)

#### 1. Vlož PIN kód.

2. Stiskni <ENTER>

→ <OK> indikátor zhasne a systém vypne střežení.

Takto lze kdykoliv zastavit poplach a vypnout houkající sirény. Odchozí signály jsou blokovány. Jedná se o stejný proces jako vypnutí střežení systému.

### 3.6 Jak zapnout systém před odchodem (režim ODCHOD)

#### Příprava systému pro zapnutí

Zajisti aby indikace stavu všech zón byla v klidu, všechna hlídaná okna a vstupy jsou zavřeny, pohyb v hlídané oblasti je zakázán popř. zóny s pohybem jsou přemostěny. Zelený indikátor <OK> se rozsvítí a systém je připraven k zapnutí. Jestliže jsou některé zóny narušeny svítí indikátor <PORUCHA>.

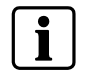

Zavři nebo přemosti otevřené zóny. Přemostěné zóny není třeba uklidnit. Při přemostění bliká indikátor <PŘEMOSTIT>.

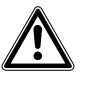

Upozornění Přemostěné zóny nejsou hlídány!

#### Zapnutí systému

Před odchodem je nutno systém zapnout. Zapnutím systému se zapne hlídání všech zapnutých (nepřemostěných) připojených zón.

Použité klávesy: Zapnutí kódem z číselné klávesnice

Vlož svůj PIN kód.

2. Stiskni <ENTER> pro zapnutí systému.

→ Indikátor <ODCHOD> se rozsvítí pro zobrazení zapnutého stavu.

#### Rychlé zapnutí (je-li toto nastavení povoleno).

Použité klávesy: Rychlé zapnutí

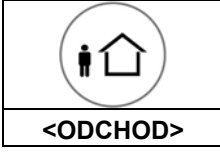

- 1. Stiskni <ODCHOD> pro zapnutí systému.
  - → Indikátor <ODCHOD> se rozsvítí pro zobrazení zapnutého stavu.

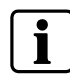

K zapnutí systému dojde po uplynutí odchodového zpoždění. V průběhu nastavené doby odchodového zpoždění pípá klávesnice čímž signalizuje průběh odchodového zpoždění a jako upozornění na opuštění střeženého prostoru. Signalizace může být zpožděna několik vteřin po vypršení času v závislosti na nastavení při instalaci.

### 3.7 Zapnutí systému zůstávají-li lidé v objektu (režim ZŮSTAT)

### Použitá klávesa:

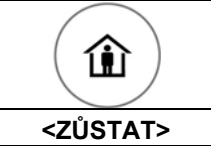

#### Zapnutí systému v režimu zůstat

Tento režim zapnutí umožňuje pohyb osob uvnitř objektu při současném hlídání vnějších zón (pláštová ochrana). Tedy narušení vnitřních zón je systémem ignorováno.

- 1. Stiskni <ZŮSTAT>.
- 2. Vlož svůj kód.
- 3. Stiskni < ENTER>
  - → Indikátor ZŮSTAT signalizuje zapnutí systému v režimu zůstat.

#### Rychlé zapnutí

Tato možnost musí být povolena v nastavení při instalaci.

1. Stiskni <ZŮSTAT> pro zapnutí.

- → Systém se zapne okamžitě.
- → Indikátor <ZŮSTAT> signalizuje zapnutí systému režimu zůstat.

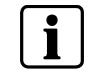

Signalizace může být zpožděna několik vteřin v závislosti na nastavení při instalaci.

### 3.8 Vypnutí systému, zastavení a reset odchozích poplachů

#### Vypnutí systému

1. Stiskni tlačítko pro vypnutí na dálkovém ovládání

#### nebo

- 1. Vlož Uživatelský (PIN) kód
- 2. Stiskni <ENTER>
  - → Indikátor <ODCHOD> / <ZŮSTAT> zhasne a systém je nyní vypnut.
  - → Takto se také kdykoliv zruší poplach a vypne houkání sirény.
  - → Výstupní signály jsou zastaveny.

## 3.9 Jak zapnout podsystémy (oblasti)

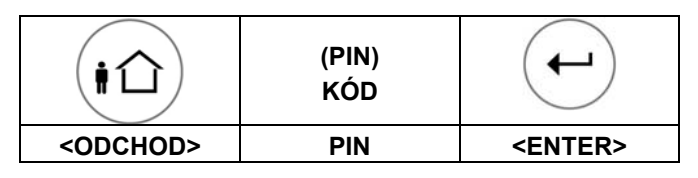

Zóny ve střeženém prostoru mohou být seskupeny do dvou samostatných (oblastí) podsystémů (A nebo B). Systém může být rozdělen do oblastí dle potřeb uživatele například pro oddělené střežení kanceláře a skladu, nebo různých místností v domě atd.

### Zapnutí oblasti A nebo B

 Stiskni a přidrž klávesu <A> nebo <B> po dobu dvou vteřin pro zapnutí vybrané oblasti.

i

Během odchodového zpoždění je možno opustit prostory. Stisknutím klávesy <ENTER> lze zrušit vstupní/odchodové zpoždění.

2. Pomalý varovný signál klávesnice ustane a oblast je zapnuta okamžitě.
 → Indikátor <ODCHOD> signalizuje zapnutí oblasti (podsystému).

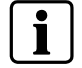

Signalizace může být několik vteřin zpožděna v závislosti na nastavení při instalaci.

### 3.10 Přemostění zón

#### Použitá klávesa:

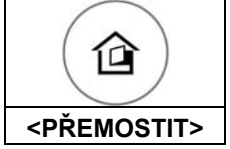

Přemostění jakékoliv zóny která není v klidu. Vybrané zóny lze přemostit před zapnutím. Přemostění lze použít i pro dočasné vyřazení porušené zóny do doby opravy.

1. Pro přemostění vybrané zóny, stiskni < PŘEMOSTIT>

- → LCD DISPLAY: PREMOSTENI systém je v režimu přemostění.
- 2. Vlož číslo zóny (vždy dvoj-ciferně např. 01, 05, 16) pro jednu nebo více zón
- 3. Stiskni <ENTER>
  - Tlačítko Přemostit blikáním signalizuje přemostění zón(y).

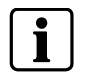

Pro zrušení přemostění stiskni klávesu <PŘEMOSTIT>, vlož číslo zón (07, 13), potom stiskni klávesu <ENTER>

#### Upozornění: Vypnutí střežení zruší automaticky všechna přemostění.

## 3.11 Využívání gongu (denní zóny)

Gong (denní zóna) –takto nastavená zóna je-li narušena nevyvolá poplach, vyvolá pouze gong na klávesnici (popřípadě další nastavenou signalizaci). Využití zejména zůstává-li uživatel v objektu a chce být upozorněn na narušení těchto zón.

- Pro zapnutí režimu Gong stiskni < 1>.
- Pro vypnutí režimu (Gong) stiskni opět <,1>

## 3.12 Ovládání výstupů a připojených zařízení

Z klávesnice je možné ovládat i externí připojená zařízení, jako například zapnutí a vypnutí vytápění nebo klimatizace, garážových vrat atd.:

- 1. Stiskni <CTRL>.
- 2. Zadej číslo výstupu. (z klávesnice může být ovládáno až osm výstupů).
- 3. Stiskni <ENTER>
  - → Tímto dojde k přepnutí stavu výstupu tedy zapnutí nebo vypnutí zařízení
- 4. Stiskni <CTRL>.
- 5. Stiskni <ENTER>pro návrat do původního stavu.

Tato možnost musí být povolena v nastavení při instalaci.

### 3.13 Tísňové poplachy

Tyto funkce tří speciálních kláves je vhodné si nechat nastavit instalační firmou pro přesné přizpůsobení Vaší stávající situaci. Nastavení je nejčastěji používáno pro vyvolání tísňových poplachů. Kombinace kláves jsou:

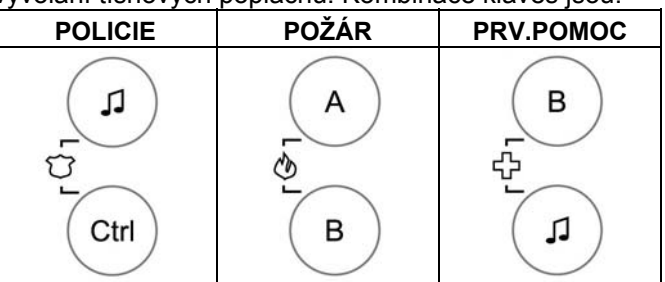

Příslušný poplach je vyvolán současným stiskem obou kláves.

Spuštění tísňového poplachu POLICIE

Současným stisknutím <, >> a <CTRL>.

Spuštění tísňového poplachu POŽÁR

Současným stisknutím <A> a <B>.

#### Spuštění tísňového poplachu PRV.POMOC

Současným stisknutím <, ↓> a <B>.

### 3.14 Ovládání pod hrozbou / nátlakový kód

V případě přepadení a donucení k vypnutí systému – vypnutí po nátlakem je nutno vložit před běžný kód nátlakovou číslici (předem nastavenou) k vyvolání tichého automatického poplachu. Číslice nátlaku prodlouží uživatelský kód o jedno místo. Jestliže váš kód je 345 a vaše nátlaková číslice je 8, je nutno vložit kód 8345. Tento modifikovaný nátlakový kód vypne systém běžným způsobem a zároveň aktivuje tichý tísňový poplach bez vyvolání podezření o jeho aktivaci. (Pro detailní popis oslovte instalační firmu.)

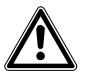

Je-li tato funkce nainstalována musí být uživatelem po její instalaci VÝSTRAHA zkontrolována. Chybné naprogramování může vyvolat nebezpečnou situaci pro osoby jež jsou pod nátlakem.

## 3.15 Zprávy a události

### 3.15.1 Jak číst systémové zprávy

Všechny systémové poruchy, které mohou nastat, jsou hlášeny systémovými zprávami. Systémové zprávy které jsou automaticky zobrazovány, jsou v následující tabulce. Po přečtení zpráv v případě nutnosti volejte servisní firmu.

| Zpráva na LCD            | Popis - Akce                                                                                 |  |
|--------------------------|----------------------------------------------------------------------------------------------|--|
| Slaba baterie            | Záložní baterie je slabá (porucha dobíjení nebo baterie)                                     |  |
| Porucha AC               | Síťové napájení je odpojeno nebo nastal výpadek<br>sítě.                                     |  |
| Porucha tel.linky        | Telefonní linka je odpojena nebo přerušena                                                   |  |
| Slaba bat.vysilace       | Vyměň baterii v zobrazeném vysílači                                                          |  |
| Por.supv.vysil.          | Porucha komunikace s rádio vysílačem<br>(detektorem)                                         |  |
| Neaktivita zóny Time-out | V průběhu nastaveného času nedošlo v zóně<br>k pohybu a čas uplynul.                         |  |
| Volani: bez potvrz.      | Porucha komunikátoru. Tel. linka je v pořádku ale<br>nebylo možné vytvořit spojení ústředny. |  |

Tab. 3Systémové zprávy

### 3.15.2 Jak číst poruchové zprávy

Každá porucha nebo abnormalita, která nastane je signalizována poruchovou zprávou a rozsvícením LED poruchy  $\Delta$ .

### Použitá klávesa:

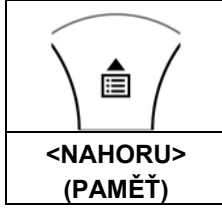

#### Čtení zprávy

 Stiskni šipku < NAHORU> (PAMĚŤ) pro přečtení zpráv a ostatních událostí zapsaných v paměti.

| Zpráva, událost  | Popis - akce                                                          |
|------------------|-----------------------------------------------------------------------|
| Tamper zony      | Tamper jednotlivé zóny                                                |
| Sabotaz syst.    | Skříň ústředny otevřena nebo odmontována ze zdi                       |
| Panik z klicenky | Tísňový poplach POLICIE spuštěný z klíčenky<br>(dálkového ovládání)   |
| PANIK            | Tísňový poplach POLICIE spuštěný z klávesnice                         |
| Pozar na klav.   | Tísňový poplach POŽÁR spuštěný z klávesnice                           |
| Pohot.poplach    | Tísňový poplach PRVNÍ POMOC spuštěný<br>z klávesnice                  |
| Tisen z klav.    | Zadán tísňový kód pomocí číslice pod nátlakem<br>některým z uživatelů |
|                  |                                                                       |

| Tab. 4 | Poruchová hlášení |
|--------|-------------------|
|--------|-------------------|

V paměti systému ti systému jsou uloženy poslední události.

#### Použitá klávesa:

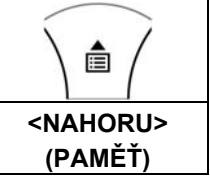

- 1. Stiskni šipku < NAHORU> (PAMĚŤ) pro přečtení událostí zapsaných v paměti.
- 2. Pro pohyb v seznamu použij šipky.
  - → Každý záznam ukazuje typ události, datum a čas.
- 3. Stiskni <ENTER> pro ukončení prohlížení paměti.

# i

Jestliže je zpráva delší než 16 znaků začne na displeji automaticky rolovat..

# 4 Systémová nastavení

## 4.1 Jak nastavit čas a datum

Ústředna systému má vestavěné hodiny které mohou být využívány pro automatické zapnutí nebo vypnutí střežení, zapnutí nebo vypnutí výstupů atd. Samozřejmě jsou hodiny využívány časovou identifikaci událostí a také jsou včetně data a času zobrazovány na LCD displeji.

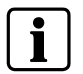

Změna času a data musí být vždy provedena v uživatelském režimu (KLIENT mód).

#### Vstup do režimu KLIENT: UZIVATELE

- 1. Stiskni: <PROG>
- 2. Vlož: Master/Uživatelský PIN Kód (továrně 147258)
- 3. Stiskni: <ENTER>
  - → LCD DISPLAY: KLIENT: UZIVATELE

### 4.1.1 Změna dne:

- 1. Vlož <26>
- **2.** <ENTER>
- 3. Vlož <2> <ENTER>
- 4. Zvol a vlož <1-7> <ENTER>
  - → 1-7 = číslo dnešního dne (1 = Neděle, 2 = Pondělí až do 7 = Soboty)

### 4.1.2 Změna času:

- 1. Vlož <26>
- 2. <ENTER>
- **3.** Vlož <1> <ENTER>
- 4. <HHMM> <ENTER>
  - → HH = Hodiny ve 24 hod. formátu a MM = minuty

### 4.1.3 Změna data:

- 1. Vlož <26>
- 2. <ENTER>
- 3. Vlož <3> <ENTER>
- 4. <DDMMYY> <ENTER>
  - → DD =1 až 31 den, MM = měsíc 1 až 12, YY = rok 00 až 99

### 4.2 Nastavení podsvícení LCD

#### Zvýšení úrovně podsvícení LCD :

 Držení klávesy <CTRL> a současné opakované stisknutí šipky <VLEVO>; hodnota podsvícení bude s každým stiskem stoupat do maxima.

#### Ztlumení úrovně podsvícení LCD :

 Držení klávesy <CTRL> a současné opakované stisknutí šipky <VPRAVO>; hodnota podsvícení bude s každým stiskem klesat k minimu.

#### Zvýšení úrovně podsvícení tlačítek klávesnice

 Držení klávesy <CTRL> a současné opakované stisknutí šipky <NAHORU>; hodnota podsvícení bude s každým stiskem stoupat do maxima.

#### Snížení úrovně podsvícení tlačítek klávesnice

 Držení klávesy <CTRL> a současné opakované stisknutí šipky <DOLU>; hodnota podsvícení bude s každým stiskem klesat k minimu.

### 4.4 Nastavení tónu bzučáku klávesnice

- → Stiskni klávesu <CTRL> .
- → Opakovaným stisknutím klávesy "A" lze zvyšovat tón bzučáku.
- → Opakovaným stisknutím klávesy "B" lze snižovat tón bzučáku.

### 4.5 Přidávání a změny kódů

#### 4.5.1 Jak změnit kód

#### Vstup do uživatelského módu:

- 1. Stiskni: <PROG>
- 2. Vlož: Master/Uživatelský PIN kód (továrně 147258)
- 3. Stiskni <ENTER>
  - → DISPLAY: KLIENT: UZIVATELE

#### Změna kódu:

- **1.** Stiskni <1>
- 2. Stiskni <ENTER>
- 3. Stiskni <1> (<1> pro změnu master kódu UŽIVATEL 1)
- 4. Stiskni <ENTER>

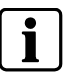

Pro zadání nového master kódu použij číselnou klávesnici. Kód může být kombinace jednoho až šesti čísel.

#### 5. Vlož kód

- 6. Stiskni <ENTER> pro uložení nového kódu.
  - → Krátké opakované pípnutí potvrdí přijetí kódu. Jedno dlouhé pípnutí znamená odmítnutí kódu.
- 4. Stiskni < PROG> a < ENTER > pro opuštění programování.

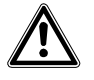

UPOZORNĚNÍ Je doporučeno využívat vícemístné kódy.

### 4.5.2 Jak přidat nebo změnit uživatelské kódy

#### Vstup do uživatelského módu:

- 1. Stiskni: <PROG>
- 2. Vlož: Master/Uživatelský PIN kód (továrně 147258)
- 3. Stiskni <ENTER>
  - → DISPLAY: KLIENT: UZIVATELE

#### Změna kódu:

- **1.** Stiskni <1>
- 2. Stiskni <ENTER>
- 3. Stiskni <X> ('<X> = pořadové číslo uživatele (2 až 100)
- 4. <ENTER>
- 5. Přidej nebo změň kód pomocí číselné klávesnice
- 6. <ENTER>
  - → Zadání již použitého kódu je signalizováno zmizením kódu.
- Vlož jiný kód. Kód může být kombinace jedné až šesti číslic. Vložení nového kódu smaže kód minulý.
- 8. Stiskni <ENTER> pro uložení nového kódu.
- 9. Proces lze opakovat pro všechny uživatele.
- 10. Stisknutím klávesy <PROG> na dvě vteřiny lze opustit programování také.

### 4.5.3 Jak smazat uživatelský kód

#### Vstup do uživatelského módu:

- 1. Stiskni: <PROG>
- 2. Vlož: Master/Uživatelský PIN kód (továrně 147258)
- 3. Stiskni <ENTER>
  - → DISPLAY: KLIENT: UZIVATELE

#### Smazání kódu:

- **1.** Stiskni <1>
- 2. Stiskni <ENTER>
- **3.** Stiskni <**X**> ('<**X**> = číslo uživatele (2 až 100)
- ➔ Kód se objeví na LCD displeji.
- 4. <ENTER>
- 5. Stiskni <CTRL> & <0> pro smazání kódu uživatele.
- 6. Stiskni <ENTER> pro uložení změny (smazání).
- 7. Stiskni < PROG> na dvě vteřiny pro opuštění programování.

# 5 Dálkové ovládání

### 5.1 Používání dálkového ovládání - klíčenky

Pro velmi snadné ovládání všech hlavních funkcí systému lze využívat dálkové ovládání. Dálkové ovládání – klíčenka je bezdrátový doplněk systému. K systému lze připojit až 16 klíčenek jestliže všech pět kanálů klíčenky je naprogramováno. Pracovní vzdálenost klíčenky a přijímače ústředny může být dle místních podmínek v rozsahu 20 až 200 m.

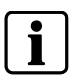

Plné zdi a železobetonové konstrukce snižují dosah klíčenky.

Dálkové ovládání IRC60 je vodotěsné a lze jej tedy používat i v koupelně. Při každém použití klíčenky (vysílání) je zaslán údaj o stavu baterie klíčenky do ústředny. Příliš nízké napětí baterie je následně signalizováno na ovládacím panelu ústředny.

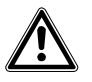

Ztráta klíčenky: Jestliže dojde ke ztrátě nebo odcizení klíčenky musí být klíčenka respektive bezdrátový uživatel přiřazený ke klíčence neprodleně vymazán ze systému.Požádejte instalační firmu o asistenci..

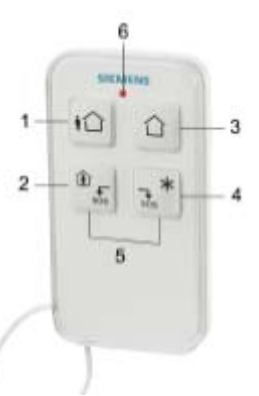

VAROVÁNÍ

Fig. 1 Dálkové ovládání - klíčenka IRC60

| Key fi  | unctions  |                     |                                                                                                    |  |
|---------|-----------|---------------------|----------------------------------------------------------------------------------------------------|--|
| Č:      | Symbol    | Znak klávesy        | Popis                                                                                                    |  |
| 1       | ₽Û        | <odchod></odchod>   | Zapnutí při odchodu                                                                                        |  |
| 2       | لک<br>sos | <zůstat></zůstat>   | Zapnutí v módu zůstat - plášťová ochrana                                                                   |  |
| 3       |           | <vypnout></vypnout> | Vypnutí střežení                                                                                           |  |
| 4       | *<br>sos  | <*>                 | Doplňková funkce<br>Toto tlačítko může přímo ovládat výstup<br>tedy světlo, garážová vrata atd.            |  |
| 5       |           | <\$0\$>             | POLICIE/ SOS Současné stlačení tlačítek<br>2 a 3 na dvě vteřiny vyvolá tísňový<br>poplach POLICIE (Panik). |  |
| 6       |           | <led></led>         | LED svítí při vysílání                                                                                     |  |
| т.<br>Т |           | r a mania kližank   |                                                                                                    |  |

Tab. 5 Klávesy a popis klíčenky

# 6 Přehled hlavních funkcí systému

Seznam hlavních funkcí systému je uveden v následující tabulce.

| Funkce                                       | Klávesa                                             | Popis                                                              | Poznámka                                                                                              |
|----------------------------------------------|-----------------------------------------------------|--------------------------------------------------------------------|----------------------------------------------------------------------------------------------------|
| Plné / částečné<br>zapnutí                   | <kod> &amp; ◀┘</kod>                                | Zapne plné / částečné střežení                                     |                                                                                                    |
| Plné zapnutí                                 | <odchod></odchod>                                   | Zapne plné střežení                                                | Je-li povoleno při instalaci                                                                          |
| Vypnutí v průběhu<br>odchodového<br>zpoždění | <odchod></odchod>                                   | Vypnutí systému v průběhu<br>odchodového zpoždění                  | Možno pouze v době pomalé frekvence<br>pípání                                                         |
| Vypnutí                                      | <kod> &amp; ◀┘</kod>                                | Vypnutí střežení systému                                           | Zastavení poplachů                                                                                    |
| Zapnutí podsystému                           | <a> nebo <b></b></a>                                | Zapnutí podsystému A nebo B                                        | Stiskni A nebo B po dobu 2 vteřin<br>k zapnutí podsystému – pouze je-li<br>povoleno při instalaci     |
| Zapnutí režimu zůstat                        | <zůstat> &amp; <kod> ◀-</kod></zůstat>              | ZAPNUTÍ SYSTÉMU V REŽIMU<br>ZŮSTAT – uživatel zůstává doma         | Pouze je-li povoleno při instalaci                                                                    |
| Zapnutí režimu zůstat                        | <zůstat></zůstat>                                   | ZAPNUTÍ SYSTÉMU V REŽIMU<br>ZŮSTAT – uživatel zůstává doma         |                                                                                                    |
| Vypnutí režimu zůstat                        | <kod> &amp; ◀┘</kod>                                | Vypnutí střežení                                                   |                                                                                                    |
| Vypnutí režimu zůstat                        | <zůstat></zůstat>                                   | Vypnutí střežení                                                   |                                                                                                    |
| Přemostění zón                               | <přemostit> Zona # ◀┘</přemostit>                   | Přemostění zóny číslo #                                            | Opakování procedury pro odebrání<br>přemostění                                                        |
| Poplach POLICIE                              | <\$>> & <ctrl></ctrl>                               | Aktivace tísňového poplachu<br>POLICIE                             | Stiskni současně po dobu 2 vteřin                                                                     |
| Poplach PRV.POMOC                            | < <b>♫&gt;</b> & <b></b>                            | Aktivace tísňového poplachu<br>LÉKAŘSKÁ PRVNÍ POMOC                | Stiskni současně po dobu 2 vteřin                                                                     |
| Poplach POŽÁR                                | <a> &amp; <b></b></a>                               | Aktivace tísňového poplachu<br>POŽÁR                               | Stiskni současně po dobu 2 vteřin                                                                     |
| Paměť                                        | šipka <nahoru></nahoru>                             | Prohlížení událostí v paměti<br>systému.<br>◀J Ukončení prohlížení | Zobrazení události automaticky roluje po<br>2,5 sec k další. (Použij šipky pro manuální<br>rolování.) |
| Povolení/zakázání<br>gongu                   | <12>                                                | Povolí / zakáže funkci gong                                        | Přidrž klávesu na dvě vteřiny ke změně.<br>Pouze je-li povoleno v instalaci                           |
| Ovládání výstupů                             | <ctrl> &amp; Výstup # ◀┘</ctrl>                     | Zapíná a vypíná výstupy a tím i<br>připojená zařízení              | Stiskni <ctrl> na dvě vteřiny<br/>Pouze je-li povoleno v instalaci</ctrl>                             |
| Změna a přidávání<br>uživatelských kódů      | <prog> &amp; <master kod=""><br/>◀┘</master></prog> | Aktivace programovacího módu<br>pro přidání a změny kódu           |                                                                                                    |
| Přizpůsobení<br>klávesnice                   | <ctrl> &amp; <odchod></odchod></ctrl>               | Vstup do Lokal Edit Program<br>módu klávesnice                     | Stiskni <ctrl> a <odchod> po dobu 2<br/>vteřin současně</odchod></ctrl>                               |
| Přidat LCD podsvícení                        | <ctrl>&amp;<zůstat></zůstat></ctrl>                 | Stupňovitě přidá úroveň<br>podsvícení LCD                          | Přidrž <ctrl> a <zustat> stiskni<br/>opakovaně</zustat></ctrl>                                        |
| Ubrat LCD podsvícení                         | <ctrl>&amp;<přemostit></přemostit></ctrl>           | Stupňovitě sníží úroveň<br>podsvícení LCD                          | Přidrž <ctrl> a <přemostit> stiskni<br/>opakovaně</přemostit></ctrl>                                  |
| Přidat podsvícení<br>tlačítek klávesnice     | <ctrl> &amp; <nahoru></nahoru></ctrl>               | Stupňovitě přidá úroveň<br>podsvícení klávesnice                   | Přidrž <ctrl> a <nahoru> stiskni opakovaně</nahoru></ctrl>                                            |
| Ubrat podsvícení<br>tlačítek klávesnice      | <ctrl> &amp; šipka <dolů></dolů></ctrl>             | Stupňovitě přidá úroveň podsvícení klávesnice                      | Přidrž <ctrl> a <dolu> stiskni<br/>opakovaně</dolu></ctrl>                                            |
| Zvýšení tónu                                 | <ctrl> &amp; <a></a></ctrl>                         | Zvýšení tónu bzučáku                                               | Přidrž <ctrl> a <a> stiskni opakovaně<br/>pro zvýšení tónu</a></ctrl>                                 |
| Snížení tónu                                 | <ctrl> &amp; <b></b></ctrl>                         | Snížení tónu bzučáku                                               | Přidrž <ctrl> a <b> stiskni opakovaně<br/>pro snížení tónu</b></ctrl>                                 |

Tab. 6 Přehled funkcí

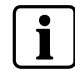

Jestliže některá operace neproběhla v pořádku, stiskni <ENTER> ◀┘ pro návrat do předchozího stavu. Stisknutí <PROG> klávesy na dvě vteřiny způsobí návrat do základního stavu.
# 7 Rejstřík slov

# D

Dálkové ovládání - klíčenka 19 Download 5

# G

Gong 12

# Η

Hrozbou 13

# Κ

Kláesy na klíčence 19

## L

LCD podsvícení 16 LED na klávesnici 17 LED poruchy 14

# Ν

Nátlakovou číslici 13 Nátlakový kód 13 Návrat do předchozího menu 20 Neaktivita zóny Time-out 14

# 0

Odchodové zpoždění 12 Ovládat i externí zařízení 13

# Ρ

PANIK 14 Panik z klicenky 14 Pohot.poplach 14 Popis ovládacích kláves 8 Poplach 10 Poplachů 13 Porucha napájení 14 Porucha supervize bezdr. prvků 14 Porucha tel.linky 14 Pozar na klav 14 Přehled funkcí 20 Přemostění zón 12 Příprava systému pro zapnutí 10

## R

Rychlé zapnutí 10, 11

## S

Sabotaz syst. 14 Slaba baterie 14 Slabá baterie bezdrátových prvků 14 Smazání kódu 18 Systémové zprávy 14

# Т

Tamper zony 14 Tichý poplach 10 Tisen z klav 14 Tísňového poplachu POLICIE 13 Tísňového poplachu POŽÁR 13 Tísňového poplachu PRV.POMOC 13 Tón bzučáku 17

# U

Uživatelské kódy 9

# V

Volani *bez potvrz 14* Vypnutí systému 11 Vzhled klávesnice 7

# Ζ

Zapnutí podsystému 12 Zapnutí systému 10 Zapnutí v režimu zůstat 11 Změna času 16 Změna data 16 Změna dne 16 Změna master kódu 17 Změna uživatelských kódů 18 Zobrazení paměti systému 15

Siemens Switzerland Ltd Building Technologies Group International Headquarters Fire Safety & Security Products Gubelstrasse 22 CH-6301 Zug Tel. +41 41 724 24 24 Fax +41 41 724 35 22 www.sbt.siemens.com

 Document no.
 A6V10062975

 Edition
 03.2007

# SIEMENS

IC60 Centrala alarmowa

Instrukcja obsługi

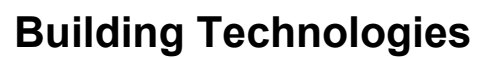

Fire Safety & Security Products

Liefermöglichkeiten und technische Änderungen vorbehalten. Data and design subject to change without notice. / Supply subject to availability. Sous réserve de modifications techniques et de la disponibilité. © 2007 Copyright by Siemens Switzerland Ltd

We reserve all rights in this document and in the subject thereof. By acceptance of the document the recipient acknowledges these rights and undertakes not to publish the document nor the subject thereof in full or in part, nor to make them available to any third party without our prior express written authorization, nor to use it for any purpose other than for which it was delivered to him.

| 1      | Wstęp                                                              | 5  |
|--------|--------------------------------------------------------------------|----|
| 1.1    | Wymagania ogólne                                                   | 5  |
| 1.2    | Informacje dotyczące bezpieczeństwa użytkowania                    | 5  |
| 1.3    | Uwagi i symbole                                                    | 6  |
| 1.4    | Dyrektywy europejskie                                              | 6  |
| 2      | Obsługa centrali                                                   | 7  |
| 2.1    | Wygląd klawiatur                                                   | 7  |
| 2.2    | Opis przycisków klawiatury i wskaźników                            | 7  |
| 3      | Obsługa systemu                                                    | 9  |
| 3.1    | Wejście w tryb programowania klawiatury LCD                        | 9  |
| 3.2    | Wejście w tryby programowania użytkownika                          | 9  |
| 3.3    | Wejście w tryb programowania instalatora                           | 9  |
| 3.4    | Wyjście z dowolnego trybu programowania                            | 9  |
| 3.5    | Uciszenie alarmu (syreny)                                          | 10 |
| 3.6    | Jak przed wyjściem uzbroić system                                  | 10 |
| 3.7    | Uzbrajanie systemu, jeśli dopuszcza się obecność ludzi w obiekcie. | 11 |
| 3.8    | Rozbrojenie systemu, przerywanie i anulowanie wychodzących alarmów | 11 |
| 3.9    | Jak uzbrajać partvcje                                              | 12 |
| 3.10   | Jak blokować strefy                                                | 12 |
| 3.11   | Używanie funkcji GONG                                              | 13 |
| 3.12   | Sterowanie innymi urządzeniami za pomocą centrali                  | 13 |
| 3.13   | Alarmy załączane z klawiatury                                      | 13 |
| 3.14   | W sytuacji zagrożenia lub działając pod przymusem                  | 14 |
| 3.15   | Komunikaty i zdarzenia                                             | 14 |
| 3.15.1 | Jak odczytywać komunikaty systemowe                                | 14 |
| 3.15.2 | Jak odczytywać komunikaty o awariach                               | 15 |
| 3.15.3 | Jak wyświetlić zawartość pamięci zdarzeń w centrali                | 15 |
| 4      | Ustawienia systemowe                                               | 16 |
| 4.1    | Jak ustawić date i godzine                                         | 16 |
| 4.1.1  | Zmiana daty (dzień tygodnia):                                      | 16 |
| 4.1.2  | Zmiana czasu:                                                      | 16 |
| 4.1.3  | Zmiana daty:                                                       | 16 |
| 4.2    | Regulacja podświetlenia klawiatury LCD                             | 17 |
| 4.3    | Regulacja podświetlenia klawiszy klawiatury                        | 17 |
| 4.4    | Regulacja głośności brzęczyka klawiatury.                          | 17 |
| 4.5    | Jak zmieniać oraz tworzyć nowe kody użytkowników                   | 17 |
| 4.5.1  | Zmiana kodów                                                       | 17 |
| 4.5.2  | Jak dodawać lub zmieniać kody użytkowników                         | 18 |
| 4.5.3  | Jak kasować kod użytkownika.                                       | 18 |
| 5      | Pilot zdalnego sterowania                                          | 19 |
| 5.1    | Używanie pilota zdalnego sterowania                                | 19 |
| 6      | Podsumowanie głównych funkcji systemu                              | 20 |
| 7      | Indeks                                                             | 21 |

Dokument ten zawiera szereg istotnych informacji dotyczących obsługi centrali alarmowej. Szczegółowa dokumentacja wyrobu zawarta jest w następujących instrukcjach:

- 009992 Instrukcja bezpieczeństwa użytkowania
- 009930 Instrukcja instalacji
- 009905 Instrukcja programowania
- 009929 Instrukcja obsługi

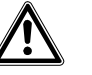

Uwaga

Przed przystąpieniem do obsługi systemu przeczytaj Instrukcję bezpieczeństwa użytkowania .

Instrukcje znajdziesz pod adresem:

www.siemens.com/homesecurity

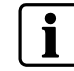

Niniejsza instrukcja opisuje funkcje i opcje centrali istotne dla użytkownika. Konfiguracja systemu dokonana przez instalatora może jednak spowodować, że nie wszystkie z nich są dostępne.

#### 1.1 Wymagania ogólne

Wyrób ten został zaprojektowany i wyprodukowany zgodnie z wymaganiami odpowiednich norm międzynarodowych, europejskich jak również krajowych. Wymagania te na równi z wszelkimi dodatkowymi regulacjami dotyczącymi miejsca instalacji a odnoszącymi się do projektowania, instalacji, obsługi jak też utylizacji wyrobu, muszą być przestrzegane.

#### 1.2 Informacje dotyczące bezpieczeństwa użytkowania

Ważne informacje zawarte w dokumentacji, wymagające bezwzględnego przestrzegania, oznaczono symbolami jak niżej. Opis umieszczony łącznie z symbolem informuje o rodzaju zagrożenia.

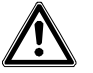

Występujące określenia UWAGA Niebezpieczeństwo; Uwaga; Ostrzeżenie o stopniu zagrożenia.

Pożyteczne uwagi oznaczono symbolem:

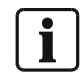

**Building Technologies** 

Ważne, oznacza pożyteczne uwagi.

## 1.3 Uwagi i symbole

W tekście instrukcji używane są skróty opisujące przyciski zamiast symboli graficznych. Ilustruje to przykład poniżej.

## Przykład przycisku

| Przycisk | Skrót                     | Przykład opisu                                       |
|----------|---------------------------|------------------------------------------------------|
|          | <uzbrojenie></uzbrojenie> | Wciśnij przycisk klawiatury<br>< <b>UZBROJENIE</b> > |

## 1.4 Dyrektywy europejskie

Wyrób spełnia wymagania dyrektywy Komisji Europejskiej 99/5 EC 'Radio and tele-communications terminal equipment'.

#### Dyrektywa 99/5/EC R&TTE

Wypełnienie zaleceń Dyrektywy 99/5/EWG jest równoznaczne ze spełnieniem wymagań następujących norm:

| EMC - Kompatybilność elektromagnetyczna | EN 61000-6-3       |
|-----------------------------------------|--------------------|
| (Ogólne wymagania dot. emisji):         | EN 55022 CI. B     |
| EMV                                     | EN 50130-4 +A1 +A2 |
| (Odporność na zakłócenia):              |                    |
| Bezpieczeństwo:                         | EN 60950-1         |
| EMC i zakres częstotliwości radiowych:  | EN 301489-3        |
| Częstotliwości radiowe:                 | EN 300220-3        |

#### Deklaracja zgodności wystawiona przez:

Siemens Building Technologies Fire & Security Products GmbH & Co. oHG

D-76181 Karlsruhe

#### Dodatkowo wyrób spełnia wymagania następujących norm:

| Analogowy dialer PSTN    | TBR21                    |
|--------------------------|--------------------------|
| Zaprojektowany zgodnie z | EN50131-1 klasa          |
|                          | bezpieczeństwa 2         |
|                          | Klasa środowiskowa 2     |
|                          | EN50131-5-3, TS50131-3   |
|                          | EN50131-6 i EN50136-1-1. |

# 2 Obsługa centrali

# 2.1 Wygląd klawiatur

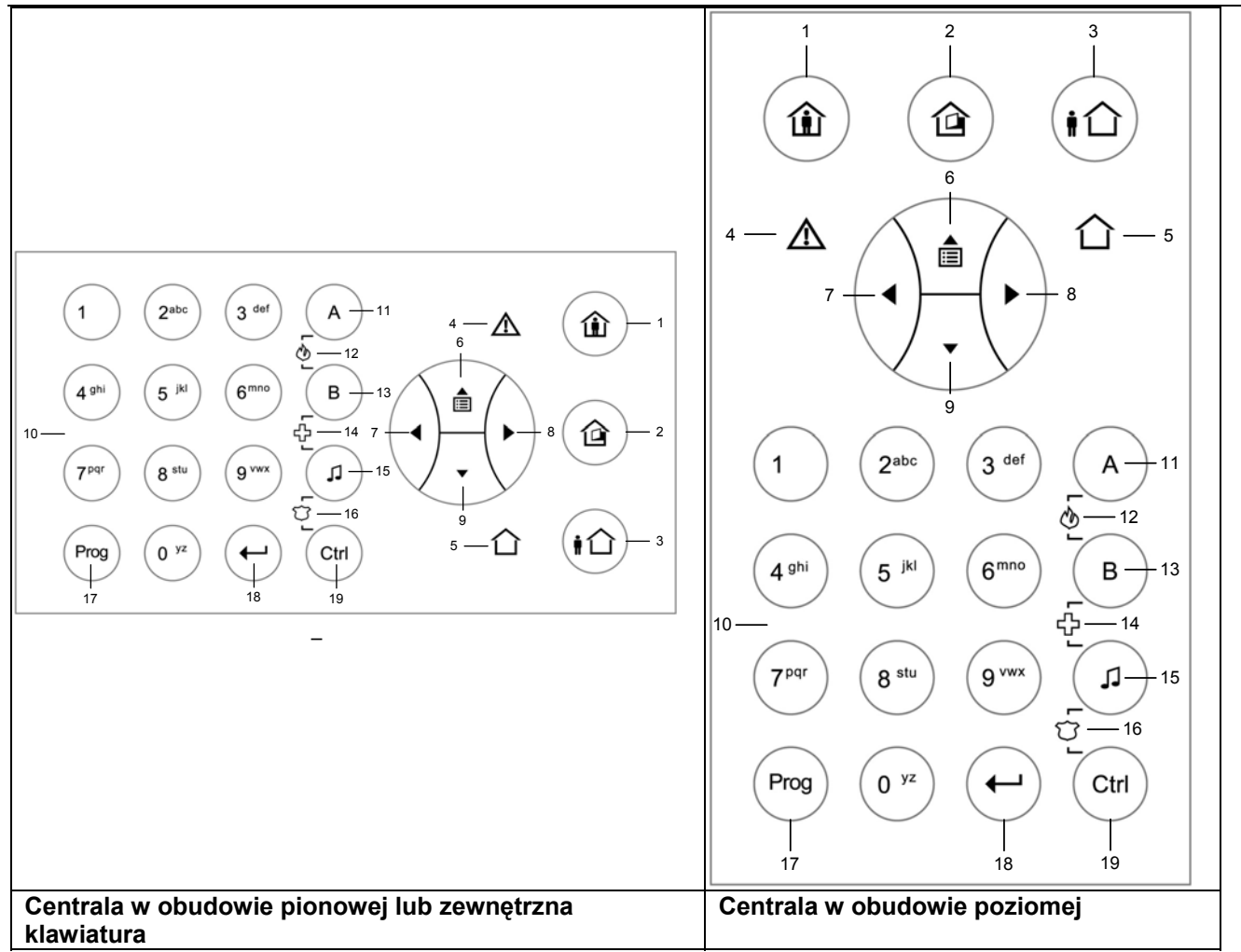

Tab. 1 Wygląd klawiatur

# 2.2 Opis przycisków klawiatury i wskaźników

| Nr | Symbol   | Przycisk /<br>wskaźnik           | Opis                                                                                                    |
|----|----------|----------------------------------|----------------------------------------------------------------------------------------------------|
| 1  |          | <pozostanie></pozostanie>        | Załączenie częściowe systemu<br>Przycisk: Uzbrojenie w trybie pozostania (częściowe)<br>LED: Załączone uzbrojenie w trybie pozostania |
| 2  |          | <blokada></blokada>              | Blokada<br>Przycisk: Blokada linii<br>LED: Wskaźnik blokady linii                                                                     |
| 3  |          | <uzbrojenie></uzbrojenie>        | Uzbrojenie<br>Przycisk: Uzbrojenie pełne<br>LED: Tryb: <i>Uzbrojenie pełne -</i> Aktywny                                              |
| 4  | $\wedge$ | <usterka></usterka>              | Wskaźnik usterki (czerwony)<br>Wskaźnik usterki                                                                                       |
| 5  | 合        | <0K>                             | Wskaźnik poprawnej pracy (gotowy do UZBROJENIA) (zielony).                                                                            |
| 6  |          | strzałka<br><b><góra></góra></b> | Przemieszczanie się w menu "do góry" lub odczyt informacji (zdarzeń)                                                                  |

| Nr | Symbol                                  | Przycisk /<br>wskaźnik                             | Opis                                                                                                    |  |
|----|-----------------------------------------|----------------------------------------------------|----------------------------------------------------------------------------------------------------|--|
| 7  | $(\mathbf{I})$                          | strzałka<br>< <b>LEWO</b> >                        | Przemieszczanie się w menu "w lewo"                                                                                                    |  |
| 8  | $(\mathbf{\bullet})$                    | strzałka<br><b><prawo></prawo></b>                 | Przemieszczanie się w menu "w prawo"                                                                                                    |  |
| 9  |                                         | strzałka<br><dół></dół>                            | Przemieszczanie się w menu "do dołu"                                                                                                    |  |
| 10 | 0 <sup>yz</sup><br><br>9 <sup>vwx</sup> | <0><9>                                             | Przyciski numeryczne 0 do 9 z literami A do Z                                                                                                    |  |
| 11 | A                                       | Partycja-<br><b><a></a></b>                        | Partycja-A przycisk 'A'                                                                                                    |  |
| 12 | A<br>L<br>S<br>B                        | Alarm załączony z<br>klawiatury                    | Przycisk <b>Partycja-A</b> i <b>Partycja-B</b> / Załączenie alarmu pożarowego<br>W przypadku zagrożenia pożarem wciśnij oba przyciski jednocześnie |  |
| 13 | В                                       | Partycja<br><b><b></b></b>                         | Partycja-B przycisk 'B'                                                                                                    |  |
| 14 | La rth a                                | Alarm załączony z<br>klawiatury                    | Przycisk <b>Partycja-B</b> i gong / Załączenie alarmu medycznego<br>W przypadku zagrożenia wciśnij oba przyciski jednocześnie                      |  |
| 15 | L                                       | <gong><br/>&lt;<b>,</b>,;&gt;</gong>               | Przycisk gongu                                                                                                    |  |
| 16 | CT<br>L<br>D<br>L<br>D<br>L<br>D        | Alarm załączony z<br>klawiatury<br><napad></napad> | Przycisk gong i CTRL / Załączenie alarmu napadowego<br>W przypadku zagrożenia wciśnij oba przyciski jednocześnie                                   |  |
| 17 | Prog                                    | <pre><prog></prog></pre>                           | Przycisk programowania – Początek wprowadzania kodu programowania                                                                                  |  |
| 18 | $(\bullet)$                             | <enter><br/>◀┘</enter>                             | Przycisk "Enter"                                                                                                    |  |
| 19 | Ctrl                                    | <ctrl></ctrl>                                      | Przycisk "Control"                                                                                                    |  |

Tab. 2 Wskaźniki i przyciski klawiatury

# 3 Obsługa systemu

Obsługa systemu i jego programowanie dokonywane jest w określonych trybach pracy. Do programowania systemu może być użyty zarówno komputer osobisty z zainstalowanym programem **Sylcom 60** jak i klawiatura. Ta ostatnia umożliwia programowanie na dwa sposoby:

- Poprzez poruszanie się w menu tekstowym używając przycisków-strzałek
- Programowanie wszystkich funkcji używając specjalnych kodów (instalator)

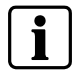

Wejście do każdego z trybów programowania jest możliwe tylko, jeśli system jest ROZBROJONY

## 3.1 Wejście w tryb programowania klawiatury LCD

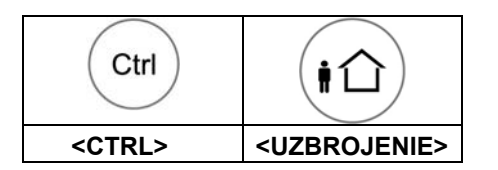

W trybie tym programowane są dane lokalne jak: nazwa klawiatury, nazwy linii, grupy, użytkownicy, język itp.

- Wciśnij jednocześnie przyciski <CTRL> i <UZBROJENIE> przez 2 sekundy.
   → WYŚWIETLACZ: Tryb lokalny KI 1 / Nazwa użytkownika
- Aby wyjść z tego trybu zawsze wciskaj **<PROG>**.

## 3.2 Wejście w tryby programowania użytkownika

Dostęp do trybu użytkownika przydzielany jest przez instalatora, przez co użytkownik systemu ma możliwość dodawania, usuwania lub zmianę kodu swojego i kodów innych użytkowników. Na Twoje życzenie instalator przekaże Ci również kod dostępu do trybu INSTALATORA.

- 1. Wciśnij <PROG>
  - → Wpisz kod główny Klienta (fabryczna postać kodu) 147258
- 2. <ENTER>

## 3.3 Wejście w tryb programowania instalatora

Wejście w tryb programowania INSTALATORA jest możliwe, jeśli system nie jest uzbrojony.

- 1. Wciśnij <PROG>
  - → Wpisz kod główny Instalatora (fabryczna postać kodu): 258369
- 2. <ENTER>

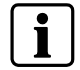

Jeśli usłyszysz długi, pojedynczy dźwięk z klawiatury oznacza to, że wprowadzony kod nie ma uprawnień do wejścia w TRYB PROGRAMOWANIA.

# 3.4 Wyjście z dowolnego trybu programowania

Aby wyjść z każdego z trybów programowania, wciśnij **PROG**> przez 2 sekundy.

# 3.5 Uciszenie alarmu (syreny)

## 1. Wpisz swój kod PIN .

- 2. Wciśnij <ENTER>
  - → Wskaźnik <OK> gaśnie, system jest teraz rozbrojony.

Powoduje to zakończenie sygnalizacji alarmu, co oznacza również uciszenie syren. Wychodzące sygnały są przerwane. Procedura ta jest taka sama jak przy rozbrajaniu systemu.

## 3.6 Jak przed wyjściem uzbroić system

## Przygotowanie systemu do uzbrojenia

Upewnij się, że wskaźniki stref dozorowych są wyłączone. Wszystkie drzwi i okna są zamknięte a w chronionym obszarze nie znajdują się ludzie, lub czujki w pomieszczeniach, w których dopuszcza się przebywanie podlegają blokadzie. Spełnienie tych warunków oznacza gotowość systemu do uzbrojenia. Zielony wskaźnik <**OK.**> świeci się.

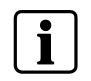

Zamknij strefy otwarte (usuń naruszenia czujek) lub dokonaj ich blokady. Blokuj strefy, których nie możesz zamknąć. Wskaźnik <BLOKADA> miga, gdy w systemie są zablokowane strefy.

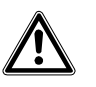

Uwaga

Strefy podlegające blokadzie nie są chronione!

## Uzbrojenie systemu (pełne)

Pełnego uzbrojenia systemu dokonuje się, jeśli przebywanie kogokolwiek w obiekcie nie jest dozwolone. W tym trybie uzbrojenia wszystkie czujki w strefie (strefach) są załączone w dozór.

Używane przyciski: Uzbrojenie kodem

1. Wpisz PIN <KOD>.

- 2. Wciśnij <ENTER> by uzbroić system.
  - → Wskaźnik <UZBROJENIE> zaświeci się, co oznacza uzbrojenie systemu.

**Szybkie UZBROJENIE** (opcja wymaga uaktywnienia przez instalatora). Używane przyciski: Szybkie **Uzbrojenie** 

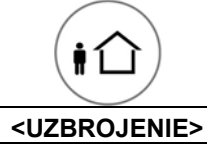

- 1. Wciśnij < UZBROJENIE > by uzbroić system.
  - → Wskaźnik <**UZBROJENIE**> zaświeci się, co oznacza uzbrojenie systemu.

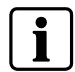

Przed uzbrojeniem systemu odmierzany jest czas na wyjście. W czasie tym klawiatura wydaje wolny, przerywany sygnał oznaczający, że należy opuścić chroniony obszar. Wyłączenie wskaźników może nastąpić kilka sekund po upływie czasu na wyjście, zależnie od ustawienia opcji programowania.

# 3.7 Uzbrajanie systemu, jeśli dopuszcza się obecność ludzi w obiekcie

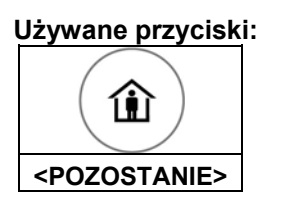

## Częściowe uzbrajanie systemu w trybie POZOSTANIA

Ten tryb uzbrojenia jest używany, jeśli w chronionym obiekcie przebywają ludzie. Oznacza to, że ruch w wyznaczonych obszarach jest ignorowany przez system.

- 1. Wciśnij **<POZOSTANIE>**.
- 2. Wpisz swój KOD.
- 3. Wciśnij <ENTER>
  - → Wskaźnik <POZOSTANIE> miga, co oznacza uzbrojenie systemu w trybie pozostania.

## Szybkie uzbrajanie systemu w trybie POZOSTANIA

Ta opcja jest dostępna po uaktywnieniu jej przez INSTALATORA.

- 1. Wciśnij < POZOSTANIE> by uzbroić system
  - → System zostanie uzbrojony natychmiast.
  - → Wskaźnik <POZOSTANIE> miga, co oznacza uzbrojenie systemu w trybie pozostania.

**i** 

Wyłączenie wskaźników może nastąpić kilka sekund po upływie czasu na wyjście, zależnie od ustawienia opcji programowania.

# 3.8 Rozbrojenie systemu, przerywanie i anulowanie wychodzących alarmów

#### W celu rozbrojenia systemu należy:

Wcisnąć przycisk ROZBROJENIE na pilocie zdalnego sterowania lub 1. Wprowadzić swój **KOD** 

- 2. Wciśnij **<ENTER**>
  - → Wskaźniki <UZBROJENIE> / <POZOSTANIE> przestaną świecić i system zostanie rozbrojony.
  - → Jednocześnie zostanie przerwany stan alarmu a syreny uciszone.
  - → Sygnały alarmowe wysyłane za zewnątrz zostaną przerwane.

# 3.9 Jak uzbrajać partycje

|                           | KOD<br>UŻYTKOWNIKA | ()              |
|---------------------------|--------------------|-----------------|
| <uzbrojenie></uzbrojenie> | KOD                | <enter></enter> |

Chronione strefy mogą być pogrupowane w dwie niezależne partycje (**A** lub **B**). Takie przyporządkowanie stref do partycji tworzone jest dla wygody użytkownika np. dla oddzielenia części magazynowej od biurowej w przedsiębiorstwie, garażu od części mieszkalnej, lokali w budynku itd.

## Uzbrajanie Partycji A lub B

1. Wciśnij i przytrzymaj przez 2 sekundy klawisz <A> lub <B> by uzbroić wybraną partycję.

i

W czasie odmierzania czasu na wyjście możesz opuścić obiekt. Jeśli chcesz pozostać w obiekcie lub nie chcesz by ktoś z zewnątrz wtargnął do obiektu, możesz anulować odmierzanie czasu wyjście/wejścia poprzez wciśnięcie **<ENTER**>.

2. Klawiatura przestanie dawać sygnały a partycja zostanie natychmiast uzbrojona.
 → Wskaźnik <UZBROJENIE> zaświeci się, co oznacza uzbrojenie systemu.

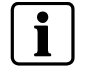

Włączenie wskaźników może nastąpić po kilku sekundach, zależnie od ustawienia opcji programowania.

## 3.10 Jak blokować strefy

#### Używane przyciski:

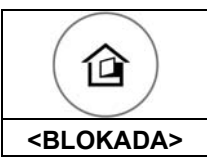

Ta opcja blokuje (wyłącza z dozoru) wszystkie strefy, które nie mogą być zamknięte. Blokowania wybranych stref dokonuje się przed uzbrojeniem systemu. Opcja ta może także być używana dla czasowego wyłączania stref, które są np. nieczynne ze względów serwisowych.

- 1. Zablokuj wybrane strefy wciskając <BLOKADA>
  - → Zaświeci się wskaźnik BLOKADA informując, że system jest w trybie zablokowania wybranych stref.
- 2. Wpisz numery stref, które chcesz zablokować (np. 01, 05, 16)
- 3. Wciśnij **<ENTER>** 
  - ➔ Podświetlenie przycisku BLOKADA zacznie migać informując o zablokowaniu strefy (stref).

i

Dla wyłączenia blokowanych stref wciśnij **<BLOKADA>** i podaj numer linii (np. **07**, **13**) a następnie wciśnij **<ENTER>**. **UWAGA**: Rozbrojenie automatycznie anuluje blokadę w wybranych strefach.

# 3.11 Używanie funkcji GONG

Funkcja GONG służy do sygnalizacji dźwiękowej naruszenia (otwarcia) strefy, gdy system jest rozbrojony. Może np. informować użytkownika będącego w innej części obiektu dźwiękiem lub sygnałem świetlnym o wizycie gościa (klienta).

- ➔ By uaktywnić funkcję GONG wciśnij <♫>.
- ➔ By wyłączyć funkcję GONG wciśnij <,↓>

## 3.12 Sterowanie innymi urządzeniami za pomocą centrali

Klawiatura pozwala na sterowanie za pomocą wyjść centrali, innymi urządzeniami w obiekcie takimi jak np. klimatyzacja, grzejniki elektryczne etc. Aby załączyć lub wyłączyć takie urządzenia należy:

- 1. Wcisnąć <CTRL>.
- **2.** Wybrać numer wyjścia, którym chcesz sterować (za pomocą klawiatury można sterować od 1 do 8 niezależnymi wyjściami centrali).
- 3. Wcisnąć <ENTER>
- → Włączenie / wyłączenie wybranego urządzenia.
- 4. Wcisnąć <CTRL>.
- 5. Wcisnąć <ENTER>, aby wrócić do normalnego trybu pracy.

## 3.13 Alarmy załączane z klawiatury

Twój system alarmowy może zostać tak zaprogramowany przez instalatora, by w sytuacji zagrożenia wywołać alarm, używając trzech specjalnych przycisków klawiatury.

Przyciski alarmowe to:

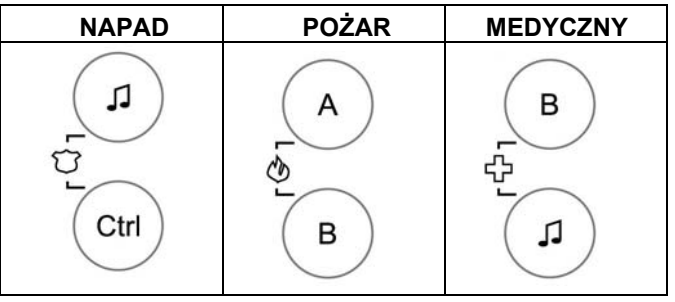

ALARM zostanie uruchomiony przez jednoczesne wciśnięcie i przytrzymanie dwóch klawiszy.

Jak uruchomić alarm NAPAD

Jednocześnie wciśnij **<***↓***>** i **<CTRL>**.

Jak uruchomić alarm POŻAR Jednocześnie wciśnij <A> i <B>.

Jak uruchomić alarm MEDYCZNY Jednocześnie wciśnij <,J> i <B>.

## 3.14 W sytuacji zagrożenia lub działając pod przymusem

System umożliwia przesłanie informacji do centrum monitorowania alarmów w sytuacji, gdy jest on rozbrajany w stanie zagrożenia lub pod przymusem. Aby taka informacja mogła być wysłana kod, którego używasz musi być poprzedzony ustaloną przez instalatora cyfrą. Jeśli więc Twój kod ma postać: **345** a cyfra "wymuszenia" została wybrana jako **8** to kodem pod przymusem będzie następujący: **8345**.

Po wprowadzeniu kodu pod przymusem system zostanie rozbrojony tak, jak przy wprowadzaniu normalnego kodu. O szczegóły pytaj instalatora systemu.

 Juwaga
 Jeśli ta opcja została zaprogramowana, należy bezwzględnie sprawdzić jej działanie przy odbiorze systemu.

 Niewłaściwe działanie tej opcji może być przyczyną bardzo niebezpiecznych sytuacji dla użytkownika będącego w sytuacji zagrożenia.

## 3.15 Komunikaty i zdarzenia

## 3.15.1 Jak odczytywać komunikaty systemowe

Centrala w sposób automatyczny wyświetla komunikaty dotyczące ewentualnych usterek systemu. Ich wykaz zawiera poniższa tabela. Przeczytaj je uważnie i w razie potrzeby wezwij serwis.

| Komunikat                          | Opis – Akcja                                                                                                    |
|------------------------------------|----------------------------------------------------------------------------------------------------|
| Słaby akumulator                   | Akumulator podtrzymujący pracę systemu ma za niskie napięcie (doładuj lub wymień na sprawny)                               |
| Błąd zasilania                     | Awaria zasilania sieci (AC) lub zasilanie zostało odłączone.                                                               |
| Awaria linii telefonicznej         | Linia telefoniczna została odłączona lub jest uszkodzona.                                                                  |
| Słaba bateria RADIO                | Wymienić baterię w urządzeniu<br>bezprzewodowym.                                                                           |
| Brak nadzoru RADIO                 | Awaria komunikacji z urządzeniami (urządzeniem)<br>bezprzewodowym                                                          |
| Brak aktywności w strefie          | Brak ruchu (aktywności czujki) w strefie w<br>zadanym czasie                                                               |
| Połączenie : brak<br>potwierdzenia | Awaria komunikacji - linia telefoniczna jest<br>sprawna i działa, ale nie można nawiązać<br>poprawnej łączności z centralą |

Tab. 3 Komunikaty systemowe

## 3.15.2 Jak odczytywać komunikaty o awariach

Każda awaria lub nienormalna praca systemu jest raportowana i sygnalizowana świeceniem wskaźnika awarii.

#### Używane przyciski:

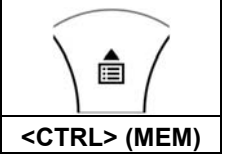

## Odczytane komunikaty

1. Wciśnij klawisz < GÓRA> - strzałka (MEM) dla odczytania komunikatów i innych zdarzeń zapisanych w pamięci centrali.

| Komunikat        | Opis - Akcja                                                            |
|------------------|-------------------------------------------------------------------------|
| Wejście Tamper   | Otwarty styk sabotażowy w czujce w konkretnej strefie                   |
| Tamper Systemu   | Otwarta obudowa centrali lub źle przymocowana do ściany (oderwana)      |
| Pilot - Napad    | Alarm napadowy (panika) uaktywniony z elementu bezprzewodowego (pilota) |
| Napad            | Alarm napadowy (panika) uaktywniony z klawiatury                        |
| Pożar            | Alarm pożarowy uaktywniony z klawiatury                                 |
| Medyczny         | Alarm medyczny (wzywanie pomocy) uaktywniony z klawiatury               |
| Kod podprzymusem | Został użyty kod pod przymusem                                          |

Tab. 4 Komunikaty awarii

## 3.15.3 Jak wyświetlić zawartość pamięci zdarzeń w centrali.

System w swojej pamięci przechowuje zapis ostatnich zdarzeń.

## Używane klawisze:

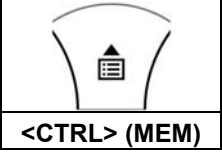

- 1. Wciśnij klawisz < GÓRA> strzałka (MEM) by odczytać zawartości pamięci centrali.
- 1. Użyj klawiszy strzałek by ręcznie przewijać zawartości pamięci.
  - → Każda wyświetlone zdarzenie zawiera informacje o rodzaju zdarzenia, datę i godzinę jego wystąpienia.
- 2. Wciśnij <ENTER>, aby przerwać odczyt zawartości pamięci.

## | i

Kiedy komunikat zawiera więcej niż 16 znaków jego treść jest automatycznie przewijana

# 4 Ustawienia systemowe

# 4.1 Jak ustawić datę i godzinę

System alarmowy jest wyposażony w wewnętrzny zegar, który może być używany do automatycznego uzbrajania/rozbrajania centrali lub do sterowania poprzez wyjścia centrali innymi urządzeniami. Jest także używany do identyfikacji w czasie zdarzeń zapisanych w pamięci centrali.

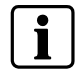

Programowanie daty i godziny możliwe jest w trybie KLIENT.

## Wejście w tryb KLIENT:

- 1. Wciśnij: <PROG>
- 2. Wpisz kod główny: ("fabryczny": 147258)
- 3. Wciśnij <ENTER>
  - Na WYŚWIETLACZU: Klient: Użytkownik

## 4.1.1 Zmiana daty (dzień tygodnia):

- 1. Wciśnij <26>
- 2. <ENTER>
- 3. <2> <ENTER>
- 4. <1-7> <ENTER>
  - → 1-7 = dzień bieżący (1 = Nie, 2 = Pon do 7 = Sob)

## 4.1.2 Zmiana czasu:

- 1. Wciśnij <26>
- 2. <ENTER>
- 3. <1> <ENTER>
- 4. <HHMM> <ENTER>
  - → HH = Godzina w formacie 24-h i MM = minuty

## 4.1.3 Zmiana daty:

- 1. Wciśnij <26>
- 2. <ENTER>
- 3. <3> <ENTER>
- 4. <DDMMYY> <ENTER>
  - → DD =1-31 data bieżąca, MM = miesiące 1-12, YY = lata 00-99

# 4.2 Regulacja podświetlenia klawiatury LCD

## Rozjaśnianie wyświetlacza klawiatury LCD:

- Wciśnięcie i przytrzymanie przycisku <CTRL> oraz wciskanie strzałki <LEWO> powoduje zwiększanie jasności świecenia wyświetlacza LCD aż do maksimum.
- Przyciemnianie wyświetlacza klawiatury LCD:
- Wciśnięcie i przytrzymanie przycisku <CTRL> oraz wciskanie strzałki
   <PRAWO> powoduje zmniejszenie jasności świecenia wyświetlacza LCD aż do minimum.

## 4.3 Regulacja podświetlenia klawiszy klawiatury

## Rozjaśnianie podświetlenia klawiatury

 Wciśnięcie i przytrzymanie przycisku <CTRL> oraz wciskanie strzałki <GÓRA> powoduje zwiększanie jasności podświetlenia klawiszy klawiatury aż do maksimum.

## Przyciemnianie podświetlenia klawiatury

 Wciśnięcie i przytrzymanie przycisku <CTRL> oraz wciskanie strzałki <DÓŁ> powoduje zmniejszenie jasności podświetlenia klawiszy klawiatury aż do minimum.

## 4.4 Regulacja głośności brzęczyka klawiatury

- → Wciśnij i przytrzymaj przycisk <CTRL>.
- → Naciskaj klawisz "A" poziom głośności brzęczyka będzie wzrastał
- → Naciskaj klawisz "B" poziom głośności brzęczyka będzie malał

## 4.5 Jak zmieniać oraz tworzyć nowe kody użytkowników

## 4.5.1 Zmiana kodów

## Wejście w tryb KLIENT:

- 1. Wciśnij: <PROG>
- 2. Wpisz kod główny: ("fabryczny": 147258)
- 3. Wciśnij <ENTER>
  - → Na WYŚWIETLACZU: Klient: Użytkownik

#### Zmiana kodu:

- 1. Wciśnij <1>
- 2. Wciśnij <ENTER>
- **3.** Wciśnij <**1**> (<*1*> dla zmiany kodu głównego, <*2*>...<*100*> zmiana kodów kolejnych użytkowników)
- 4. Wciśnij <ENTER>

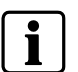

Użyj klawiatury do utworzenia nowego kodu głównego. Kod może być dowolną kombinacją cyfr i mieć długość od 1 do 6 cyfr.

5. Wpisz nowy kod

UWAGA

- 6. Wciśnij <ENTER>, aby zachować nowy kod.
  - → Nowy kod zostanie wyświetlony. <u>UWAGA</u>: Jeden długi sygnał brzęczyka klawiatury oznacza, że kod został odrzucony.
- **7.** Wciśnij <PROG> i < ENTER>, aby wyjść z trybu programowania kodów użytkownika.

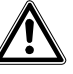

Zaleca się tworzenie kodów wielocyfrowych.

## 4.5.2 Jak dodawać lub zmieniać kody użytkowników

#### Wejście w tryb KLIENT:

- 1. Wciśnij: <PROG>
- 2. Wpisz kod główny: ("fabryczny": 147258)
- 3. Wciśnij <ENTER>
  - → Na WYŚWIETLACZU: Klient: Użytkownik

## Zmiana kodu:

- 1. Wciśnij <1>
- 2. Wciśnij <ENTER>
- 3. Wciśnij <X> ('<X> = numer użytkownika (2 do100)
- 4. <ENTER>
- 5. Dodaj lub zmień kod za pomocą klawiatury alfanumerycznej
- 6. <ENTER>
  - ➔ Jeśli kod, który wprowadziłeś już istnieje w pamięci centrali system poinformuje o tym.
- Za pomocą klawiatury wpisz nowy kod. Kod może mieć od 1 do 6 cyfr. Przypisanie użytkownikowi nowego kodu spowoduje skasowanie starego.
- 8. Wciśnij <ENTER> aby zachować kod.
- 9. Powtarzaj powyższe czynności dla wszystkich następnych użytkowników.
- **10.** Wciśnij i trzymaj przez dwie sekundy klawisz **<PROG>**, aby opuścić tryb programowania.

## 4.5.3 Jak kasować kod użytkownika.

## Wejście w tryb KLIENT:

- 1. Wciśnij: <PROG>
- 2. Wpisz kod główny: ("fabryczny": 147258)
- 3. Wciśnij <ENTER>
  - → Na WYŚWIETLACZU: Klient: Użytkownik

#### Kasowanie kodu:

- 1. Wciśnij <1>
- 2. Wciśnij <ENTER
- **3.** Wciśnij **<X> (**'**<***X***> =** numer użytkownika (2 do100)
- 4. <ENTER>
- 5. Dodaj lub zmień kod za pomocą klawiatury alfanumerycznej
- 6. <ENTER>
  - ➔ Kod zostanie wyświetlony.
- 7. Wciśnij <CTRL> i <0> aby skasować kod
- 8. Powtarzaj powyższe czynności dla wszystkich następnych użytkowników.
- **9.** Wciśnij i trzymaj przez dwie sekundy klawisz **PROG**>, aby opuścić tryb programowania.

# 5 Pilot zdalnego sterowania

## 5.1 Używanie pilota zdalnego sterowania

Za pomocą radiowego pilota zdalnego sterowania można w bardzo łatwy sposób posługiwać się systemem. Zdalne sterowanie pozwala na zarządzanie głównymi funkcjami systemu. System może współpracować z 16 pilotami zdalnego sterowania. Każdy z nich może mieć zaprogramowane 5 funkcji (kanałów). Zasięg działania pilota: 20 - 200 metrów w zależności od warunków otoczenia.

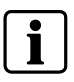

Konstrukcje budowlane z betonu/metalu mogą być przyczyną skrócenia zasięgu.

Pilot zdalnego sterowania typu: **IRC60** jest wodoodporny i może być używany np. w łazience.

Przy używaniu pilota (transmisji do centrali) każdorazowo wraz z rozkazem do centrali jest wysyłana informacja o stanie baterii pilota. Tak, więc w przypadku wyczerpywania się baterii pilota informacji o tym fakcie zostanie niezwłocznie wyświetlona na wyświetlaczu klawiatury.

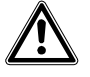

Utrata pilota zdalnego sterowania: Jeśli pilot zdalnego sterowania został zagubiony lub skradziony, należy również niezwłocznie usunąć go z systemu. W takim przypadku zwróć się do swojego instalatora.

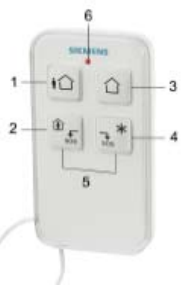

UWAGA

Fig. 1: Pilot zdalnego sterowania **IRC60** 

|--|

| No: | Symbol     | Klawisz                     | Opis                                                                                                    |
|-----|------------|-----------------------------|----------------------------------------------------------------------------------------------------|
| 1   | <b>⊧</b> ℃ | <uzbrojenie></uzbrojenie>   | Uzbrojenie (WŁ)                                                                                                    |
| 2   | sos        | <pozostanie></pozostanie>   | Uzbrojenie w trybie pozostania (częściowe)                                                                                                    |
| 3   |            | <rozbrojenie></rozbrojenie> | Rozbrojenie (WYŁ)                                                                                                    |
| 4   | sos *      | <*>                         | Dodatkowa funkcja.<br>Klawisz może zostać zaprogramowany do<br>sterowania innymi urządzeniami np. światło,<br>drzwi garażowe itp.                          |
| 5   |            | <\$0\$>                     | SOS Jednoczesne wciśnięcie wygeneruje<br>alarm pomocy (MEDYCZNY). Wciśnięcie i<br>przytrzymanie przez 2sek. klawiszy nr. 2 i 3<br>- uruchomi alarm: NAPAD. |
| 6   |            | <led></led>                 | Świeci się podczas transmisji do centrali.                                                                                                    |

Tab. 5 Klawisze zdalnego sterowania i ich opis

#### Podsumowanie głównych funkcji systemu 6

Główne funkcje systemu są zawarte w poniższej tabeli.

| Funkcja                            | Klawisz                                                                                  | Opis                                                                               | Uwagi                                                                                                    |
|------------------------------------|------------------------------------------------------------------------------------------|------------------------------------------------------------------------------------|----------------------------------------------------------------------------------------------------|
| Pełne lub częściowe                | <kod> &amp; ◀-┘</kod>                                                                    | Uruchamia procedurę uzbrojenia                                                     |                                                                                                    |
| uzbrojenie                         |                                                                                          |                                                                                    | Tolles where is smaller where a more                                                                                                    |
| Pełne uzbrojenie                   | <uzbrojenie></uzbrojenie>                                                                | Uruchamia procedurę uzbrojenia                                                     | i yiko, gdy opcja uruchomiona przez                                                                                                    |
| Rozbrojenie w czasie               | <uzbrojenie></uzbrojenie>                                                                | Rozbrojenie, gdy odmierzany jest                                                   | Możliwe tylko, gdy brzęczyk klawiatury                                                                                                    |
| wyjścia                            |                                                                                          | czas na wyjście (opuszczenie)                                                      | wydaje "powolne" sygnały                                                                                                    |
| Rozbrojenie                        | <kod> &amp; ◀┘</kod>                                                                     | Rozbrojenie systemu                                                                | Wyłącza alarmowanie                                                                                                    |
| Uzbrojenie partycji                | <a> lub <b></b></a>                                                                      | Uzbrojenie partycji A lub B                                                        | Wciśnij A lub B przez 2 sek. – funkcja<br>aktywna, jeśli została uruchomiona przez<br>instalatora                                                |
| Uzbrojenie w trybie<br>pozostania  | <pozostanie> &amp;<br/><kod> ◀J</kod></pozostanie>                                       | Inicjuje częściowe uzbrajanie, (kiedy użytkownik pozostaje w obiekcie)             |                                                                                                    |
| Uzbrojenie w trybie<br>pozostania  | <pozostanie></pozostanie>                                                                | Inicjuje częściowe uzbrajanie, (kiedy<br>użytkownik pozostaje w objekcje)          | Tylko, gdy opcja uruchomiona przez<br>instalatora                                                                                                |
| Rozbrojenie w trybie               | <kod> &amp; ◀┘</kod>                                                                     | Rozbrojenie systemu                                                                |                                                                                                    |
| pozostania                         |                                                                                          |                                                                                    |                                                                                                    |
| Rozbrojenie w trybie<br>pozostania | <pozostanie></pozostanie>                                                                | Rozbrojenie systemu                                                                |                                                                                                    |
| Blokada                            | <blokada> &amp; Nr.<br/>strefy ◀J</blokada>                                              | Blokuje strefę o numerze #                                                         | Powtórz procedurę by odblokować strefy.                                                                                                    |
| Alarm NAPAD                        | <\$>> & <ctrl></ctrl>                                                                    | Uruchamia alarm NAPAD                                                              | Trzymaj wciśnięte przez 2sek.                                                                                                    |
| Alarm MEDYCZNY                     | < <b>,</b> ]> & <b></b>                                                                  | Uruchamia alarm pomocy<br>(MEDYCZNY)                                               | Trzymaj wciśnięte przez 2sek.                                                                                                    |
| Alam POŻAR                         | <a> &amp; <b></b></a>                                                                    | Uruchamia alarm POŻAR                                                              | Trzymaj wciśnięte przez 2sek.                                                                                                    |
| Pamięć                             | <up> strzałka</up>                                                                       | Uruchamia wyświetlanie zawartości<br>pamięci na wyświetlaczu.<br>◀J Anuluje odczyt | Wyświetla zdarzenia i automatycznie<br>pokazuje nowy wpis (co 2.5sek).<br>Klawisze strzałek dają możliwość<br>ręcznego przewijania wyświetlacza. |
| GONG wł/wył                        | <\$>                                                                                     | Włącza/ wyłącza funkcję GONG                                                       | Przełączą przemiennie (trzymaj 2sek.)<br>Tylko, gdy opcja uruchomiona przez<br>instalatora                                                       |
| Sterowanie                         | <ctrl> &amp; Nr. wyjścia<br/>◀J</ctrl>                                                   | Włącza/ wyłącza wyjścia służące do sterowania innymi urządzeniami.                 | Trzymaj <ctrl> wciśnięte przez 2sek.</ctrl>                                                                                                    |
| Zmiana lub dodanie                 | <prog> &amp; <kod< td=""><td>Uruchamia tryb programowania by</td><td></td></kod<></prog> | Uruchamia tryb programowania by                                                    |                                                                                                    |
| kodu użytkownika                   | główny> ◀┘                                                                               | dodać lub zmienić kod użytkownika                                                  |                                                                                                    |
| Programowanie                      | <ctrl> &amp; strzałka</ctrl>                                                             | Uruchamia tryb programowania                                                       | Wciśnij <conrl> oraz <uzbrojenie> i<br/>trzymaj wciśnieto przez 2sek</uzbrojenie></conrl>                                                        |
| Roziaćnjanje                       |                                                                                          | Wciśnii < CTPL > i przyciekaj                                                      | tizymaj wcisnięte pizez zsek.                                                                                                    |
| nodświetlenia                      | <pozostanie<< td=""><td>POZOSTYANIES by roziaśnić</td><td></td></pozostanie<<>           | POZOSTYANIES by roziaśnić                                                          |                                                                                                    |
| wyświetlacza LCD                   |                                                                                          | podświetlenie                                                                      |                                                                                                    |
| Przyciemnianie                     | <ctrl>&amp;</ctrl>                                                                       | Wciśnii <ctrl> i przyciskaj</ctrl>                                                 |                                                                                                    |
| wyświetlacza LCD                   | <br>BLOKADA>                                                                             | <blokada> by przyciemnić<br/>podświetlenie</blokada>                               |                                                                                                    |
| Rozjaśnianie                       | <ctrl> &amp; strzałka</ctrl>                                                             | Wciśnij <ctrl> i przyciskaj</ctrl>                                                 |                                                                                                    |
| podświetlenia klawiatury           | <góra></góra>                                                                            | <góra> by rozjaśnić podświetlanie</góra>                                           |                                                                                                    |
| Przyciemnianie                     | <ctrl> &amp; strzałka</ctrl>                                                             | Wciśnij <ctrl> i przyciskaj <dół></dół></ctrl>                                     |                                                                                                    |
| podswietlenia klawiatury           | <uul></uul>                                                                              | by przyciemnić podświetlenie                                                       |                                                                                                    |
| ∠większanie głośności<br>brzęczyka | <ctrl> &amp; <a></a></ctrl>                                                              | Wciśnij <ctrl> i przyciskaj <a> by zwiększyć głośność</a></ctrl>                   |                                                                                                    |
| Zmniejszanie głośności             | <ctrl> &amp; <b></b></ctrl>                                                              | Wciśnij <ctrl> i przyciskaj <b> by</b></ctrl>                                      |                                                                                                    |
| brzęczyka                          |                                                                                          | zmniejszyć głośność                                                                |                                                                                                    |

Wykaz funkcji Tab. 6

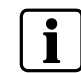

W sytuacji, gdy operacje uruchamiają się niepoprawnie, wciśnij <ENTER> </ do poprzedniego trybu. Wciśnięcie <PROG> przez 2sek powoduje powrót do menu głównego.

# 7 Indeks

# Α

Alarm - uciszenie 10 Alarmy z klawiatury - medyczny 13 Alarmy z klawiatury - napad 13 Alarmy z klawiatury - pożar 13 Alarmy załączane z klawiatury 13 Awaria komunikacji 14 Awaria linii telefonicznej 14 Awarie systemowe 15

## В

Bezpieczeństwo użytkowania 5 Blokada 12 Brak aktywności w strefie 14 Brak nadzoru RADIO 14 Brak zasilania 14 Brzęczyk klawiatury 17

# D

Deklaracja zgodności 6

# G

Główne funkcje systemu 20 Gong 13

# Κ

Klawiatura 7 Kod - zmiana 17 Kod główny użytkownika 9 Kod instalatora 9 Kod nowy 17 Kod pod przymusem 14 Kody - dodawanie 18 Kody - kasowanie 18 Komunikaty systemowe 14

## Ρ

Pamięć zdarzeń 15 Partycje 12 Pilot - alarm napadowy 19 Pilot alarm medyczny 19 Pilot zdalnego sterowania 19 Podświetlenie klawiatury 17 Przyciski alarmowe 13 Przyciski klawiatury 7

# R

Regulacja głośności brzęczyka klawiatury 17 Regulacja podświetlenia klawiatury 17 Rozbrojenie 11

# S

Słaba bateria RADIO 14 Słaby akumulator 14 Sterowanie urządzeniami zewnętrznymi 13

## Т

Tryb instalatora 9 Tryb użytkownika 9

## U

Ustawienia systemowe 16 Ustawienie daty i godziny 16 Uzbrojenie Partycji 12 Uzbrojenie pełne 10 Uzbrojenie szybkie 10 Uzbrojenie w trybie pozostania 11

# Ζ

Zmiana czasu 16 Zmiana daty 16 Zmiana dnia tygodnia 16

Siemens Switzerland Ltd Building Technologies Group International Headquarters Fire Safety & Security Products Gubelstrasse 22 CH-6301 Zug Tel. +41 41 724 24 24 Fax +41 41 724 35 22 www.sbt.siemens.com

 Document no.
 A6V10062975

 Edition
 03.2007